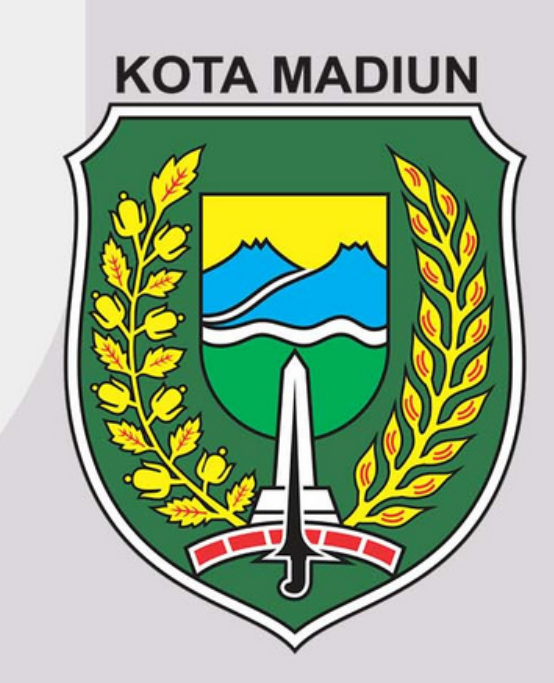

### BUKU PANDUAN SISTEM M-SKP KOTA MADIUN (ADMIN)

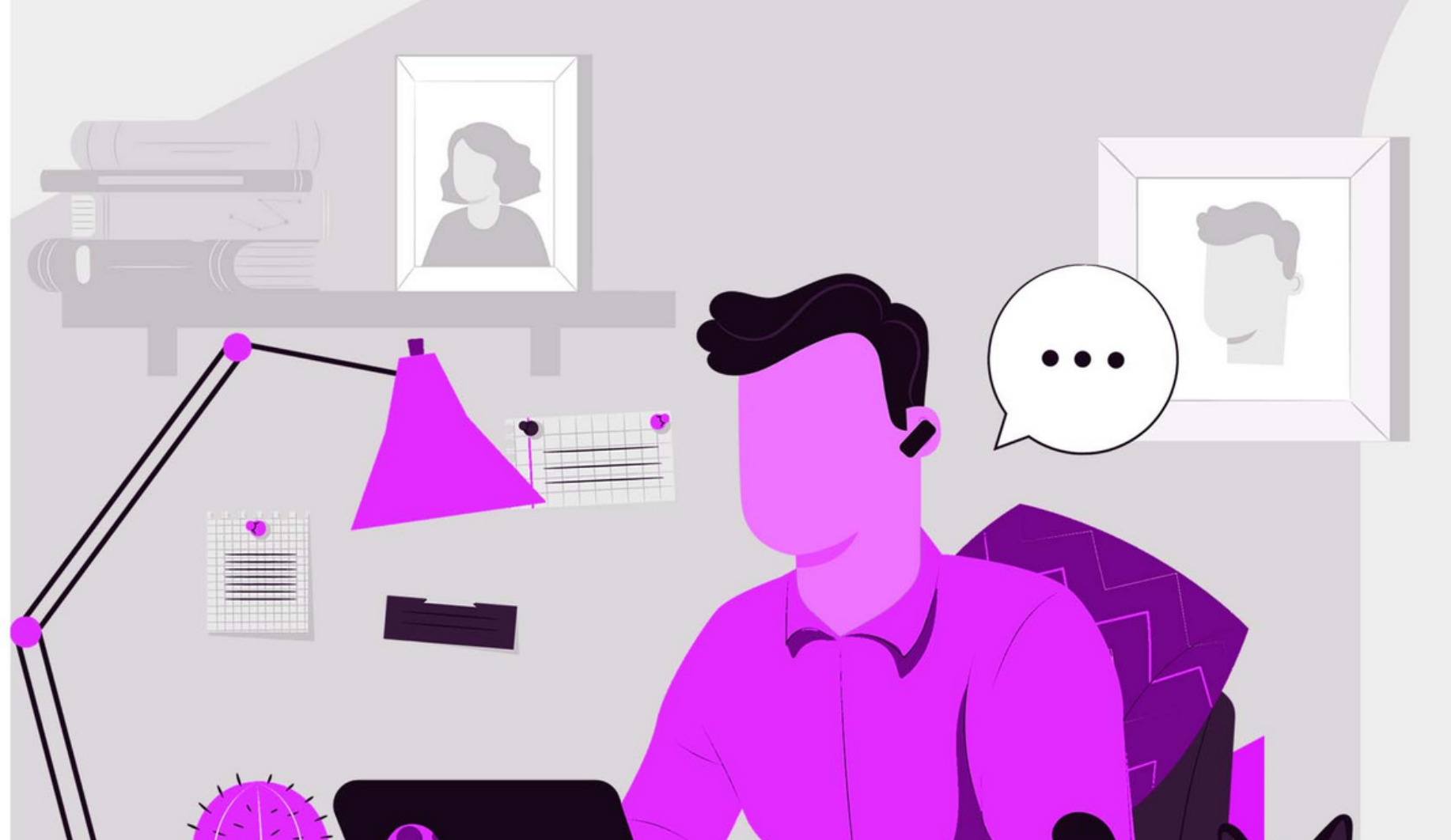

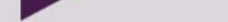

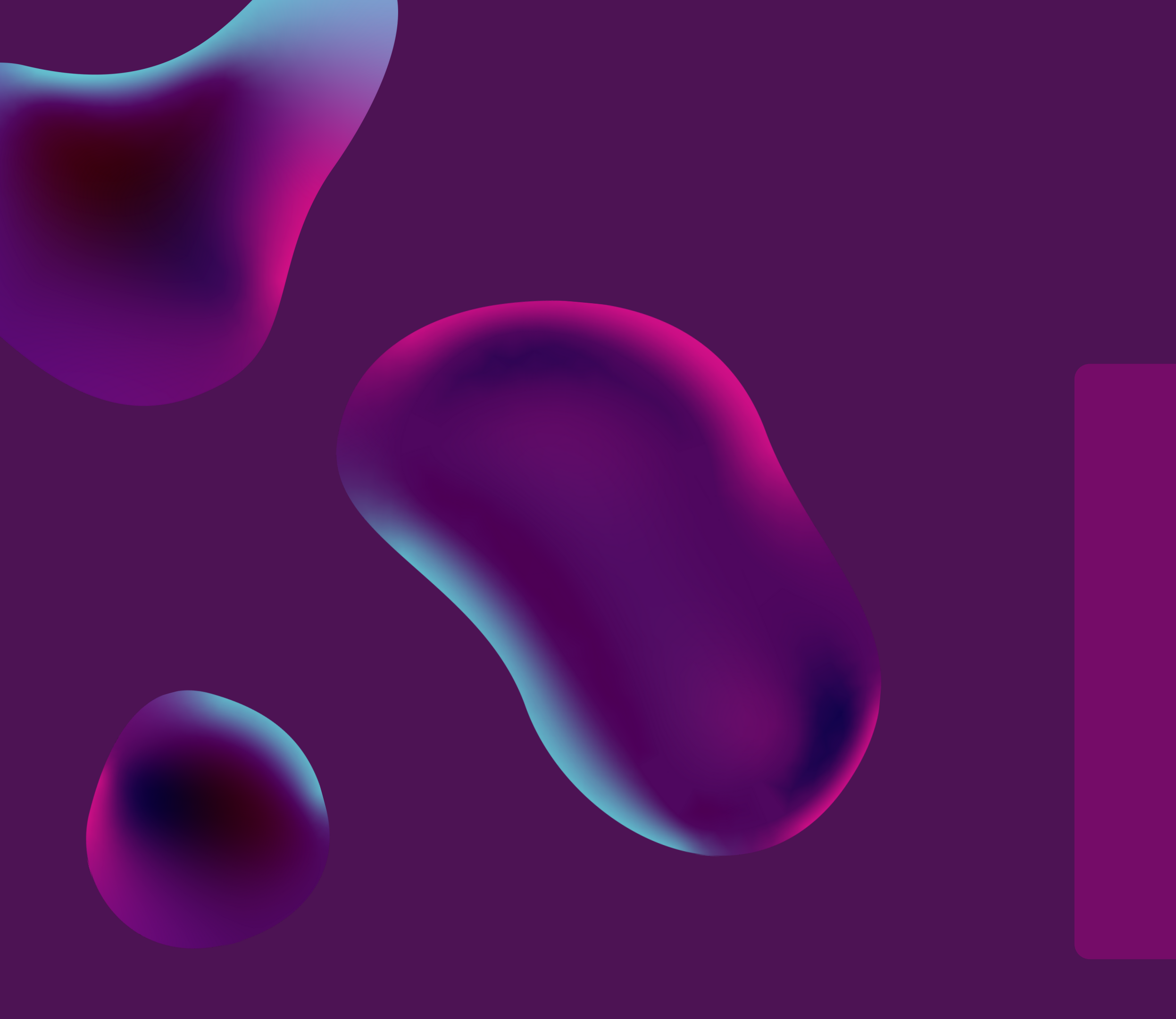

# 02 Daftar Isi

- Deskripsi Umum Sistem 3
  - List Kebutuhan 4
  - Menu Dashboard 5
    - Menu Kota 7
    - Menu OPD 13
    - Menu Laporan 24
  - Menu Sub Kegiatan 27
- Menu Perjanjian Kinerja 30
- Menu Master Pegawai 49
- Menu Strukur Organisasi 52
  - Menu Master Jabatan 54
    - Menu Master Data 56

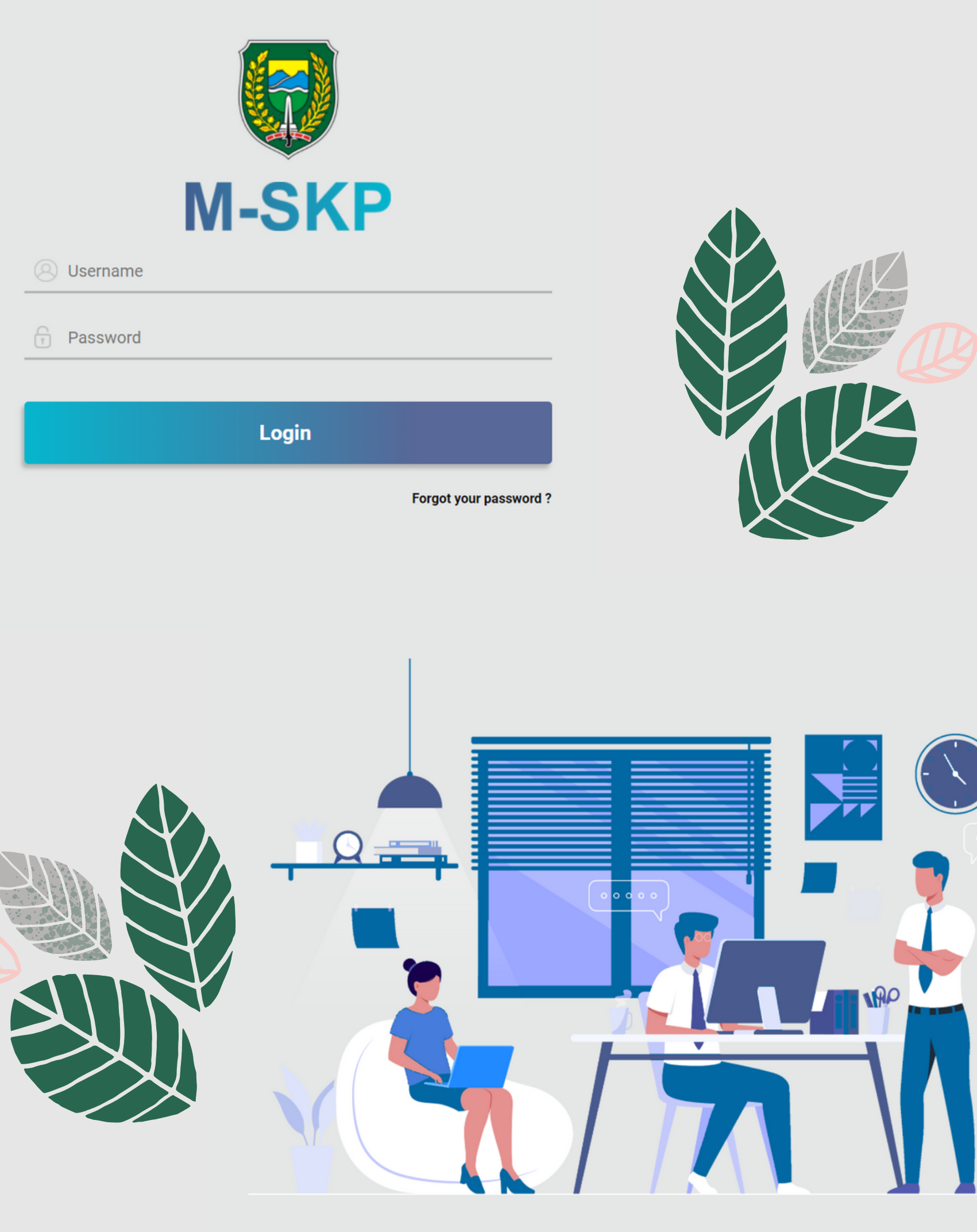

## Deskripsi Umum: m-SKP Kota Madiun

M-SKP adalah sistem yang dibangun untuk Pemerintahan Kota Madiun dalam membantu manajemen kinerja pegawai yang mencakupi proses input data indikator kerja, pembagian indikator kerja dari pimpinan instansi paling tinggi ke pimpinan instansi yang lebih rendah, pengisian dokumen PK & SKP hingga pelaporan bukti pelaksanaan kerja dari PK & SKP.

# Kebutuhan

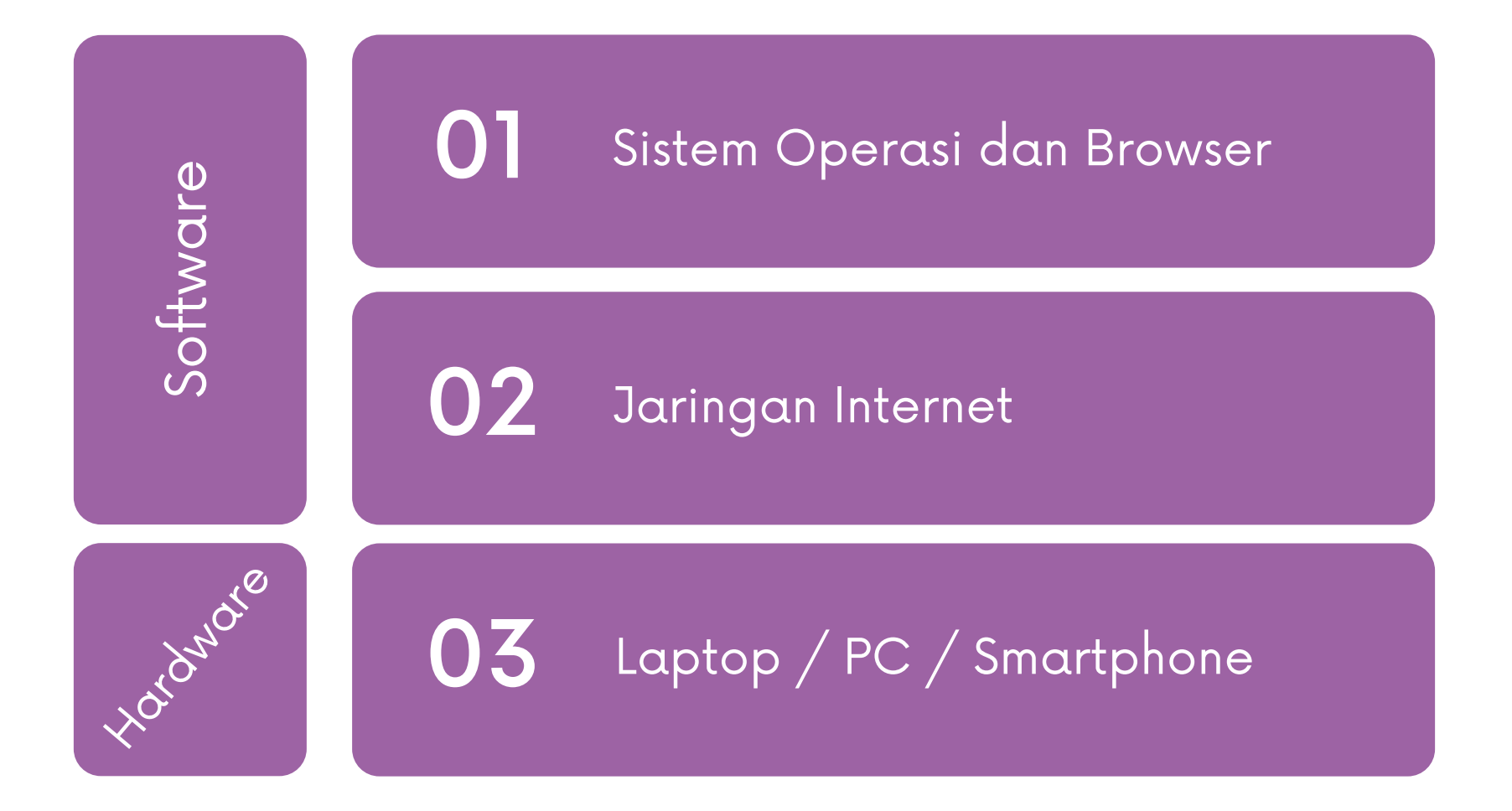

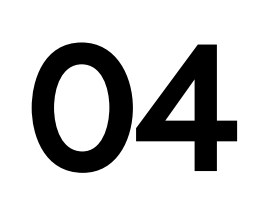

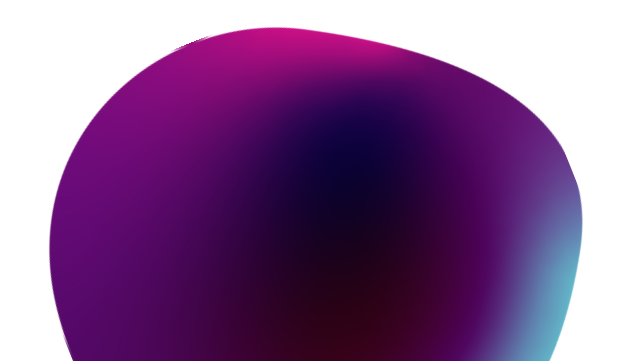

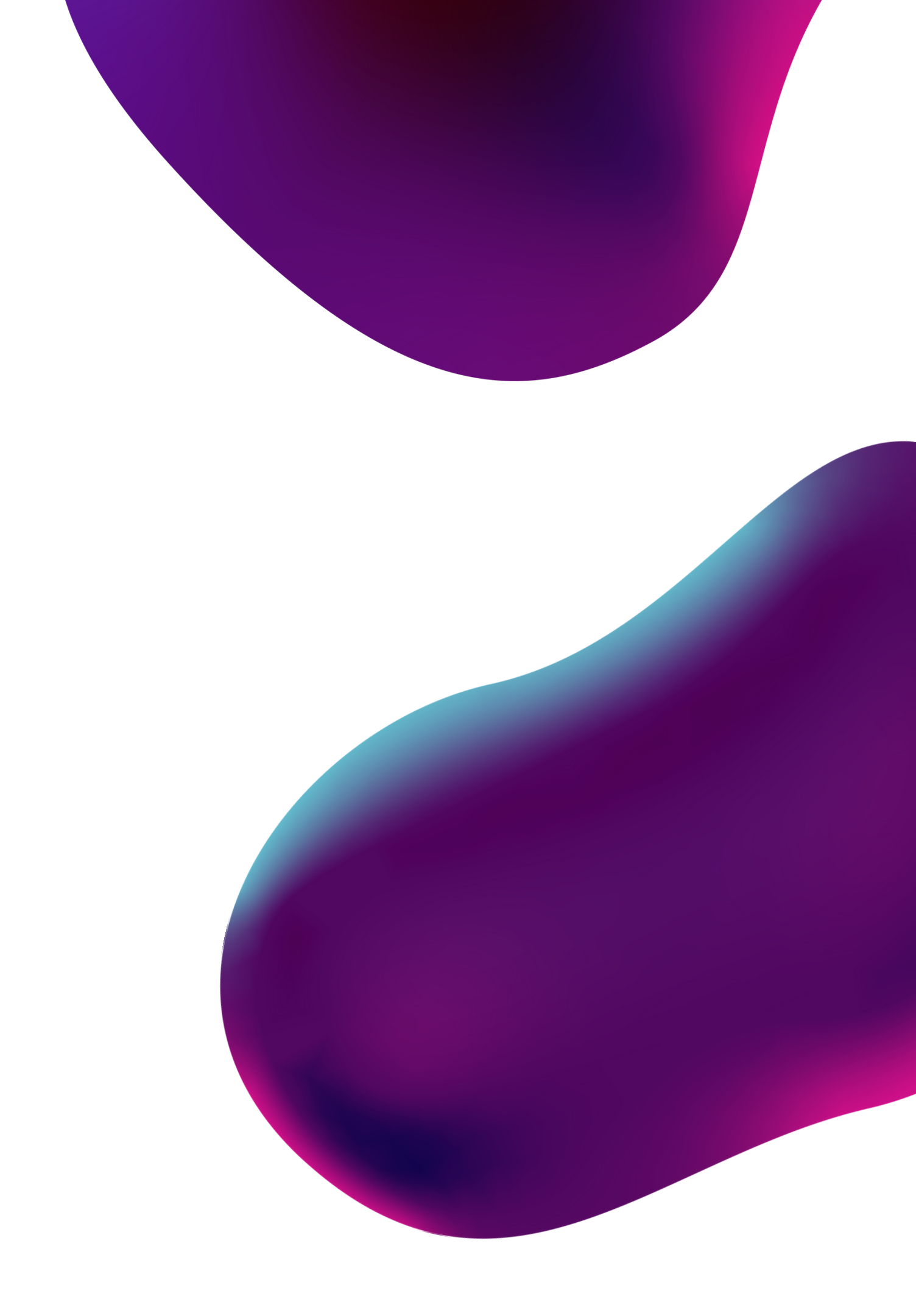

# 01 Dashboard Menu

Menu dashboard merupakan menu utama pada sistem yang menggambarkan beberapa jumlah data.

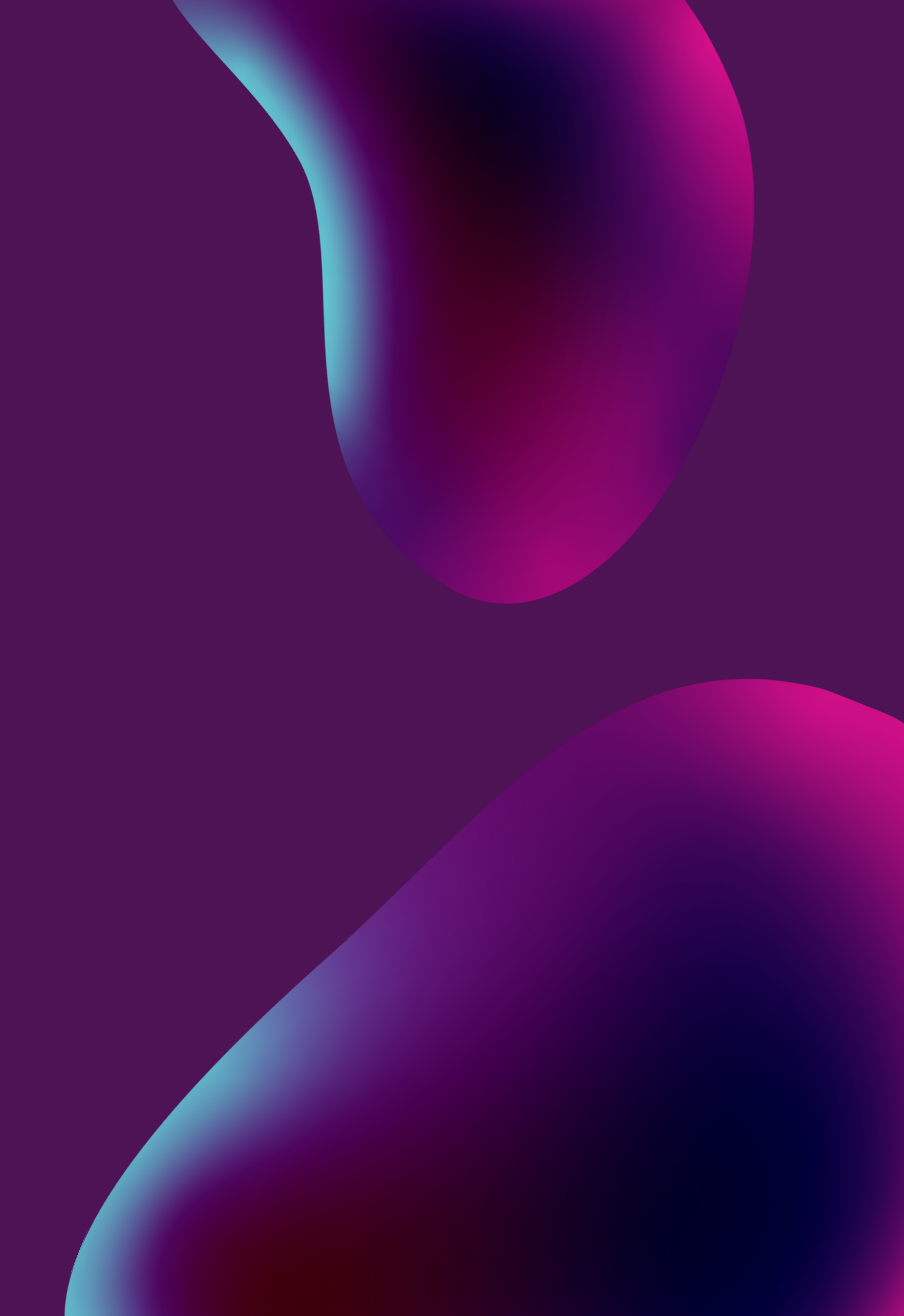

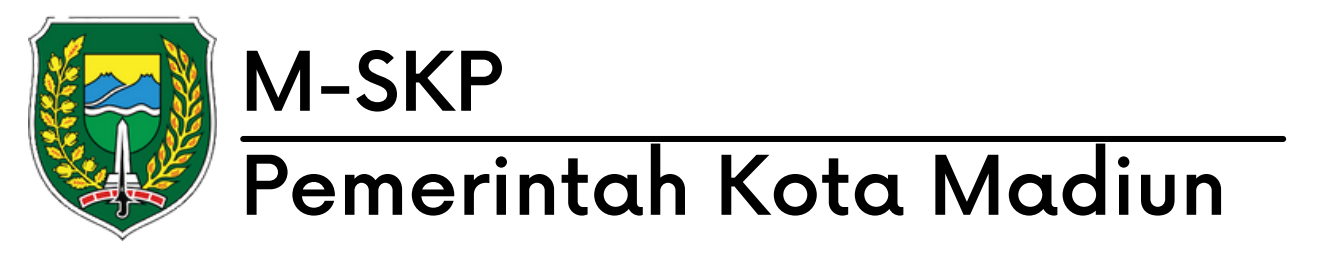

| M-SKP                                       | ≣          | TAHUN 2021 - DINAS SOSIAL, PEMBERDAYAAN PEREMPUAN DAN PERLINDUNGAN ANAK |                        | Selamat Datang, /           |
|---------------------------------------------|------------|-------------------------------------------------------------------------|------------------------|-----------------------------|
|                                             | ŵ I        | tome / Dashboard                                                        |                        |                             |
| Administrator                               | Jum<br>177 | ah Program                                                              | Jumlah Kegiatan<br>407 | Jumlah Sub Kegiatan<br>1957 |
| Super Admin<br>My account                   | another    | dashboard is coming soon                                                |                        |                             |
| MAIN                                        |            |                                                                         |                        |                             |
| Dashboard                                   |            |                                                                         |                        |                             |
| DATA MASTER                                 |            |                                                                         |                        |                             |
| 🏙 Kota >                                    |            |                                                                         |                        |                             |
| I OPD >                                     |            |                                                                         |                        |                             |
| 🛱 Laporan >                                 |            |                                                                         |                        |                             |
| DATA ANGGARAN                               |            |                                                                         |                        |                             |
| 🔯 Sub Kegiatan                              |            |                                                                         |                        |                             |
| EKIN                                        |            |                                                                         |                        |                             |
| 📜 Perjanjian Kinerja 🛛 >                    |            |                                                                         |                        |                             |
| 58 Solve Problem                            |            |                                                                         |                        |                             |
| RENCANA OPERASIONAL PELAKSANAAN<br>Kegiatan |            |                                                                         |                        |                             |
| 館 ROPK Kinerja >                            |            |                                                                         |                        |                             |
|                                             |            |                                                                         |                        |                             |

## Dashboard.

01

Buka halaman situs www.tesremun.madiunkota.go.id, kemudian login dengan kredensial yang dimiliki.

Dashboard menampilkan informasi 02 diantaranya jumlah program, kegiatan dan sub kegiatan.

# 02 Kota Menu

Menu kota memiliki beberapa sub menu yaitu visi, misi, tujuan, sasaran dan program yang dimiliki oleh Kota.

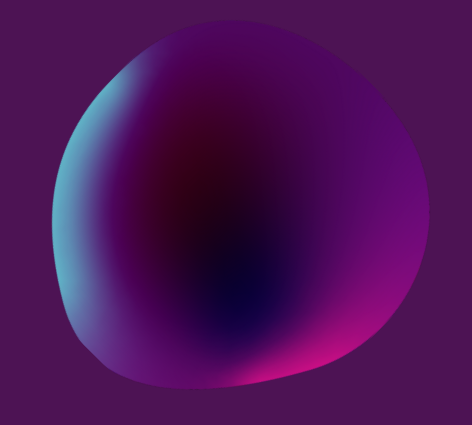

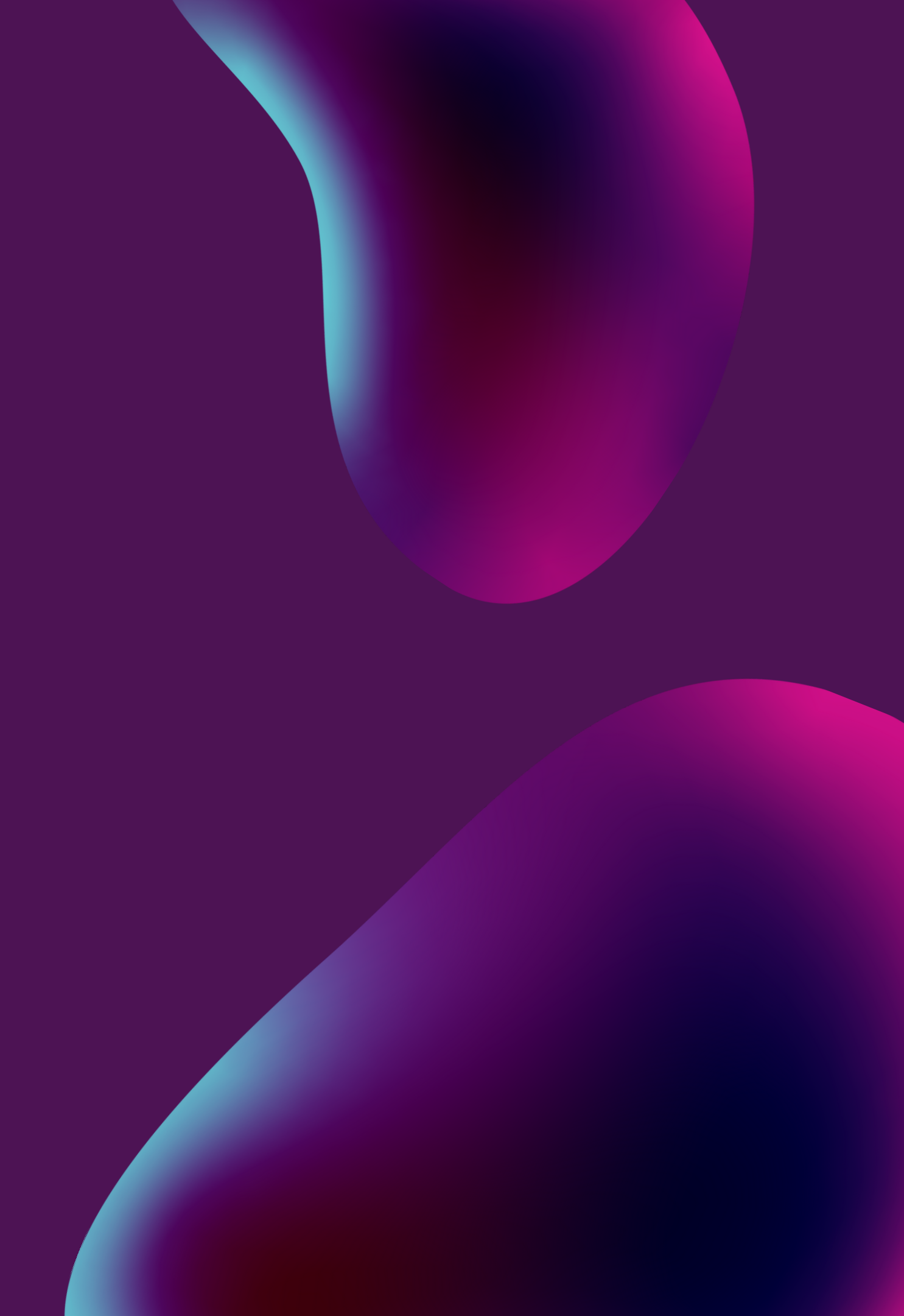

| M-S<br>Pen                                                                                                    | SKP<br>herintah Kota I                                                                                                    | Madiun                                                         |                        |      |
|----------------------------------------------------------------------------------------------------|----------------------------------------------------------------------------------------------------|----------------------------------------------------------------|------------------------|------|
|                                                                                                    |                                                                                                    | DATA MASTER   Image: Data Master   Image: Visi   Misi   Tujuan |                        | Menu |
| M-SKP                                                                                                    | TAHUN 2021 - DINAS SOSIAL, PEMBERDAYAAN PEREMPUAN DAN PERLINDUNGAN ANAK                                                                                                    | Sasaran<br>Program                                             | Selamat Datang, Admint |      |
| Admin vator<br>Supr dmin<br>My account<br>MaiN<br>O Dashbo d<br>DATA MASTER                                                                                                    | ★ Home / RPJMD - Visi       FILTER       Filter:       Q       No ^       Uraian Kamus       1       Terwujudnya Pernerintahan Bersih Berwibawa Menuju Masyarakat Sejate       Showing 1 to 1 of 1 entries | era                                                            | Menampikan: 1<br>      |      |
| Image: Kota       ✓         Visi       Misi         Tujuan       Sasaran         Program       ✓         Image: Region of the second second secon |                                                                                                    |                                                                |                        |      |

### J Kota

Menu Kota memiliki beberapa sub menu yaitu Visi, Misi, Tujuan, Sasaran, dan Program.

Sub Menu Visi Kota berisikan Visi yang dimiliki oleh Kota Madiun diperiode tersebut.

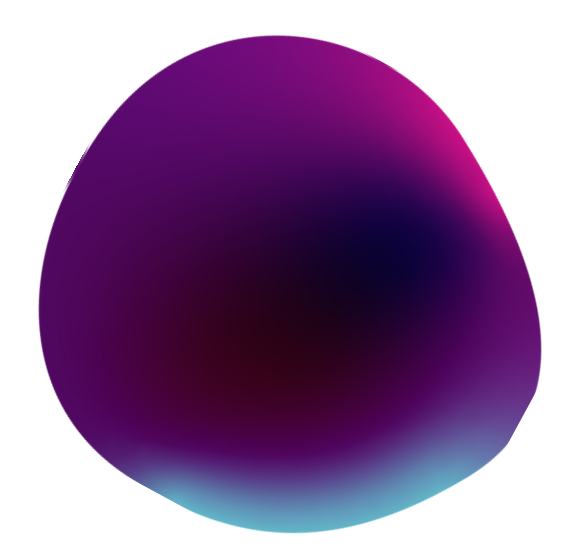

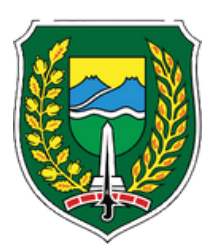

#### M-SKP Pemerintah Kota Madiun

| M-SKP                         |             | 121 - DINAS SOSIAL, PEMBERDAYAAN PEREMPUAN DAN PERLINDUNGAN ANAK                               | Selamat Data |
|-------------------------------|-------------|------------------------------------------------------------------------------------------------|--------------|
|                               | ♠ Home /    | RPJMD - Misi                                                                                   |              |
|                               | FILTER      |                                                                                                |              |
| Administrator<br>Super Admin  | Filter      | 0                                                                                              | Menami       |
| My account                    | -           |                                                                                                | mentani      |
| MAIN                          | No ^        | Uraian Kamus                                                                                   |              |
| <ol> <li>Dashboard</li> </ol> | 1           | 1. Mewujudkan pemerintahan yang baik (good governance)                                         |              |
|                               | 2           | 2. Mewujudkan pembangunan yang berwawasan lingkungan                                           |              |
|                               | 3           | 3. Meningkatkan kualitas hidup masyarakat Kota Madiun                                          |              |
|                               | 4           | 4. Mewujudkan kemandirian ekonomi dan memeratakan tingkat kesejahteraan masyarakat Kota Madiun |              |
| Visi                          | Showing 1 t | o 4 of 4 entries                                                                               |              |
| Misi                          |             |                                                                                                |              |
| Tujuan                        |             |                                                                                                |              |
| Program                       |             |                                                                                                |              |
| DPD >                         |             |                                                                                                |              |
| 館 Laporan >                   |             |                                                                                                |              |
| DATA ANGGARAN                 |             |                                                                                                |              |
| 🗯 Sub Kegiatan                |             |                                                                                                |              |
| EKIN                          |             |                                                                                                |              |
|                               |             |                                                                                                |              |

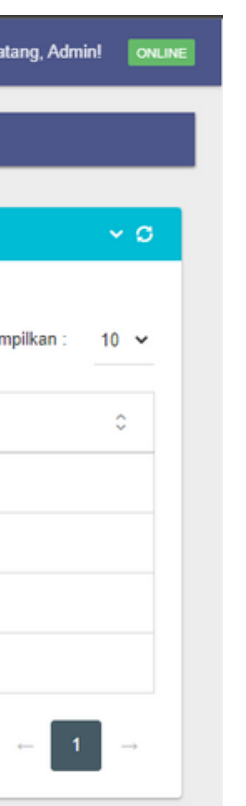

01

### Menu Kota

Sub Menu Misi berisikan misi yang dimiliki Kota Madiun pada periode tersebut.

02 Misi Kota akan berelasi dengan tujuan kota karena penambahan tujuan kota berdasarkan dengan misi kota.

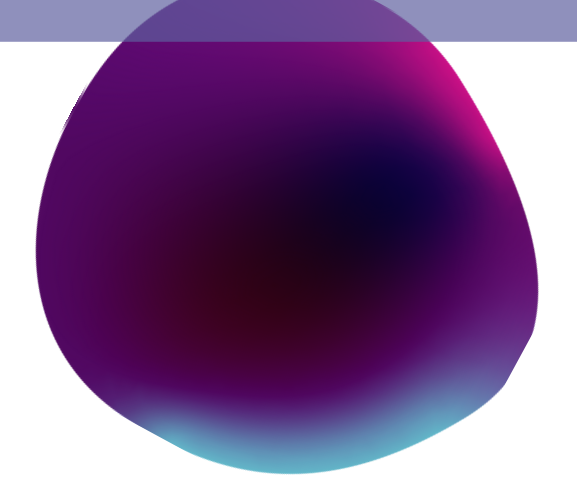

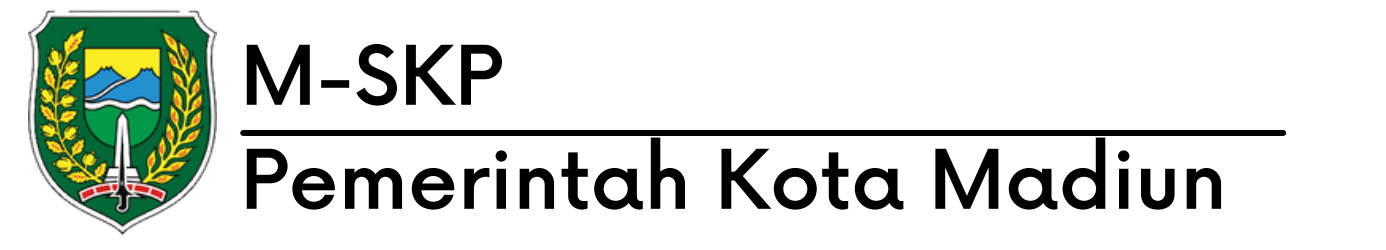

| M-SKP                        | TAHUN 2021 - DINAS SOSIAL, PEMBERDAYAAN PEREMPUAN DAN PERLINDA | UNGAN ANAK                                             | Selamat Datang, |
|------------------------------|----------------------------------------------------------------|--------------------------------------------------------|-----------------|
|                              | ጽ Home / RPJMD - Tujuan                                        |                                                        |                 |
| Administrator<br>Super Admin | FILTER<br>+ TAMBAH DATA                                        |                                                        |                 |
| My account                   | Tahun Awal                                                     | 2021                                                   |                 |
| ① Dashboard                  | Tahun Akhir                                                    | 2022                                                   |                 |
| DATA MASTER                  | Misi                                                           | 1. Mewujudkan pemerintahan yang baik (good governance) |                 |
| 🏙 Kota 🗸 🗸                   | Tujuan                                                         |                                                        |                 |
| Visi<br>Misi                 |                                                                | SIMPAN BATAL                                           |                 |
| Tujuan                       |                                                                |                                                        |                 |
| Sasaran<br>Program           | Filter: Q                                                      |                                                        |                 |
| OPD >                        | Uraian Kamus                                                   |                                                        | Act             |
| 🕮 Laporan 🛛 🔶                | 1.1. Terwujudnya pemerintahan yang Baik                        |                                                        |                 |
| DATA ANGGARAN                | 1. indikator1                                                  |                                                        |                 |
| 🕸 Sub Kegiatan               | 2. indikator 2                                                 |                                                        | C'EDIT          |
| EKIN                         | 2.1. Terwujudnya Infrastruktur Kota yang Berwawasan Lingkunga  | an                                                     |                 |
|                              |                                                                |                                                        |                 |

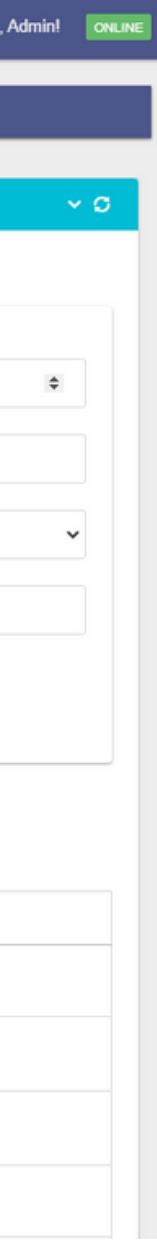

### Menu Kota

Tekan Tambah Data untuk menambahkan data tujuan berdasarkan misi yang ada.

02 Pengguna dapat menambahkan indikator disetiap tujuan dengan menekan tombol indikator pada kolom tujuan yang hendak ditambahkan.

03

01

Pengguna juga dapat menghapus dan mengubah tujuan beserta indikator yang telah ditambahkan.

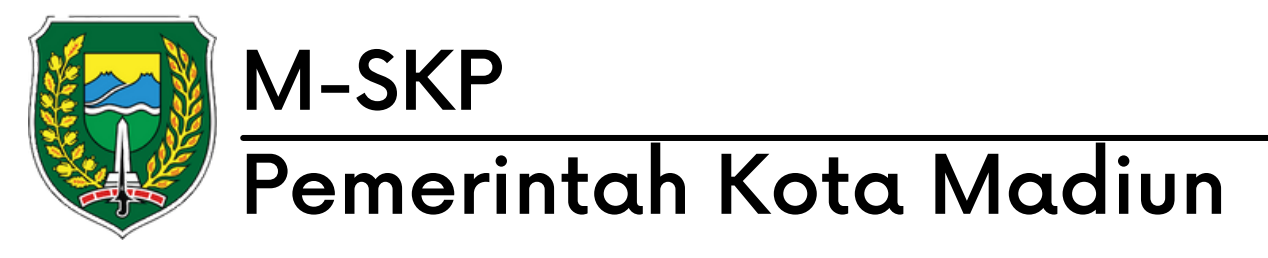

S3. Meningkatnya Kualitas Layanan Infrastruktur Kota

S3. Meningkatnya Kualitas Layanan Infrastruktur Kota

#### Selamat Datang, Admin! TAHUN 2021 - DINAS SOSIAL, PEMBERDAYAAN PEREMPUAN DAN PERLINDUNGAN ANAK ☆ Home / RPJMD - Sasaran ~ O Filter Q Act Uraian Kamus 1.1.1. Meningkatnya Tata Kelola Pemerintah INDIKATOR Dashboard indikator 1 CEDIT 👕 📫 Kota 2.1.1. Meningkatnya Kualitas Infrastruktur, Sarana Transportasi Kota dan Permukiman INDIKATOR Visi 3.1.1. Meningkatnya Kualitas Kesehatan Masyarakat Kota Madiun INDIKATOR Misi Tujuan 4.1.1. Terwujudnya Iklim Investasi yang Kondusif dan Peningkatan Penyerapan Tenaga Kerja INDIKATOR Sasaran 4.2.1. Meningkatnya Kerukunan Kehidupan Masyarakat yang Berbudaya dan Pemuda yang Berprestasi INDIKATOR Program S10. Pengurangan Kemiskinan 🗓 OPD INDIKATOR 👰 Laporan S1. Meningkatnya akuntabilitas penyelenggaraan pemerintah daerah INDIKATOR

💼 Sub Kegiatan

M-SKP

INDIKATOR

INDIKATOR

### Menu Kota

01

Submenu Sasaran Kota berisikan data sasaran yang telah di inputkan.

02 Pengguna dapat menambahkan, mengubah dan menghapus indikator di setiap sasaran.

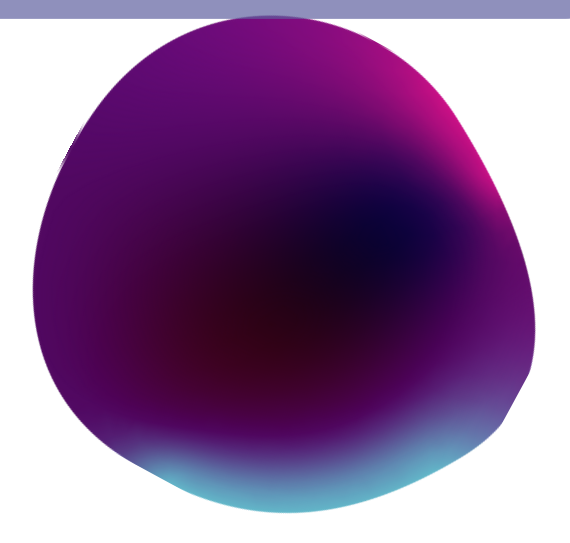

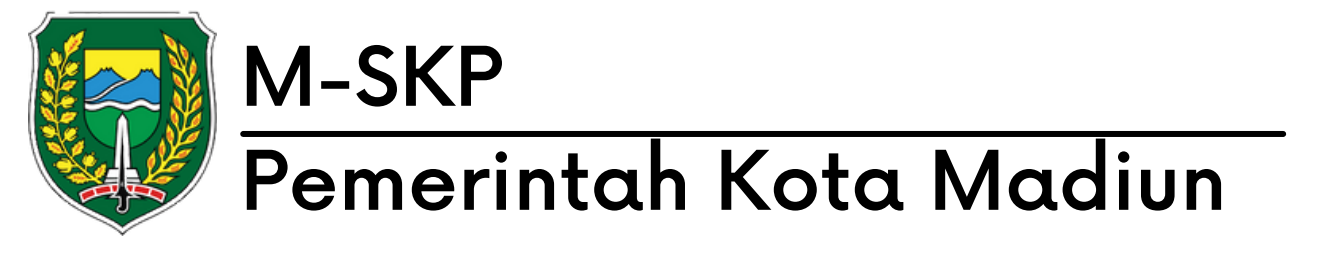

|  | ۲ | Т |   | ٠ |    |   |   |
|--|---|---|---|---|----|---|---|
|  |   | I | - | 1 | 12 |   |   |
|  | 4 | u | - | 2 |    | - | i |
|  |   |   |   |   |    |   |   |

① Dashboard 📫 Kota Misi Tujuan Sasaran Program 🛛 OPD 🗐 Laporan 🏚 Sub Kegiatan

|   | ≡          | TAHUN 2021 - DINAS SOS | SUAL, PEMBERDAYAAN PEREMPUAN DAN PERLINDUNGAN ANAK                          | Selamat Datang, Admin! |
|---|------------|------------------------|-----------------------------------------------------------------------------|------------------------|
|   | <b>♦</b> H | ome / RPJMD-Pro        | ooram                                                                       |                        |
|   |            |                        |                                                                             |                        |
|   | FIL        | TER                    |                                                                             |                        |
|   | Filte      | r:                     | Q                                                                           |                        |
|   |            | kode Program           | Uraian Kamus                                                                | Act                    |
|   |            | 1.01.02                | PROGRAM PENGELOLAAN PENDIDIKAN                                              | ⊕ INDIKATOR            |
|   |            |                        | indikator 1                                                                 | C EDIT                 |
| Ý |            | 1.01.02                | PROGRAM PENGELOLAAN PENDIDIKAN                                              |                        |
|   |            | 1.01.03                | PROGRAM PENGEMBANGAN KURIKULUM                                              |                        |
|   |            | 1.01.03                | PROGRAM PENGEMBANGAN KURIKULUM                                              |                        |
|   |            | 1.01.04                | PROGRAM PENDIDIK DAN TENAGA KEPENDIDIKAN                                    |                        |
|   |            | 1.01.04                | PROGRAM PENDIDIK DAN TENAGA KEPENDIDIKAN                                    |                        |
|   |            | 1.02.02                | PROGRAM PEMENUHAN UPAYA KESEHATAN PERORANGAN DAN UPAYA KESEHATAN MASYARAKAT |                        |
|   |            | 1.02.02                | PROGRAM PEMENUHAN UPAYA KESEHATAN PERORANGAN DAN UPAYA KESEHATAN MASYARAKAT | ⊕ INDIKATOR            |
|   |            | 1.02.03                | PROGRAM PENINGKATAN KAPASITAS SUMBER DAYA MANUSIA KESEHATAN                 |                        |

### Menu Kota

01

Submenu Program Kota berisikan data program yang telah di inputkan.

02 Pengguna dapat menambahkan, mengubah dan menghapus indikator di setiap program.

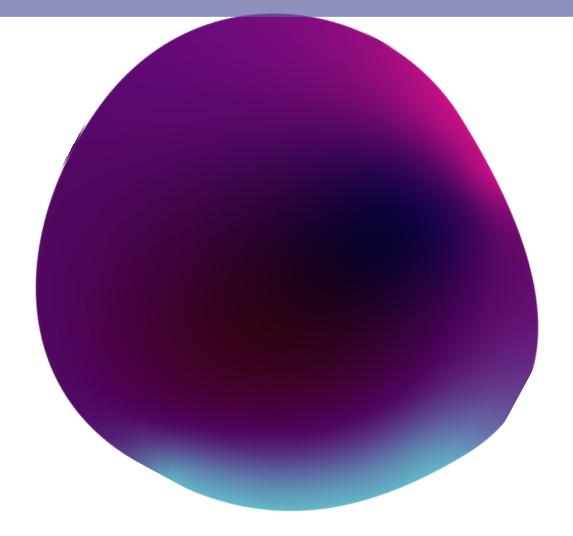

# 03 OPD Menu

Menu OPD memiliki beberapa sub menu yaitu tujuan, sasaran, indikator, target per bulan dan realisasi per bulan yang dimiliki oleh OPD bersangkutan.

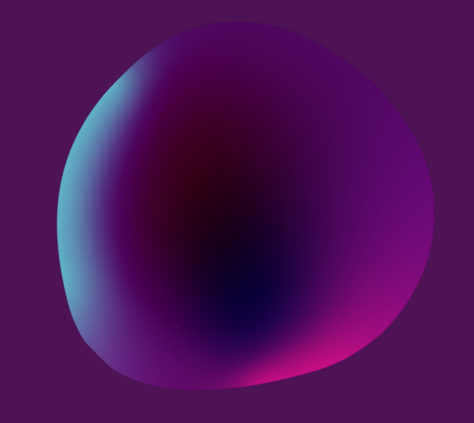

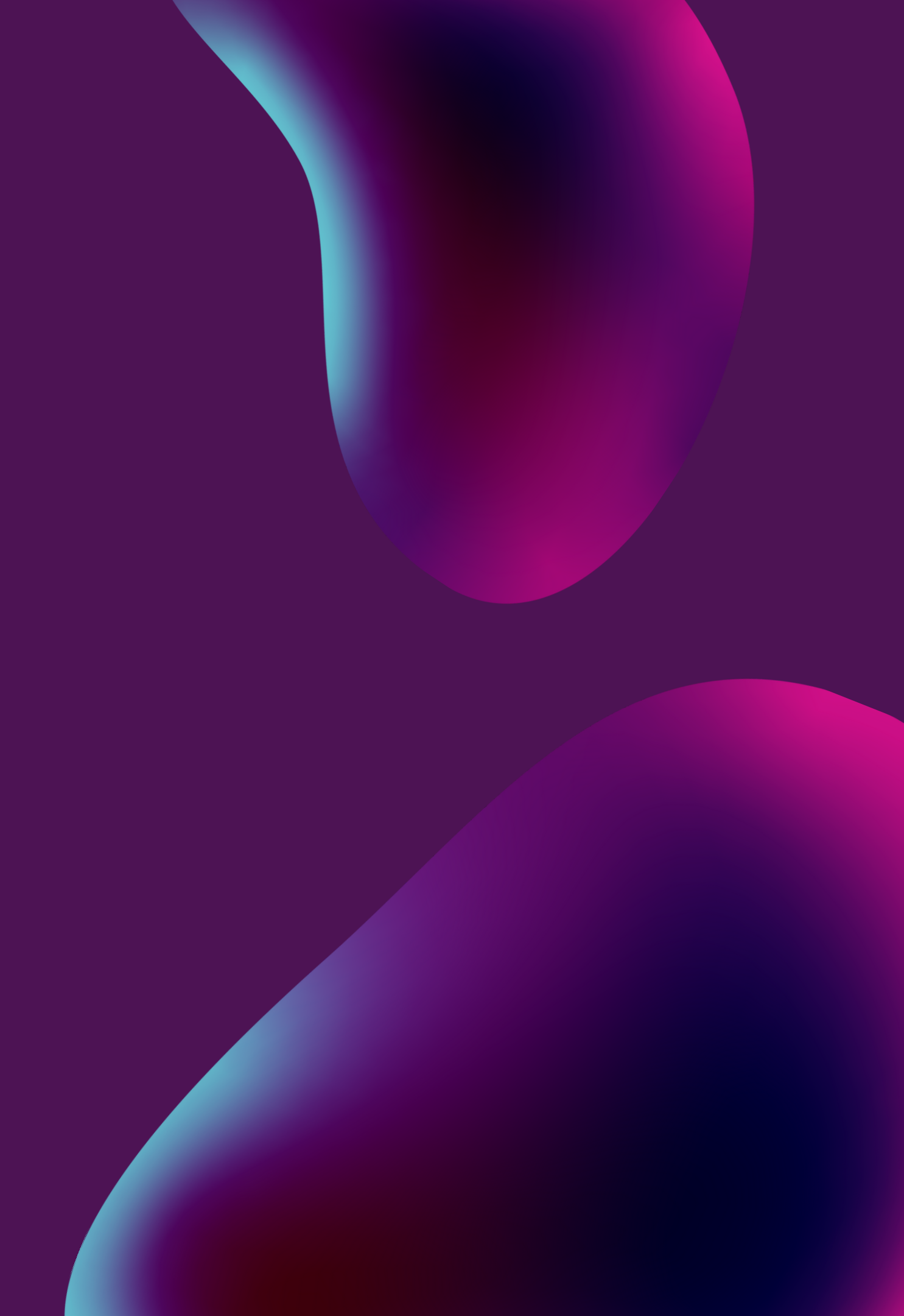

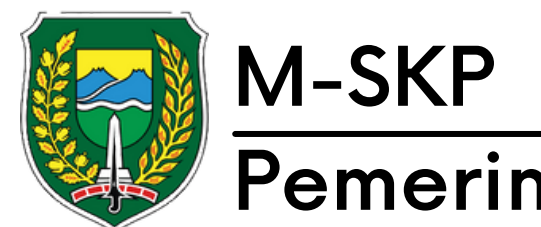

#### Pemerintah Kota Madiun

## Menu OPD

01

pilih tahun dan unit OPD, kemudian tekan 'Tampilkan'

02

Pengguna dapat menambahkan, mengubah dan menghapus tujuan disetiap urusan yang ada.

Pengguna juga dapat 03 menambahkan, mengubah dan menghapus indikator yang ditambahkan pada setiap tujuan yang ada.

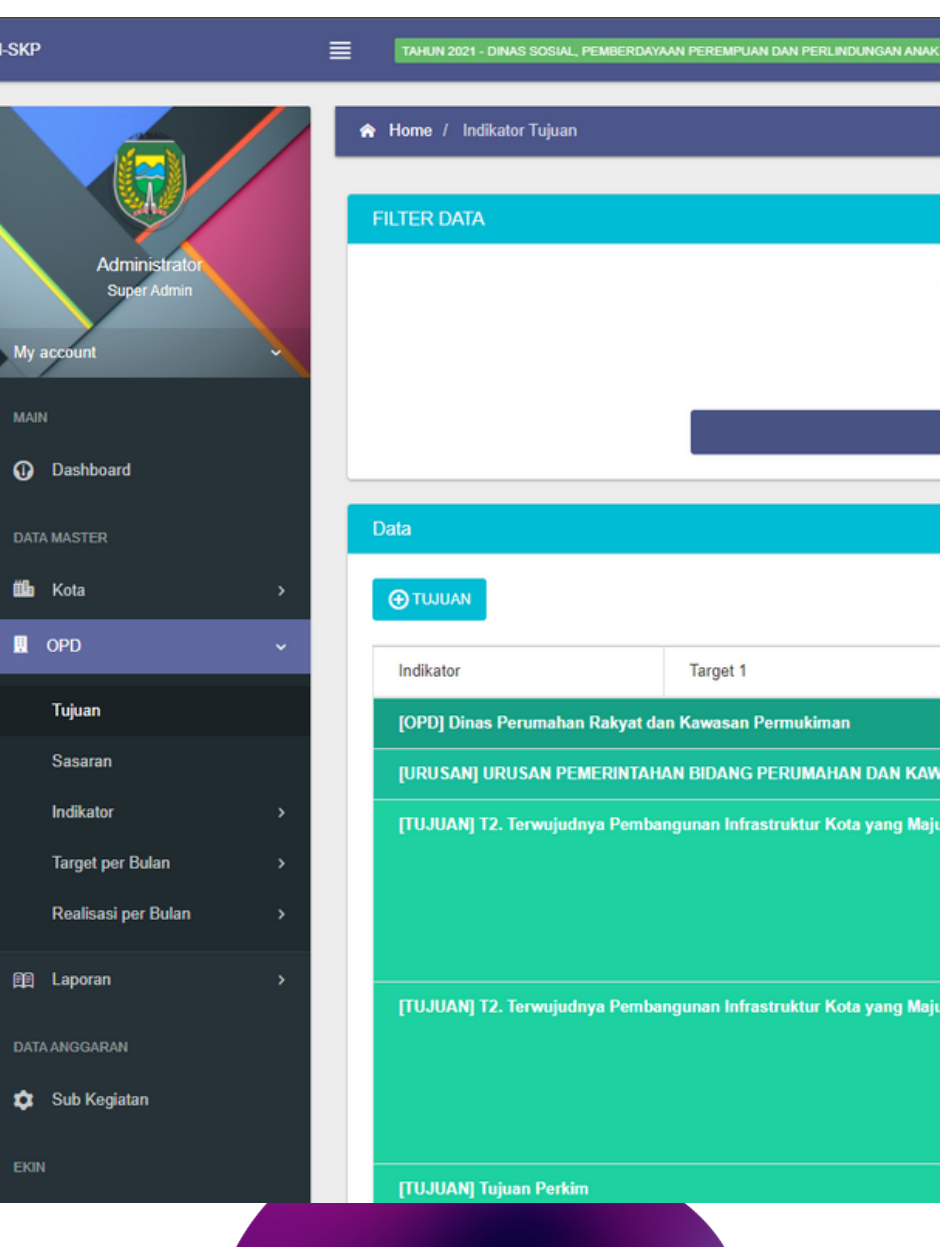

M-SKP

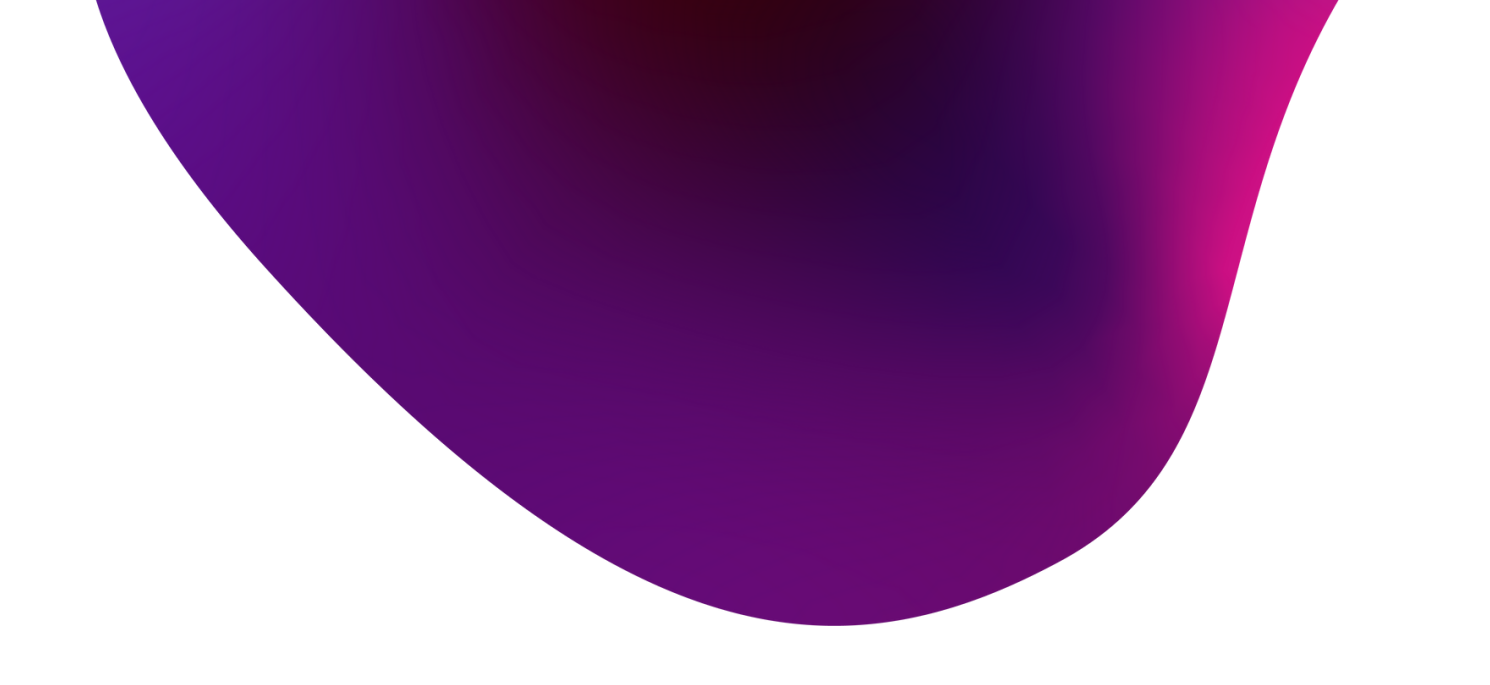

| 1         |                             |                                      |                 |          | Selamat Datang, Admin! | ONLIN |
|-----------|-----------------------------|--------------------------------------|-----------------|----------|------------------------|-------|
|           |                             |                                      |                 |          |                        |       |
|           |                             |                                      |                 |          |                        |       |
|           |                             |                                      |                 |          |                        | ~ C   |
| Tahun     | 2021                        |                                      |                 | ~        |                        |       |
| Unit      | 2021 - 1.04.2.10.0.00.02.00 | 00 - Dinas Perumahan Rakyat dan Kawa | asan Permukiman | ~        |                        |       |
|           |                             | <b>T</b> TAMPILKAN                   |                 |          |                        |       |
|           |                             |                                      |                 |          |                        |       |
|           |                             |                                      |                 |          |                        | × 0   |
|           |                             | C SYNC SIPD                          |                 |          |                        |       |
| Targe     | et 2                        | Target 3                             | Target 4        | Target 5 | Act                    |       |
|           |                             |                                      |                 |          |                        |       |
| u, Berway | wasan Lingkungan, dan Berk  | elanjutan                            |                 |          |                        |       |
|           |                             |                                      |                 |          | C monor or             |       |
|           |                             |                                      |                 |          | THAPUS                 |       |
| u, Berway | wasan Lingkungan, dan Berk  | elanjutan                            |                 |          |                        |       |
|           |                             |                                      |                 |          | C EDIT                 |       |
|           |                             |                                      |                 |          | THAPUS                 |       |
|           |                             |                                      |                 |          |                        |       |
|           |                             |                                      |                 |          |                        |       |

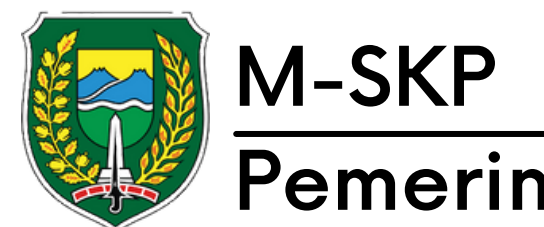

#### Pemerintah Kota Madiun

## Menu OPD

01 pilih tahun dan unit OPD, kemudian tekan 'Tampilkan'

02

Pengguna dapat menambahkan sasaran disetiap tujuan yang ada dengan tekan '+ Sasaran'.

03

Sasaran yang berwarna merah merupakan sasaran yang belum terhubung dengan sasaran kota. Setelah dihubungkan, sasaran akan berwarna putih.

|                     | ≣ | TAHUN 2021 - DINAS SC | ISIAL, PEMBERDAYAAN PEREMPUAN DAN PERLINDUNGAN ANA |
|---------------------|---|-----------------------|----------------------------------------------------|
|                     |   | ☆ Home / Indikator Sa | isaran                                             |
|                     |   | FILTER DATA           |                                                    |
| Administrator       |   |                       |                                                    |
| Super Admin         |   |                       |                                                    |
| ccount              |   |                       |                                                    |
|                     |   |                       |                                                    |
| Dashboard           |   |                       |                                                    |
| MASTER              |   | Data                  |                                                    |
| Kota                | > | C SYNC SIPD           |                                                    |
| OPD                 | ~ | Indikator             | Targat 1                                           |
| Tujuan              |   | [OPD] Dinas Sosial    | . Pemberdavaan Perempuan dan Perlindungan Ana      |
| Sasaran             |   |                       | N PEMERINTAHAN BIDANG SOSIAL                       |
| Indikator           | > | [TUJUAN] T5. Terw     | ujudnya Pemerataan Kesejahteraan dan Stabilitas I  |
| Target per Bulan    | > | TTU IIIANI Meningk    | ataya DMKS yang danat memenuhi kebutuhan min       |
| Realisasi per Bulan | > |                       |                                                    |
| Laporan             | > | [SASARAN] S10. Me     | eningkatnya PMKS yang tertangani                   |
| ANGGARAN            |   |                       |                                                    |
| Sub Kegiatan        |   |                       |                                                    |
|                     |   | [URUSAN] URUSAI       | N PEMERINTAHAN BIDANG PEMBERDAYAAN PERI            |
|                     |   | [TUJUAN] T3. Terw     | ujudnya Pembangunan Sumber Daya Manusia yang       |
|                     |   |                       |                                                    |

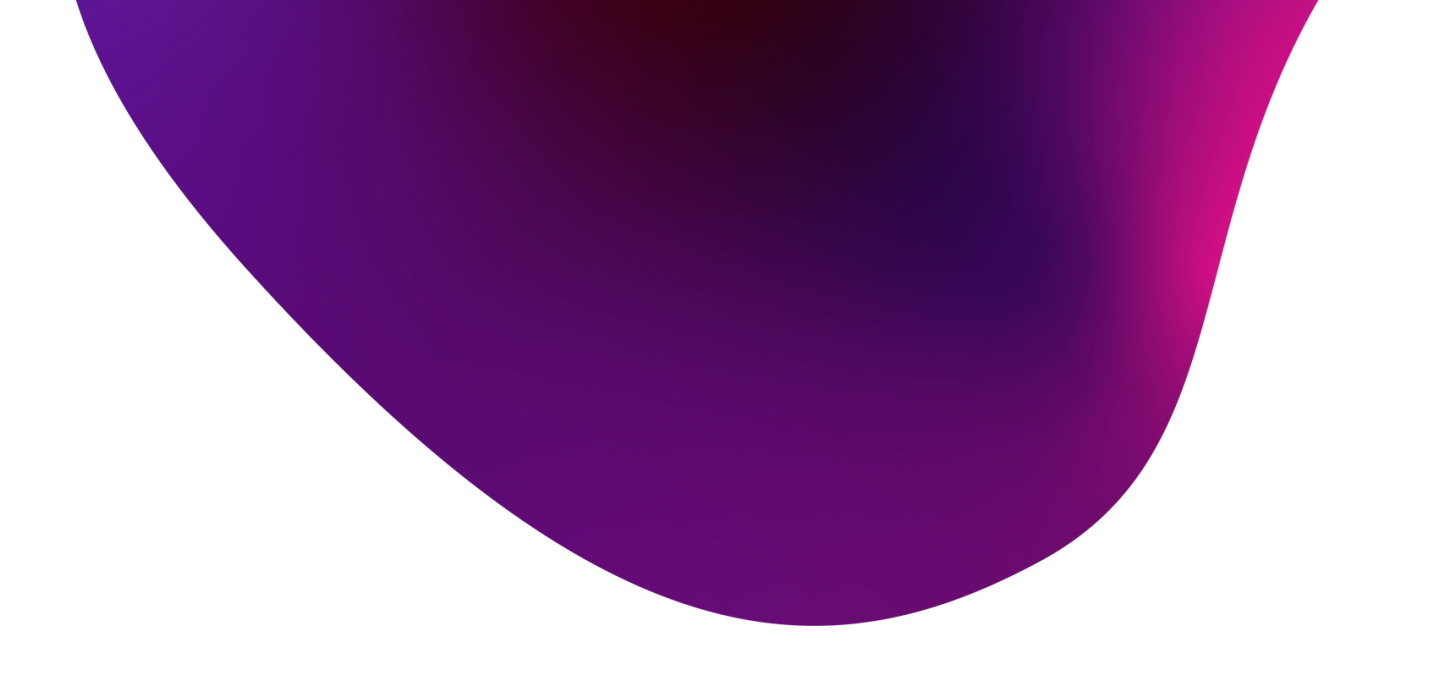

|                                                                                             |                                                                                                  |                                                                                                    |                                                                                            | Selamat                                                                                                 | Datang, Admi                                                                                                    | ı <b>! o</b> r                                                                                                    | ILINE                                                                                                    |
|---------------------------------------------------------------------------------------------|--------------------------------------------------------------------------------------------------|----------------------------------------------------------------------------------------------------|--------------------------------------------------------------------------------------------|----------------------------------------------------------------------------------------------------|----------------------------------------------------------------------------------------------------|----------------------------------------------------------------------------------------------------|----------------------------------------------------------------------------------------------------|
|                                                                                             |                                                                                                  |                                                                                                    |                                                                                            |                                                                                                    |                                                                                                    |                                                                                                    |                                                                                                    |
|                                                                                             |                                                                                                  |                                                                                                    |                                                                                            |                                                                                                    |                                                                                                    |                                                                                                    |                                                                                                    |
|                                                                                             |                                                                                                  |                                                                                                    |                                                                                            |                                                                                                    |                                                                                                    |                                                                                                    |                                                                                                    |
|                                                                                             |                                                                                                  |                                                                                                    |                                                                                            |                                                                                                    |                                                                                                    | ~ 0                                                                                                    |                                                                                                    |
|                                                                                             |                                                                                                  |                                                                                                    |                                                                                            |                                                                                                    |                                                                                                    |                                                                                                    |                                                                                                    |
| 2021                                                                                        | ~                                                                                                |                                                                                                    |                                                                                            |                                                                                                    |                                                                                                    |                                                                                                    |                                                                                                    |
| 2021 - 1 06 2 08 0 00 02 00 - Dinas Social Pemberdayaan Perempuan dan Perlindungan Anak     |                                                                                                  |                                                                                                    |                                                                                            |                                                                                                    |                                                                                                    |                                                                                                    |                                                                                                    |
| 2021 - 1.00.2.00.0.00.02.00 - Dinas Sosiai, r eniberdayaan r erempuan dan r enindungan Anak |                                                                                                  |                                                                                                    |                                                                                            |                                                                                                    |                                                                                                    |                                                                                                    |                                                                                                    |
| TAMPILKAN                                                                                   |                                                                                                  |                                                                                                    |                                                                                            |                                                                                                    |                                                                                                    |                                                                                                    |                                                                                                    |
|                                                                                             | _                                                                                                | _                                                                                                    |                                                                                            |                                                                                                    |                                                                                                    |                                                                                                    | _                                                                                                    |
|                                                                                             | 2021<br>2021 - 1.06.2.08.0.00.02.00 - Dinas Sosial, Pemberdayaan Perempuan dan Perlindungan Anak | 2021 - 1.06.2.08.0.00.02.00 - Dinas Sosial, Pemberdayaan Perempuan dan Perlindungan Anak ×<br>TAMPILKAN | 2021 · 1.06.2.08.0.00.02.00 · Dinas Sosial, Pemberdayaan Perempuan dan Perlindungan Anak · | 2021 - 1.06.2.08.0.00.02.00 - Dinas Sosial, Pemberdayaan Perempuan dan Perlindungan Anak v<br>TAMPILKAN | Selamat<br>2021 - 1.06.2.08.0.00.02.00 - Dinas Sosial, Pemberdayaan Perempuan dan Perlindungan Anak ~<br>TMPILKAN | Selamat Datang, Admir<br>2021 - 1.06.2.08.0.00.02.00 - Dinas Sosial, Pemberdayaan Perempuan dan Perlindungan Anak ~<br>TAMPILKAN | Selamat Datang, Admini Control Control |

~ 0

| Target 2                    | Target 3 | Target 4 | Target 5 | Act                        |
|-----------------------------|----------|----------|----------|----------------------------|
| ak                          |          |          |          |                            |
|                             |          |          |          |                            |
| Kehidupan Sosial Masyaral   | cat      |          |          | <b>⊕</b> SASARAN           |
| imal                        |          |          |          | <b>⊕</b> SASARAN           |
|                             |          |          |          |                            |
|                             |          |          |          | <b>C</b> <sup>*</sup> EDIT |
|                             |          |          |          | THAPUS                     |
| EMPUAN DAN PERLINDUN        | GAN ANAK |          |          |                            |
| g Berkualitas dan Berdaya : | Saing    |          |          | ⊕ sasaran                  |
|                             |          |          |          |                            |
|                             |          |          |          |                            |

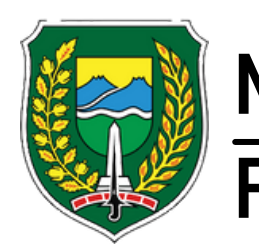

#### M-SKP Pemerintah Kota Madiun

## Menu OPD

Satu tujuan dapat memiliki banyak sasaran, dan satu sasaran dapat memiliki banyak indikator.

02

Untuk menghubungkan sasaran OPD dengan sasaran Kota, tekan 'Edit' pada sasaran OPD berwarna merah, kemudian pilih referensi sasaran kota dan tekan 'Simpan'

| SKP                   |     | TAHUN 2021 - DINAS SOSIAL, PEMBERDAYAAN PEREMPUAN D | AN PERLINDUNGAN ANAK          |                                  |        |        |        |        | elamat Datang, Admin!      | ONLINE |
|-----------------------|-----|-----------------------------------------------------|-------------------------------|----------------------------------|--------|--------|--------|--------|----------------------------|--------|
| DPD OPD               | ~   | Indikator                                           | Edit Sasaran                  | Sasaran × rt 3 Target 4 Target 5 |        |        |        |        |                            |        |
|                       |     | [OPD] Dinas Perumahan Rakyat dan Kawasan Pe         | Mereferensikan sasaran kota : | ensikan sasaran kota :           |        |        |        |        |                            |        |
| Sasaran               |     | [URUSAN] URUSAN PEMERINTAHAN BIDANG PI              | Pilih Sasaran Kota            | saran Kota V                     |        |        |        |        |                            |        |
| Indikator             | →   | [TUJUAN] T2. Terwujudnya Pembangunan Infrast        | Nama sasaran OPD :            | iran OPD :                       |        |        |        |        |                            |        |
| Target per Bulan      | •   | ISASARANI S3 Meningkatnya Kualitas Lavanan Infr     | S4. Meningkatnya Kualitas Lin | gkungan Hidup                    |        |        |        |        |                            |        |
| Realisasi per Bulan   | →   | (or of the wy op. moning autiya radinab cuyanan mi  |                               |                                  |        |        |        |        |                            |        |
| 🖭 Laporan             | •   |                                                     |                               |                                  |        | 4      |        |        | CEDIT                      |        |
|                       |     |                                                     |                               |                                  |        |        |        |        | THAPUS                     |        |
| 🏚 Sub Kegiatan        |     | [SASARAN] S4. Meningkatnya Kualitas Lingkungan H    | lidup                         |                                  |        |        |        |        |                            |        |
|                       |     |                                                     |                               |                                  |        |        |        |        | <b>B</b> EDIT              |        |
|                       |     |                                                     |                               |                                  |        |        |        |        | THAPUS                     |        |
| 📜 Perjanjian Kinerja  | ·   | [SASARAN] Menciptakan Lingkungan Dekat Dengan       | Layanan Pendidikan            |                                  |        |        |        |        |                            |        |
| Solve Problem         |     |                                                     |                               |                                  |        |        |        |        |                            |        |
|                       | AAN |                                                     |                               |                                  |        |        |        |        | THAPUS                     |        |
| 館 ROPK Kinerja        | →   | [INDIKATOR] Pembangunan Taman Baca                  |                               | 1 Unit                           | 1 Unit | 1 Unit | 1 Unit | 1 Unit | 🛃 EDIT                     |        |
|                       |     |                                                     |                               |                                  |        |        |        |        | THAPUS                     |        |
| 👬 Master Pegawai      | >   | [TUJUAN] T2. Terwujudnya Pembangunan Infrastr       |                               |                                  |        |        |        |        | ⊕ sasaran                  |        |
| 📩 Struktur Organisasi |     | TTH MANI Tuinan Darkim                              |                               |                                  |        |        |        |        |                            |        |
|                       | ->  |                                                     |                               |                                  |        |        |        |        |                            |        |
|                       |     | [SASARAN] Meningkatnya lingkungan permukiman y      | ang sehat                     |                                  |        |        |        |        |                            |        |
|                       |     |                                                     |                               |                                  |        |        |        |        | <b>R</b> <sup>A</sup> EDIT |        |
|                       |     |                                                     |                               |                                  |        |        |        |        |                            |        |

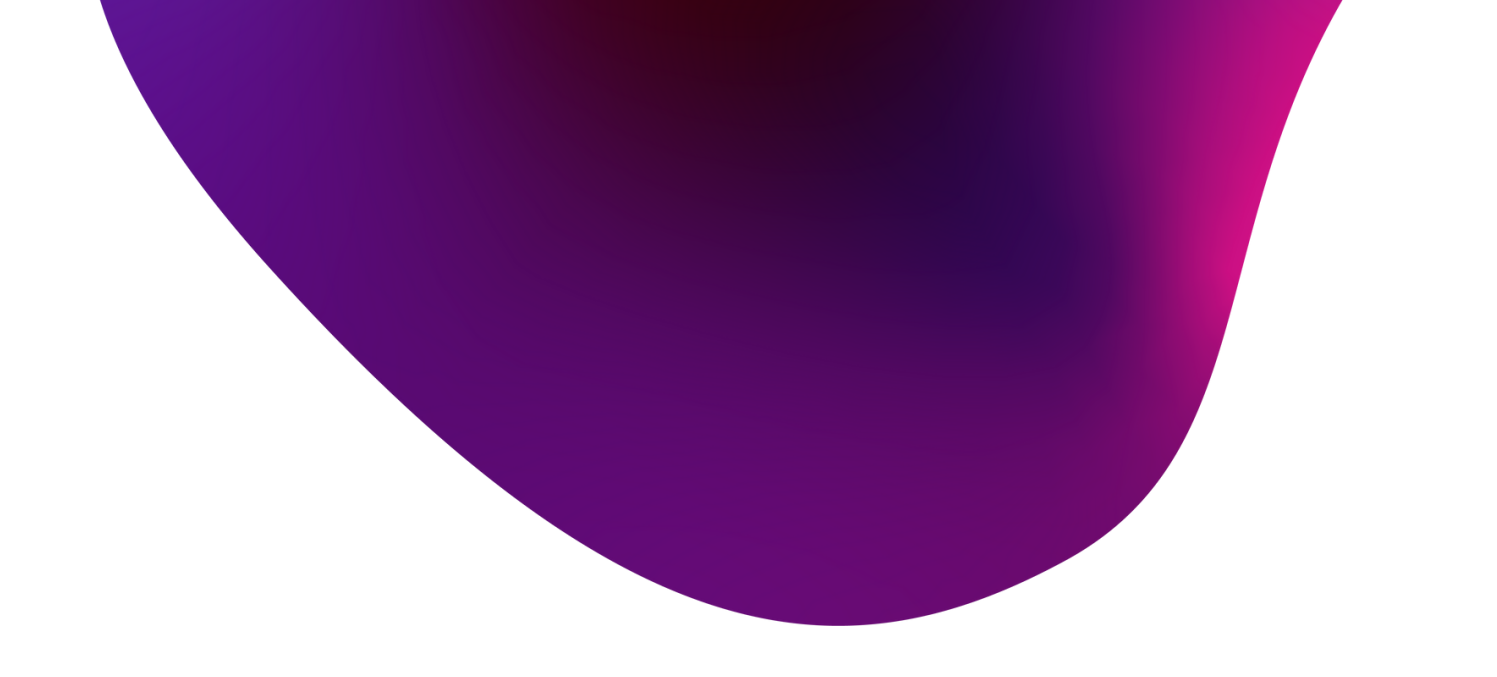

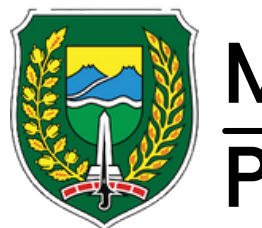

#### M-SKP Pemerintah Kota Madiun

## Menu OPD

01

submenu indikator program berisikan data dari program kota. pengguna dapat menambahkan sasaran program dengan menekan 'Sasaran'.

02 pengguna juga dapat menambahkan, mengubah dan menghapus indikator renstra (Rencana Strategi)

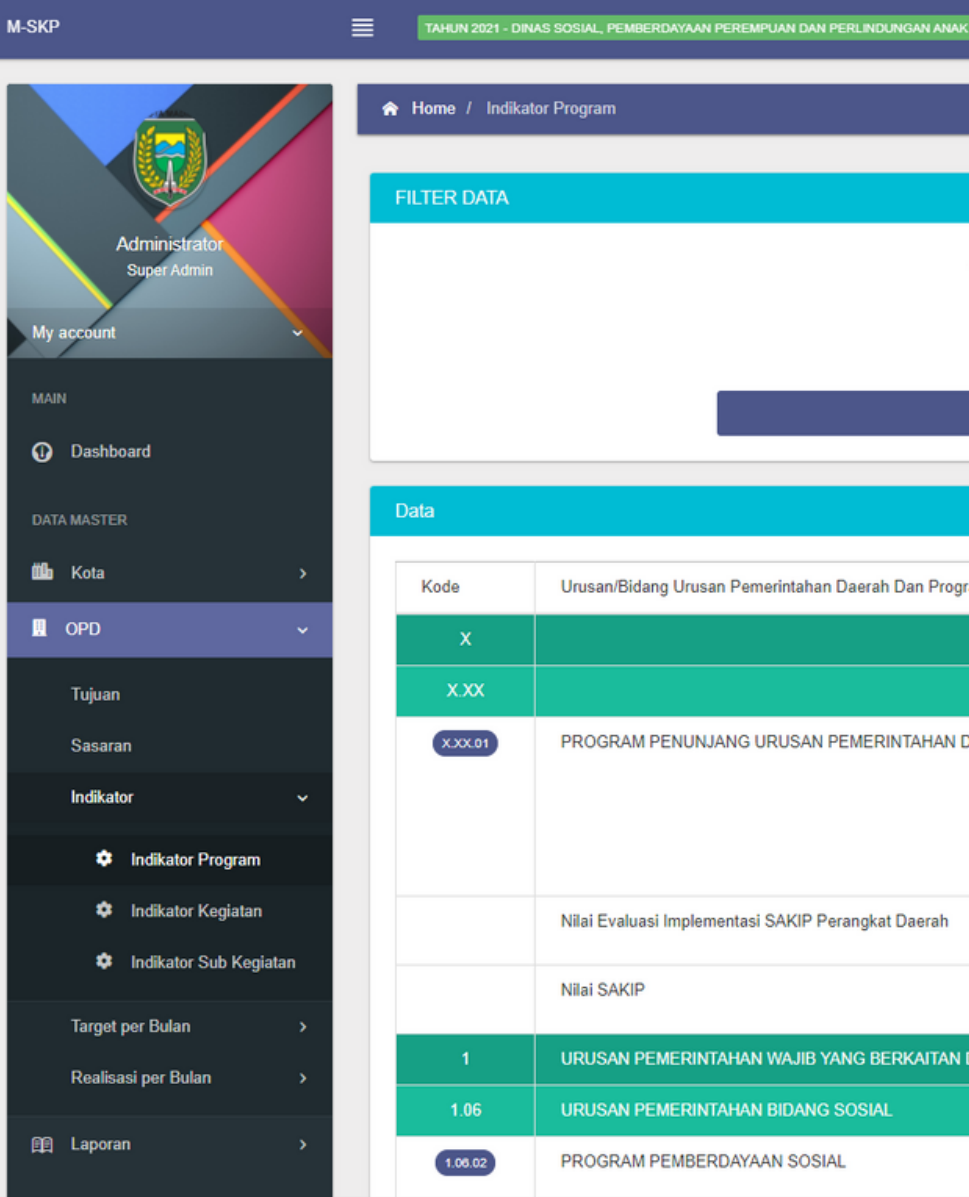

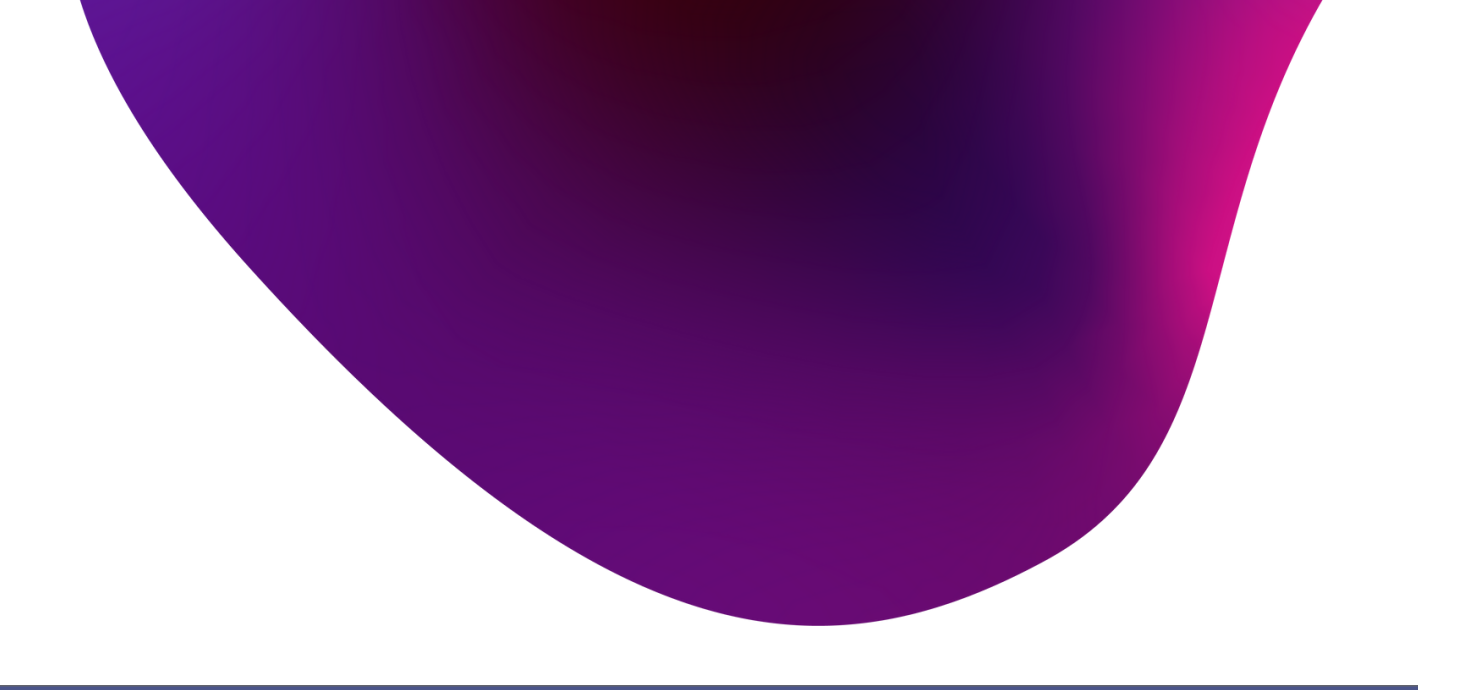

|          |                                                                 |                                       | Selamat Datang, Admin! ONLINE |
|----------|-----------------------------------------------------------------|---------------------------------------|-------------------------------|
|          |                                                                 |                                       |                               |
|          |                                                                 |                                       |                               |
|          |                                                                 |                                       | ~ O                           |
| Tahun    | 2021                                                            | ~                                     |                               |
| Unit     | 2021 - 1.05.2.09.0.00.02.00 - Dinas Social Dembardayaan Decema  | uan dan Parlindungan Anak             |                               |
| Unit     | 2021 - 1.00.2.00.0.00.02.00 - Dinas Susiai, Pemperuayaan Peremp | uan uan Penindungan Anak              |                               |
|          | TAMPILKAN                                                       |                                       |                               |
|          |                                                                 |                                       |                               |
|          |                                                                 |                                       | ÷5                            |
| am/Kegia | an                                                              | Sasaran                               | Pilihan                       |
|          |                                                                 |                                       |                               |
|          |                                                                 |                                       |                               |
| AERAH K  | (ABUPATEN/KOTA                                                  |                                       | 🔁 SYNC API                    |
|          |                                                                 |                                       | SASARAN                       |
|          |                                                                 |                                       | + INDIKATOR RENSTRA           |
|          |                                                                 |                                       | I                             |
|          |                                                                 |                                       |                               |
| DENGAN   | PELAYANAN DASAR                                                 | · · · · · · · · · · · · · · · · · · · |                               |
|          |                                                                 |                                       |                               |
|          |                                                                 |                                       | SYNC API                      |
|          |                                                                 |                                       |                               |
|          |                                                                 |                                       | -                             |

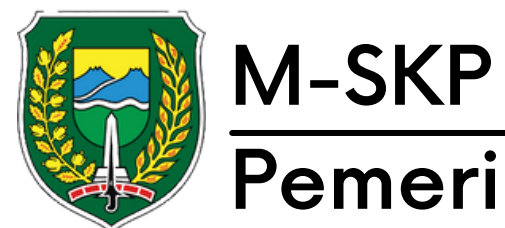

#### Pemerintah Kota Madiun

## Menu OPD

01

Submenu indikator kegiatan berisikan kegiatan dari program yang terdaftar.

02 pengguna juga dapat menambahkan, mengubah dan menghapus indikator renstra (Rencana Strategi)

| ⊦SKP                   |                    | SOSIAL, PEMBERDAYAAN PEREMPUAN DAN PERLINDUNGAN ANAK  |
|------------------------|--------------------|-------------------------------------------------------|
|                        | A Home / Indikator | Kegiatan                                              |
|                        |                    |                                                       |
| Administrator          | FILTER DATA        |                                                       |
| Super Admin            |                    | Tah                                                   |
| My account             |                    | U                                                     |
| MAIN                   |                    |                                                       |
| Dashboard              |                    |                                                       |
| DATA MASTER            | Data               |                                                       |
| tthe Kota >            | Kode               | Urusan/Bidang Urusan Pemerintahan Daerah Dan Program  |
| . OPD v                | x                  |                                                       |
| Tujuan                 | x.xx               |                                                       |
| Sasaran                | X.XX.01            | PROGRAM PENUNJANG URUSAN PEMERINTAHAN DA              |
| Indikator 🗸            | X.XX.01.2.01       | Perencanaan, Penganggaran, dan Evaluasi Kinerja Peran |
| Indikator Program      |                    |                                                       |
| Indikator Kegiatan     |                    | Persentase pemenuhan dokumen perencanaan, pengenda    |
| Indikator Sub Kegiatan | X.XX.01.2.02       | Administrasi Keuangan Perangkat Daerah                |
| Target per Bulan >     |                    |                                                       |
| Realisasi per Bulan >  | X.XX.01.2.05       | Administrasi Kepegawaian Perangkat Daerah             |
| 聞 Laporan >            |                    |                                                       |

04

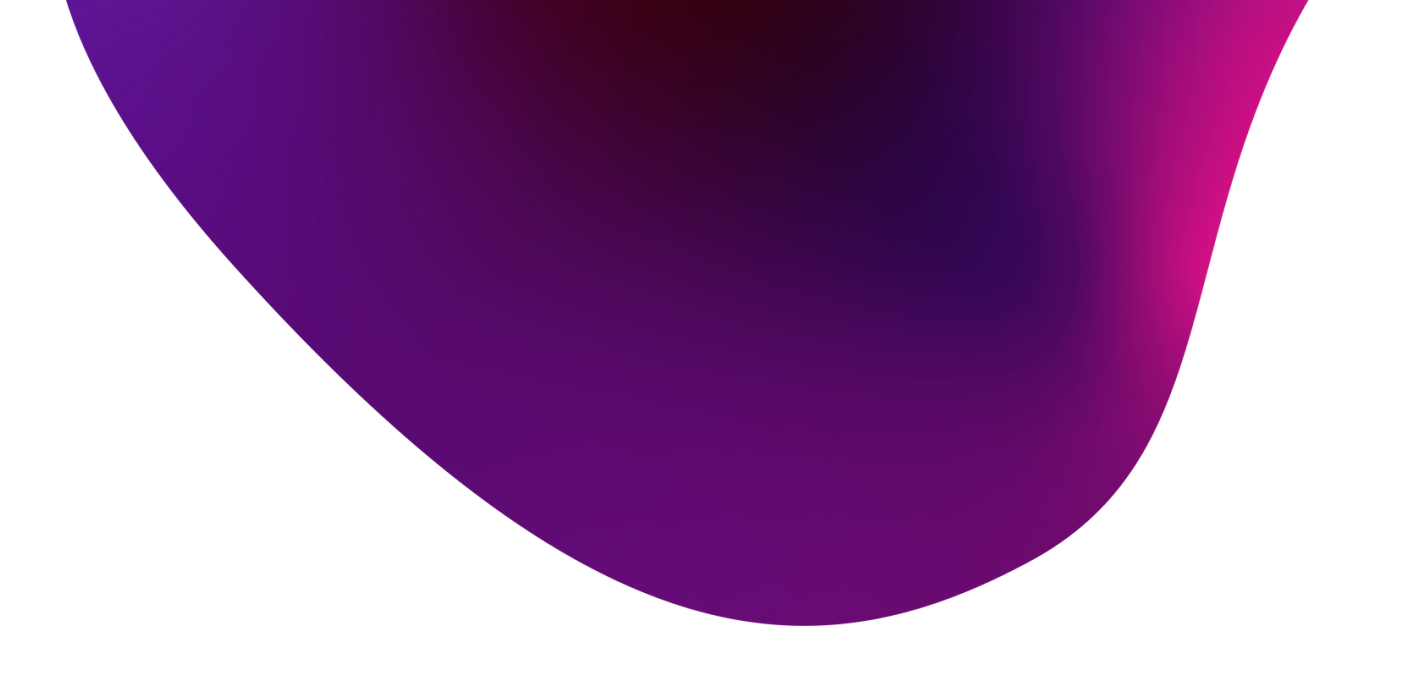

#### Selamat Datang, Admin! ONLINE

|      |                                                                                          | ~ O |
|------|------------------------------------------------------------------------------------------|-----|
| hun  | 2021 ~                                                                                   | ]   |
| Jnit | 2021 - 1.06.2.08.0.00.02.00 - Dinas Sosial, Pemberdayaan Perempuan dan Perlindungan Anak |     |
|      | ▼ TAMPILKAN                                                                              |     |
|      |                                                                                          |     |

| am/Kegiatan                          | Sasaran Program | Pilihan             |
|--------------------------------------|-----------------|---------------------|
|                                      |                 |                     |
|                                      |                 |                     |
|                                      |                 |                     |
| ngkat Daerah                         |                 | SYNC API            |
|                                      |                 | + INDIKATOR RENSTRA |
| dalian dan evaluasi perangkat daerah |                 | I                   |
|                                      |                 | 😂 SYNC API          |
|                                      |                 | + INDIKATOR RENSTRA |
|                                      |                 | 😂 SYNC API          |
|                                      |                 | + INDIKATOR RENSTRA |
|                                      |                 |                     |

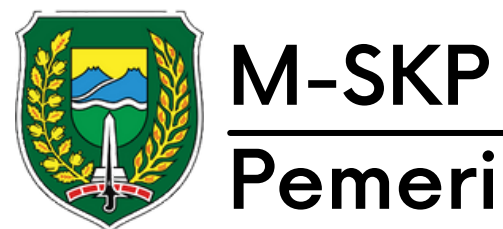

#### Pemerintah Kota Madiun

## Menu OPD

01

Submenu indikator subkegiatan berisikan subkegiatan dari kegiatan yang terdaftar.

02 pengguna juga dapat menambahkan, mengubah dan menghapus indikator renstra (Rencana Strategi)

| P                            | TAHUN 2021 - DINAS SO | SIAL, PEMBERDAYAAN PEREMPUAN DAN PERLINDUNGAN ANAK |
|------------------------------|-----------------------|----------------------------------------------------|
|                              | ☆ Home / Indikator Su | ıb Kegiatan                                        |
|                              |                       |                                                    |
|                              | FILTER DATA           |                                                    |
| Administrator<br>Super Admin |                       | Tah                                                |
| account ~                    |                       | ι                                                  |
| un                           |                       |                                                    |
| Dashboard                    |                       |                                                    |
| TA MASTER                    | Data                  |                                                    |
| ∎ Kota →                     | Kode                  | Urusan/Bidang Urusan Pemerintahan Daerah Dan Prog  |
| OPD ~                        | x                     |                                                    |
| Tujuan                       | x.xx                  |                                                    |
| Sasaran                      | X.XX.01               | PROGRAM PENUNJANG URUSAN PEMERINTAHAN              |
| Indikator 🗸                  | X.XX.01.2.01          | Perencanaan, Penganggaran, dan Evaluasi Kinerja Pe |
| Indikator Program            | 1.06.01.2.01.06       | Koordinasi dan Penyusunan Laporan Capaian Kinerja  |
| Indikator Kegiatan           |                       |                                                    |
| Indikator Sub Kegiatan       | X.XX.01.2.02          | Administrasi Keuangan Perangkat Daerah             |
| Target per Bulan >           | 1.08.01.2.02.01       | Penyediaan Gaji dan Tunjangan ASN                  |
| Realisasi per Bulan >        |                       |                                                    |
| Laporan >                    | X.XX.01.2.05          | Administrasi Kepegawaian Perangkat Daerah          |
|                              |                       | Cosisional Deretures Derundens Hadensen            |
|                              |                       |                                                    |

| Selamat | Datang, Admin | ONL |
|---------|---------------|-----|

|     |                                                                                          | ~ O |
|-----|------------------------------------------------------------------------------------------|-----|
| ın  | 2021 ~                                                                                   |     |
| nit | 2021 - 1.06.2.08.0.00.02.00 - Dinas Sosial, Pemberdayaan Perempuan dan Perlindungan Anak |     |
|     | TAMPILKAN                                                                                |     |
|     |                                                                                          |     |

| bgram/Kegiatan                      | Sasaran Program | Pilihan             |
|-------------------------------------|-----------------|---------------------|
|                                     |                 |                     |
|                                     |                 |                     |
|                                     |                 |                     |
| N DAERAH KABUPATEN/KOTA             |                 |                     |
| sranakat Daorah                     |                 |                     |
| cranghat Datran                     |                 |                     |
| dan Ikhtisar Realisasi Kinerja SKPD |                 | 😂 SYNC API          |
|                                     |                 |                     |
|                                     |                 | + INDIKATOR RENSTRA |
|                                     |                 |                     |
|                                     |                 |                     |
|                                     |                 | 😂 SYNC API          |
|                                     |                 | + INDIKATOR RENSTRA |
|                                     |                 |                     |
|                                     |                 |                     |
|                                     |                 |                     |
|                                     |                 |                     |
|                                     |                 |                     |

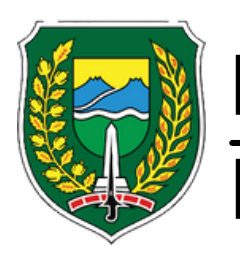

#### M-SKP Pemerintah Kota Madiun

## Menu OPD

01

Submenu Target perbulan memiliki beberapa menu yaitu target program, kegiatan dan subkegiatan. Disetiap submenu tersebut memiliki tampilan dan cara pengoperasian yang sama.

02

Submenu tersebut berisikan persentase target yang hendak di capai di setiap bulannya.

| P                                                           | TAHUN 2021 - 1      | DINAS SOSIAL, PEMBERDAYAAN PEREMI                     | PUAN DAN PERLINDUNGA  | AN ANAK       |
|-------------------------------------------------------------|---------------------|-------------------------------------------------------|-----------------------|---------------|
|                                                             | <b>☆</b> Home / Eva | luasi Target Program                                  |                       |               |
|                                                             | FILTER DATA         |                                                       |                       |               |
| Administrator<br>Super Admin                                |                     |                                                       |                       | Tał           |
| y account                                                   |                     |                                                       |                       | ι             |
| AIN                                                         |                     |                                                       |                       |               |
| Dashboard                                                   |                     |                                                       |                       |               |
| ATA MASTER                                                  | Data                |                                                       |                       |               |
| a Kota >                                                    | Kode                | Program / Indikator                                   | Kondisi Awal<br>Tahun | Kondis<br>Tah |
|                                                             | Trekening           |                                                       | Perencanaan           | Perenc        |
| Tujuan                                                      | x                   |                                                       |                       |               |
| Sasaran                                                     | X.XX                |                                                       |                       |               |
| Indikator >                                                 | X.XX.01             | PROGRAM PENUNJANG URI                                 | JSAN PEMERINTAH       | AN DAERA      |
| Target per Bulan 🛛 🗸 🗸                                      |                     | Nilai Evaluasi Implementasi<br>SAKIP Perangkat Daerah |                       |               |
| <ul> <li>Target Program</li> <li>Target Keniatan</li> </ul> |                     | Nilai SAKIP                                           |                       |               |
|                                                             | 1                   | URUSAN PEMERINTAHAN W                                 | AJIB YANG BERKAIT     | TAN DENG      |
|                                                             | 1.06                | URUSAN PEMERINTAHAN BI                                | DANG SOSIAL           |               |
| Realisasi per Bulan >                                       | 1.08.02             | PROGRAM PEMBERDAYAAN                                  | SOSIAL                |               |
| 의 Laporan >                                                 |                     | Prosentase PSKS yang<br>berperan aktif dalam          |                       |               |

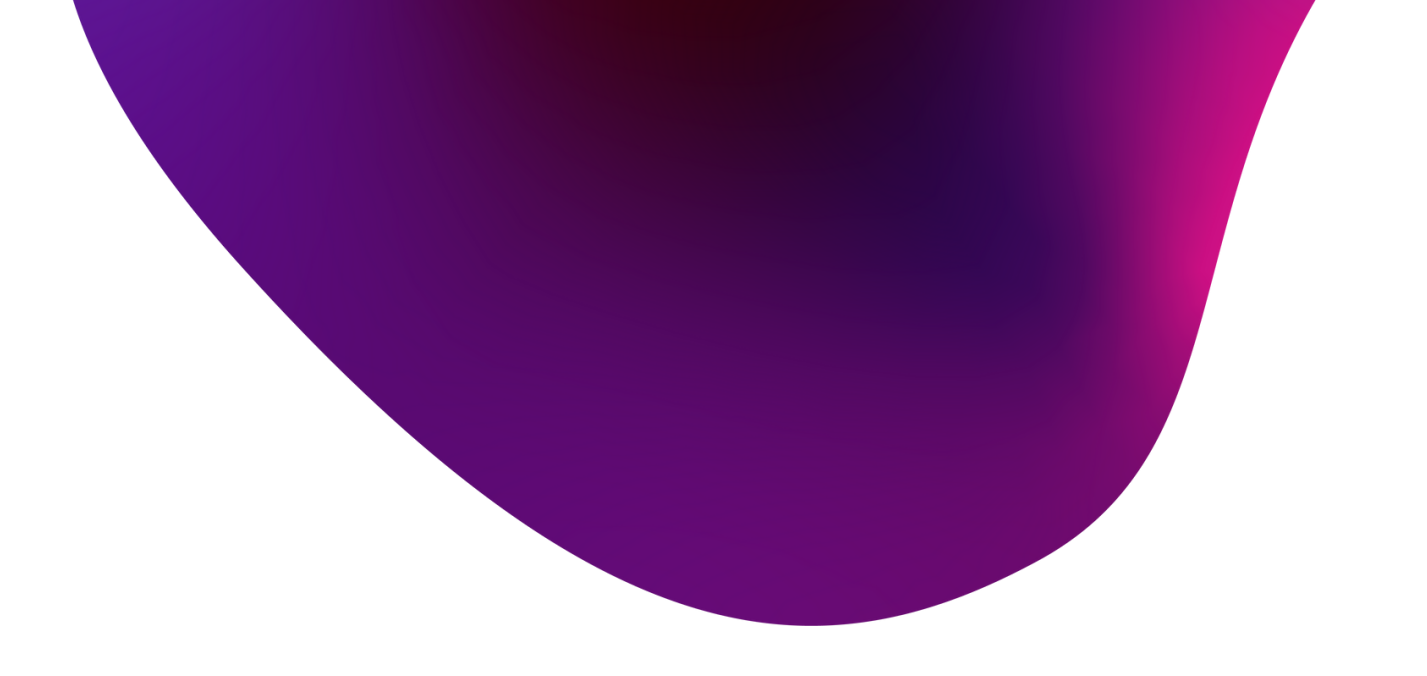

#### Selamat Datang, Admin! ONLINE

|     |                                                                                          |   |       | _ |
|-----|------------------------------------------------------------------------------------------|---|-------|---|
|     |                                                                                          |   | - × ۵ |   |
|     |                                                                                          |   | 1     |   |
| un  | 2021                                                                                     | ~ |       |   |
| nit | 2021 - 1.06.2.08.0.00.02.00 - Dinas Sosial, Pemberdayaan Perempuan dan Perlindungan Anak | ~ |       |   |
|     |                                                                                          |   |       |   |
|     | •                                                                                        |   | 1     |   |

 Sidkhir
 Target Tahun
 Target Bulan ke
 Pilhan

 2021
 1
 2
 3
 4
 5
 6
 7
 8
 9
 10
 11
 12

 Alkhir Inne 2021

 1
 2
 3
 4
 5
 6
 7
 8
 9
 10
 11
 12

 Alkhir Kotta

 Image: Colspan="6">Colspan="6">Colspan="6"Colspan="6">Colspan="6"Colspan="6"Colspan=

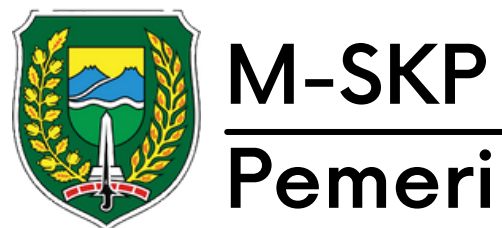

#### Pemerintah Kota Madiun

## Menu OPD

01

Untuk mengisi target, tekan tombol berlogo pensil, kemudian isikan angka di setiap bulannya.

02 Pengisian angka tidak bisa lebih dari 100% dari 12 bulan. Jika sudah sesuai, tekan 'Simpan' untuk menyimpan perubahan

| M-SKP                    |                     | DINAS SOSIAL, PEMBERDAYAAN PEREMPUAI                             | N DAN PERLINDUNGAN ANAK    |                                                         | _        |            |          |   |   |    |    | elamat Data | ng, Admin! ONLINE |
|--------------------------|---------------------|------------------------------------------------------------------|----------------------------|---------------------------------------------------------|----------|------------|----------|---|---|----|----|-------------|-------------------|
|                          | _                   |                                                                  | Edit Indikator             |                                                         |          |            |          |   |   |    |    |             | _                 |
|                          | <b>余</b> Home / Eva | luasi Target Program                                             | TAHUN 2021                 |                                                         |          | _          | _        | _ | _ | _  | _  | _           |                   |
| Administrator            | FILTER DATA         |                                                                  | Target Tahun 2021 =        |                                                         |          |            |          |   |   | ×  |    |             | ~ 0               |
|                          |                     |                                                                  | (catatan : untuk tanda kom | a desimal harus menggunakan tanda titik, contoh: 12.35) |          |            |          |   |   |    |    |             |                   |
| My account               |                     |                                                                  | Bulan                      | Target Kinerja                                          | ouan dan | Perlindung | jan Anak |   |   | ~  |    |             |                   |
| MAIN                     |                     |                                                                  | Januari                    |                                                         |          | _          | _        | _ | _ |    |    |             |                   |
| ① Dashboard              |                     |                                                                  | Februari                   |                                                         |          |            |          |   |   |    |    |             |                   |
| DATA MASTER              | Data                |                                                                  |                            |                                                         | а.       |            |          |   |   |    |    |             | ~ G               |
| 🕮 Kota >                 | Kode                |                                                                  | Maret                      |                                                         |          | Target E   | Sulan ke |   |   |    |    |             |                   |
| III OPD ~                | Rekening            | Program / Indikator                                              | April                      | •                                                       | 5        | 6          | 7        | 8 | 9 | 10 | 11 | 12          | Pilihan           |
| Tujuan                   | X                   |                                                                  | Mei                        |                                                         |          |            |          |   |   |    |    |             |                   |
| Sasaran                  | X.XX                |                                                                  |                            |                                                         |          |            |          |   |   |    |    |             |                   |
| Indikator >              | X.XX.01             | PROGRAM PENUNJANG URUSA                                          | Juni                       |                                                         |          |            |          |   |   |    |    |             |                   |
| Target per Bulan 🗸 🗸 🗸 🗸 |                     | Nilai Evaluasi Implementasi<br>SAKIP Perangkat Daerah            | Juli                       |                                                         | -        | -          | -        | - | - | -  | -  | -           |                   |
| 🌣 Target Program         |                     | Nilai SAKIP                                                      |                            |                                                         | -        | -          | -        | - | - | -  | -  | -           |                   |
| 🍄 Target Kegiatan        |                     |                                                                  | Agustus                    |                                                         |          |            |          |   |   |    |    |             |                   |
| 🌣 Target Sub Kegiatan    | <u>'</u>            | URUSAN PEMERINTAHAN WAJI                                         | September                  |                                                         |          |            |          |   |   |    |    |             | _                 |
| Realisasi per Bulan      | 1.06                | URUSAN PEMERINTAHAN BIDAI                                        |                            |                                                         | _        |            |          |   |   |    |    |             |                   |
|                          | 1.08.02             | PROGRAM PEMBERDAYAAN SC                                          | Oktober                    |                                                         |          |            |          |   |   |    |    |             |                   |
| 館 Laporan >              |                     | Prosentase PSKS yang<br>berperan aktif dalam<br>menyelenggarakan | November                   |                                                         |          | -          | -        | - | - | -  | -  | -           |                   |
|                          |                     |                                                                  |                            |                                                         |          |            |          |   |   |    |    |             |                   |

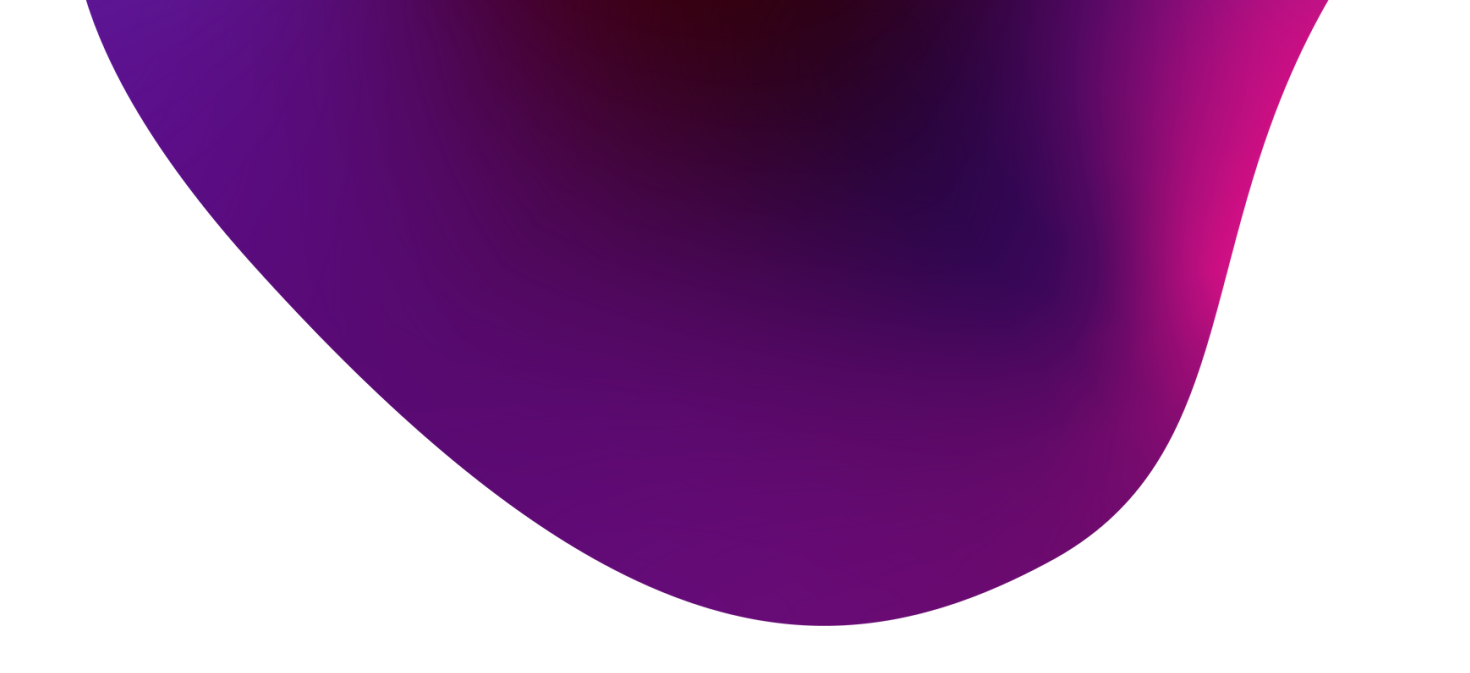

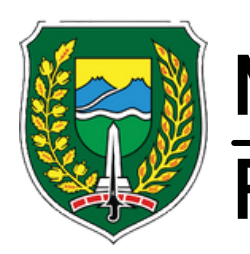

#### M-SKP Pemerintah Kota Madiun

## Menu OPD

01

Submenu realisasi per bulan memiliki 3 menu yaitu realisasi program, kegiatan dan sub kegiatan dengan tampilan dan cara pengoperasian yang sama.

02

Realisasi dapat di isi sesuai dengan batasan target yang telah di inputkan di awal.

| I-SKP                        | ≣         | TAHUN 2021 - DI | NAS SOSIAL, PEMBERDAYAAN PEREMP                                  | UAN DAN PERLINDUNG   | AN ANAK              |                  |              |            |             |             |           |             |            |   |   |    | Sela | ımat Datang, | Admin! ON                                                                                                    |
|------------------------------|-----------|-----------------|------------------------------------------------------------------|----------------------|----------------------|------------------|--------------|------------|-------------|-------------|-----------|-------------|------------|---|---|----|------|--------------|----------------------------------------------------------------------------------------------------|
| 6/                           |           | 🏠 Home / Evalu  | uasi Realisasi Program                                           |                      |                      |                  |              |            |             |             |           |             |            |   |   |    |      |              |                                                                                                    |
|                              |           | FILTER DATA     |                                                                  |                      |                      |                  |              |            |             |             |           |             |            |   |   |    |      |              | ~ O                                                                                                    |
| Administrator<br>Super Admin |           |                 |                                                                  |                      | Tahun                | 2021             |              |            |             |             |           |             |            |   |   | ~  |      |              |                                                                                                    |
| My account                   |           |                 |                                                                  |                      | Unit                 | 2021 - 1.06.2.08 | 0.00.02.00 - | Dinas Sosi | al, Pembero | dayaan Pere | mpuan dan | Perlindunga | an Anak    |   |   | ~  |      |              |                                                                                                    |
| MAIN                         | TAMPILKAN |                 |                                                                  |                      |                      |                  |              |            |             |             |           |             |            |   |   |    |      |              |                                                                                                    |
| Dashboard                    |           |                 |                                                                  |                      |                      |                  |              |            |             |             |           |             |            |   |   |    |      |              |                                                                                                    |
| DATA MASTER                  |           | Data            |                                                                  |                      |                      |                  |              |            |             |             |           |             |            |   |   |    |      |              | ~ o                                                                                                    |
| 🛍 Kota >                     |           | Kada            |                                                                  | Kondisi Awal         | Kondisi Akhir        | Realisasi        |              |            |             |             |           | Realisasi   | i Bulan ke |   |   |    |      |              |                                                                                                    |
| OPD ~                        |           | Rekening        | Program / Indikator                                              | Tahun<br>Perencanaan | Tahun<br>Perencanaan | Tahun<br>2021    | 1            | 2          | 3           | 4           | 5         | 6           | 7          | 8 | 9 | 10 | 11   | 12           | Pilihan                                                                                                    |
| Tujuan                       |           | x               |                                                                  |                      |                      |                  |              |            |             |             |           |             |            |   |   |    |      |              |                                                                                                    |
| Sasaran                      |           | x.xx            |                                                                  |                      |                      |                  |              |            |             |             |           |             |            |   |   |    |      |              |                                                                                                    |
| Indikator >                  |           | X.XX.01         | PROGRAM PENUNJANG URU                                            | ISAN PEMERINTAH      | AN DAERAH KABI       | JPATEN/KOTA      |              |            |             |             |           |             |            |   |   |    |      |              |                                                                                                    |
| Target per Bulan >           |           |                 | Nilai Evaluasi Implementasi<br>SAKIP Perangkat Daerah            |                      |                      |                  | -            | -          | -           | -           | -         | -           | -          | - | - | -  | -    | -            | 1                                                                                                    |
| Realisasi per Bulan 🗸 🗸      |           |                 | Nilai SAKIP                                                      |                      |                      |                  | -            | -          | -           | -           | -         | -           | -          | - | - | -  | -    | -            |                                                                                                    |
| 🗱 🛛 Realisasi Program        |           |                 |                                                                  |                      |                      |                  |              |            |             |             |           |             |            |   |   |    |      |              |                                                                                                    |
| 🗱 🛛 Realisasi Kegiatan       |           | 1               | URUSAN PEMERINTAHAN WA                                           | AJIB YANG BERKAIT    | TAN DENGAN PEL       | AYANAN DASAR     |              |            |             |             |           |             |            |   |   |    |      |              |                                                                                                    |
| 🗱 Realisasi Sub Kegiatan     |           | 1.06            | URUSAN PEMERINTAHAN BI                                           | DANG SOSIAL          |                      |                  |              |            |             |             |           |             |            |   |   |    |      |              |                                                                                                    |
| 阐 Laporan >                  |           |                 | Prosentase PSKS yang<br>berperan aktif dalam<br>menyelenggarakan |                      |                      |                  | -            | -          | -           | -           | -         | -           | -          | - | - | -  | -    | -            | <ul> <li>Image: A set of the set of the</li></ul> |

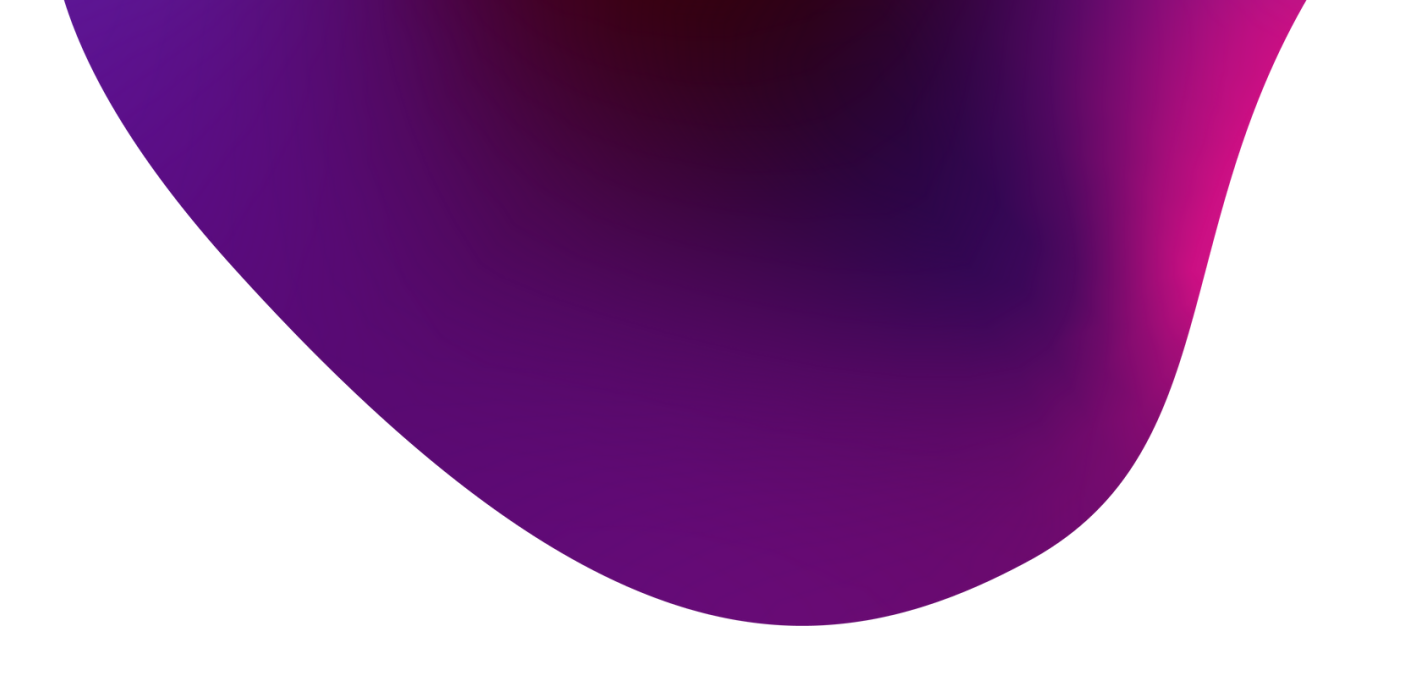

|      |                                                                                          |          | ~ O |
|------|------------------------------------------------------------------------------------------|----------|-----|
|      |                                                                                          |          |     |
| ahun | 2021                                                                                     | ~        |     |
|      |                                                                                          |          |     |
| Unit | 2021 - 1.06.2.08.0.00.02.00 - Dinas Sosial, Pemberdayaan Perempuan dan Perlindungan Anak | <b>~</b> |     |
|      |                                                                                          | _        |     |
|      |                                                                                          |          |     |
|      |                                                                                          |          | -   |

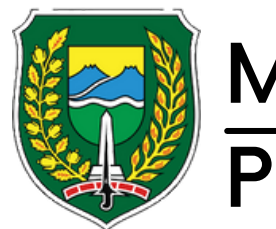

#### M-SKP Pemerintah Kota Madiun

## Menu OPD

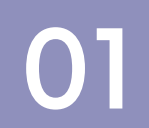

untuk mengisi realisasi perbulan, tekan logo pensil kemudian isi pada baris realisasi disetiap kolomnya.

02 Angka realisasi tidak dapat lebih dari 100% dari 12 bulan dan tidak dapat melebihi dari target yang telah di input.

| M-SKP                |                          | L, PEMBERDAYAAN PEREMPUAN DAN PERLINDUNGAN ANAK |
|----------------------|--------------------------|-------------------------------------------------|
|                      | _                        | Edit Indikator                                  |
|                      | 🎓 Home / Evaluasi Realis | TAHUN 2021                                      |
| Administrator        | FILTER DATA              | Target Tahun 2021 =                             |
| Super Admin          |                          | (catatan : untuk tanda koma desimal harus meng  |
| My account           |                          | Bulan Target Kinerja                            |
| MAIN                 |                          | Januari                                         |
| Dashboard            |                          | Februari                                        |
| DATA MASTER          | Data                     |                                                 |
| tila Kota →          | Kata                     | Maret                                           |
| 🗓 OPD 🗸 🗸            | Rekening Pro             | April                                           |
| Tujuan               | x                        | Mei                                             |
| Sasaran              | X.XX                     |                                                 |
| Indikator >          | PROG                     | R Juni                                          |
| Target per Bulan >   | Nilai Ev<br>SAKIP        | r Juli                                          |
| 🛠 Realisasi Program  | Nilai S/                 | Agustus                                         |
|                      | 1 URUS/                  | ·                                               |
| 🐱 Realisasi Kegiatan | 1.06 URUSA               | September                                       |
|                      | 1.08.02 PROG             | R Oktober                                       |
| 館 Laporan >          | Prosen<br>berpera        | t                                               |
|                      | menve                    | November                                        |

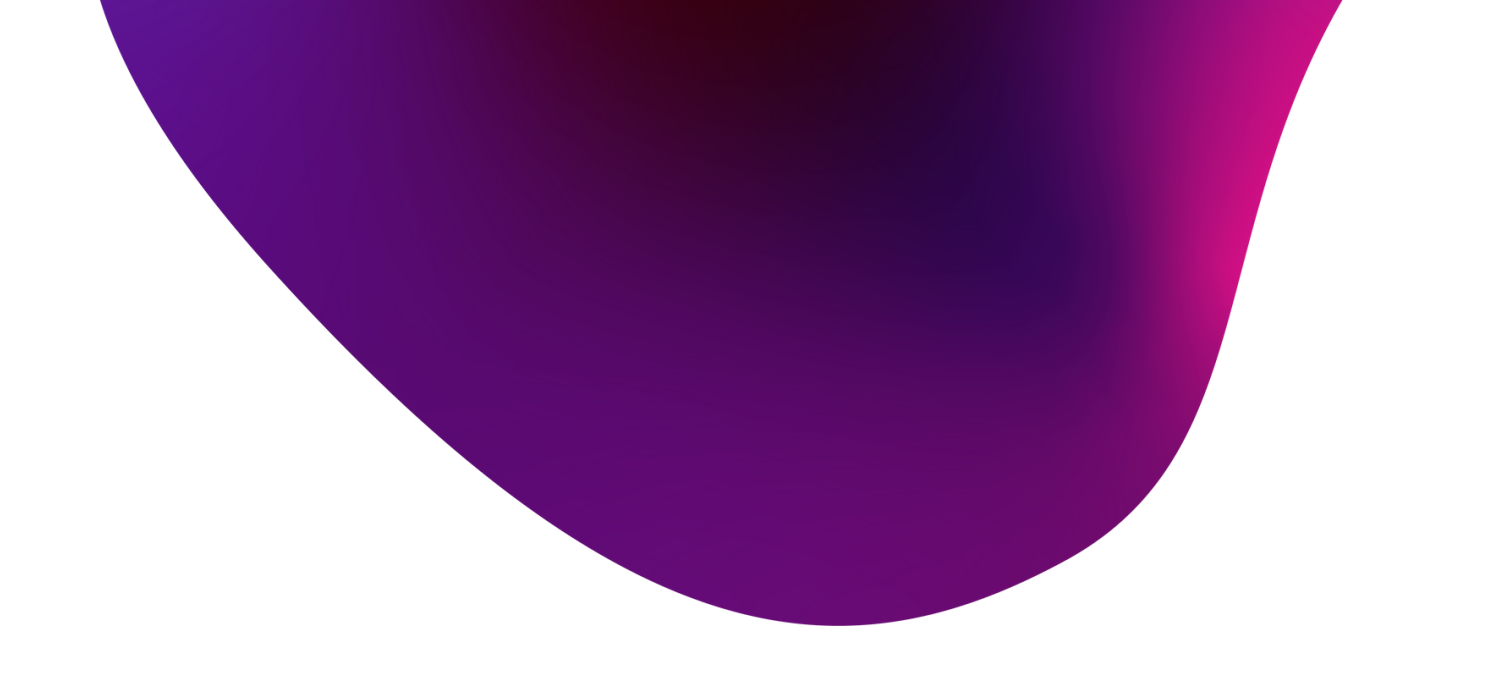

|                                       | ociumit outung, rumini |
|---------------------------------------|------------------------|
|                                       | ×                      |
|                                       |                        |
|                                       |                        |
|                                       | ~ o                    |
|                                       |                        |
|                                       | ×                      |
| nggunakan tanda titik, contoh: 12.35) |                        |
| Realisasi Kinerja                     | ak 🗸                   |
|                                       |                        |
|                                       |                        |
|                                       |                        |
|                                       | ~ o                    |
|                                       |                        |
|                                       | n ke                   |
|                                       | 7 8 9 10 11 12         |
|                                       |                        |
|                                       |                        |
|                                       |                        |
|                                       |                        |
|                                       |                        |
|                                       |                        |
|                                       |                        |
|                                       |                        |
|                                       |                        |
|                                       |                        |
|                                       |                        |
|                                       |                        |
|                                       |                        |
|                                       |                        |

# 04 Laporan Menu

Menu Laporan memiliki tiga sub menu yaitu Laporan Kota, Renstra dan Renja yang masing-masing berisikan laporan terkait target dan realisasi target dari PK&SKP yang telah disetujui.

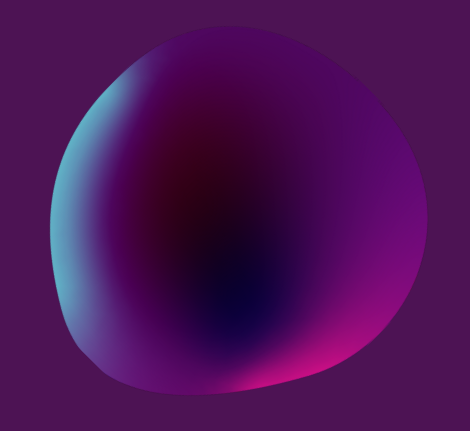

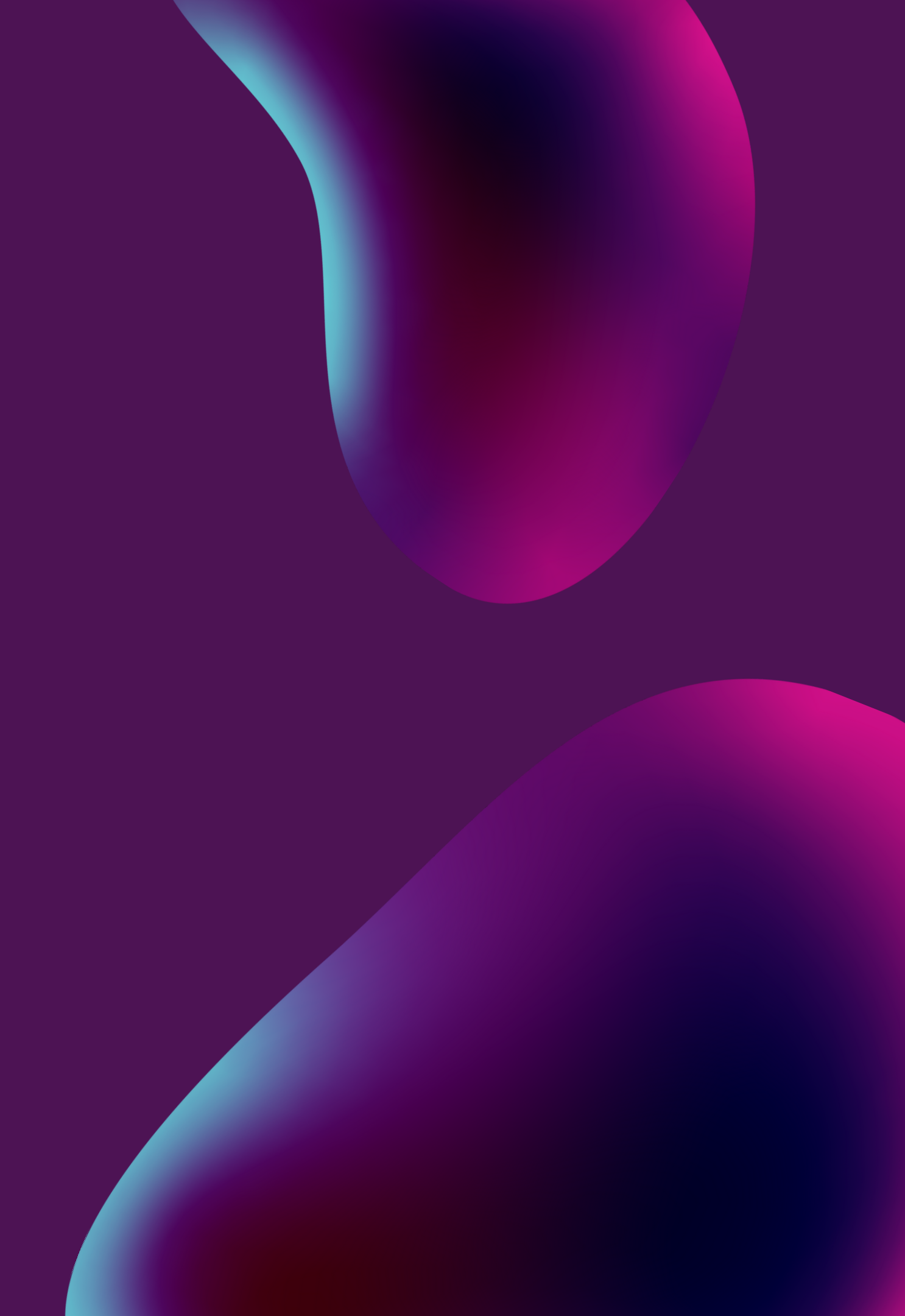

Pemerintah Kota Madiun

AHUN 2021 - DINAS SOSIAL, PEMBERDAYAAN PEREMPUAN DAN PERLINDUNGAN ANAP

#### M-SKP

M-SKP

≣

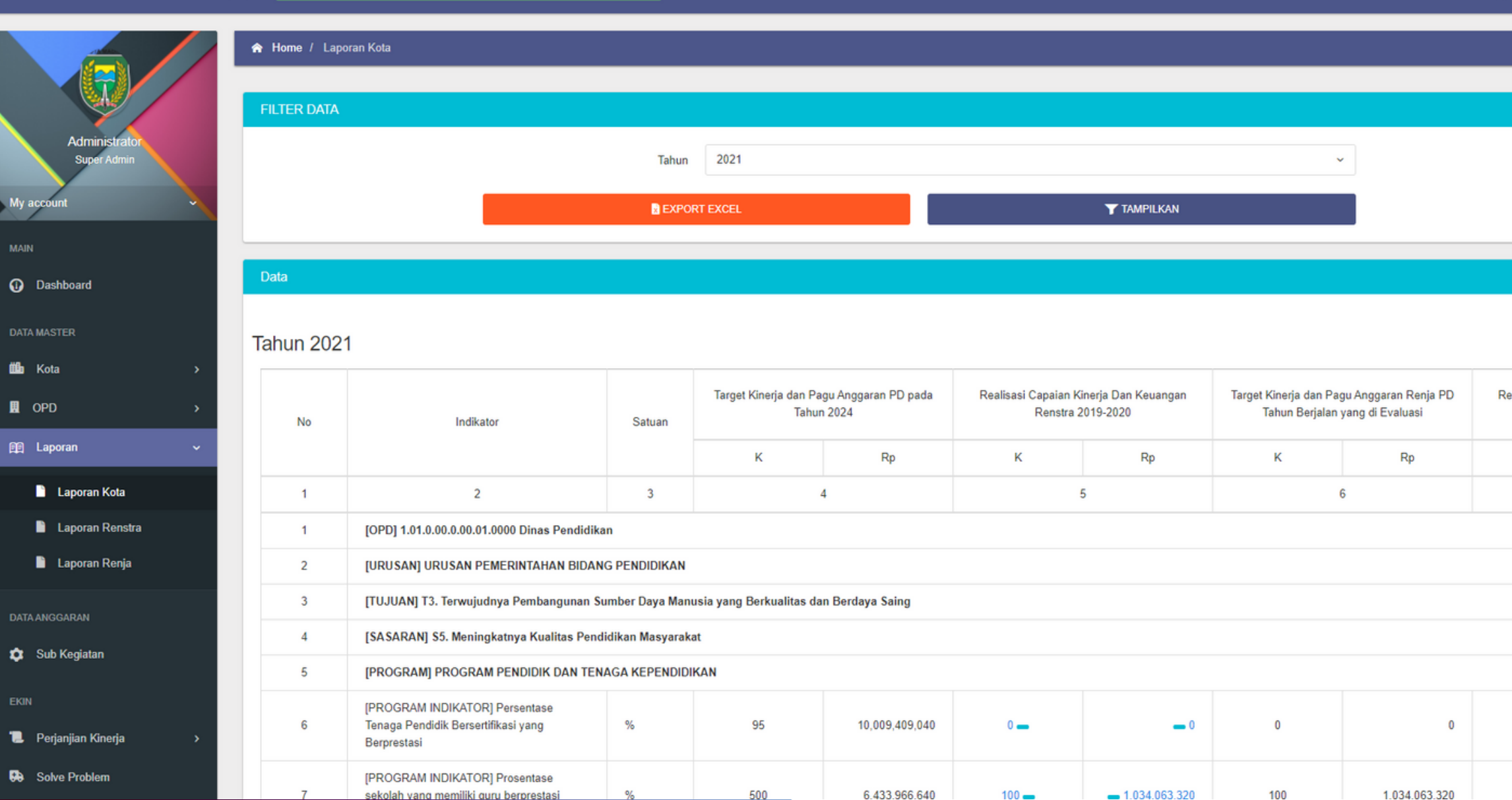

Selamat Datang, Admin! ~ C ~ C Realisasi Kinerja pada ĸ 100 100

### Menu Laporan

01

Pada menu laporan memiliki beberapa menu yaitu laporan kota, renstra, renja. Ketiga menu tersebut memiliki tampilan dan cara pengoperasian yang sama.

02 Pilih tahun kemudian tekan 'Tampilkan'. Untuk eksport laporan, tekan 'Export Excel'.

#### Pemerintah Kota Madiun

M-SKP

til Kota

OPD

M-SKP

Selamat Datang, Admin! ≡ ☆ Home / Laporan Renja FILTER DATA 2021 Tahun 2021 - 1.06.2.08.0.00.02.00 - Dinas Sosial, Pemberdayaan Perempuan dan Perlindungan Anak Unit TAMPILKAN EXPORT EXCEL Dashboard Tahun 2021 Target Kinerja dan Pagu Anggaran PD pada Realisasi Capaian Kinerja Dan Keuangan Target Kinerja dan Pagu Anggaran Renja PD 😭 Laporan No Indikator Satuan Tahun 2024 Renstra 2019-2020 Tahun Berjalan yang di Evaluasi Laporan Kota 4 5 6 Laporan Renstra 2 Rp Rp K Laporan Renja [OPD] 1.06.2.08.0.00.02.00 Dinas Sosial, Pemberdayaan Perempuan dan Perlindungan Anak [URUSAN] URUSAN PEMERINTAHAN BIDANG SOSIAL ATA ANGGARAN 2 🏚 Sub Kegiatan [TUJUAN] T5. Terwujudnya Pemerataan Kesejahteraan dan Stabilitas Kehidupan Sosial Masyarakat [TUJUAN] Meningkatnya PMKS yang dapat memenuhi kebutuhan minimal [SASARAN] S10. Meningkatnya PMKS yang tertangani 📜 Perjanjian Kinerja [URUSAN] URUSAN PEMERINTAHAN BIDANG PEMBERDAYAAN PEREMPUAN DAN PERLINDUNGAN ANAK Solve Problem

[TUJUAN] T3. Terwujudnya Pembangunan Sumber Daya Manusia yang Berkualitas dan Berdaya Saing

### Menu Laporan

01

Pada menu laporan memiliki beberapa menu yaitu laporan kota, renstra, renja. Ketiga menu tersebut memiliki tampilan dan cara pengoperasian yang sama.

02 Pada menu laporan renja, pengguna harus memilih unit yang hendak dilihat, pilih tahun dan unit kemudian tekan 'Tampilkan'

# 05 Sub Kegiatan Menu

Menu Sub Kegiatan berisikan daftar sub kegiatan yang tercatat pada sistem dan terdapat detail komponen dari setiap sub kegiatan.

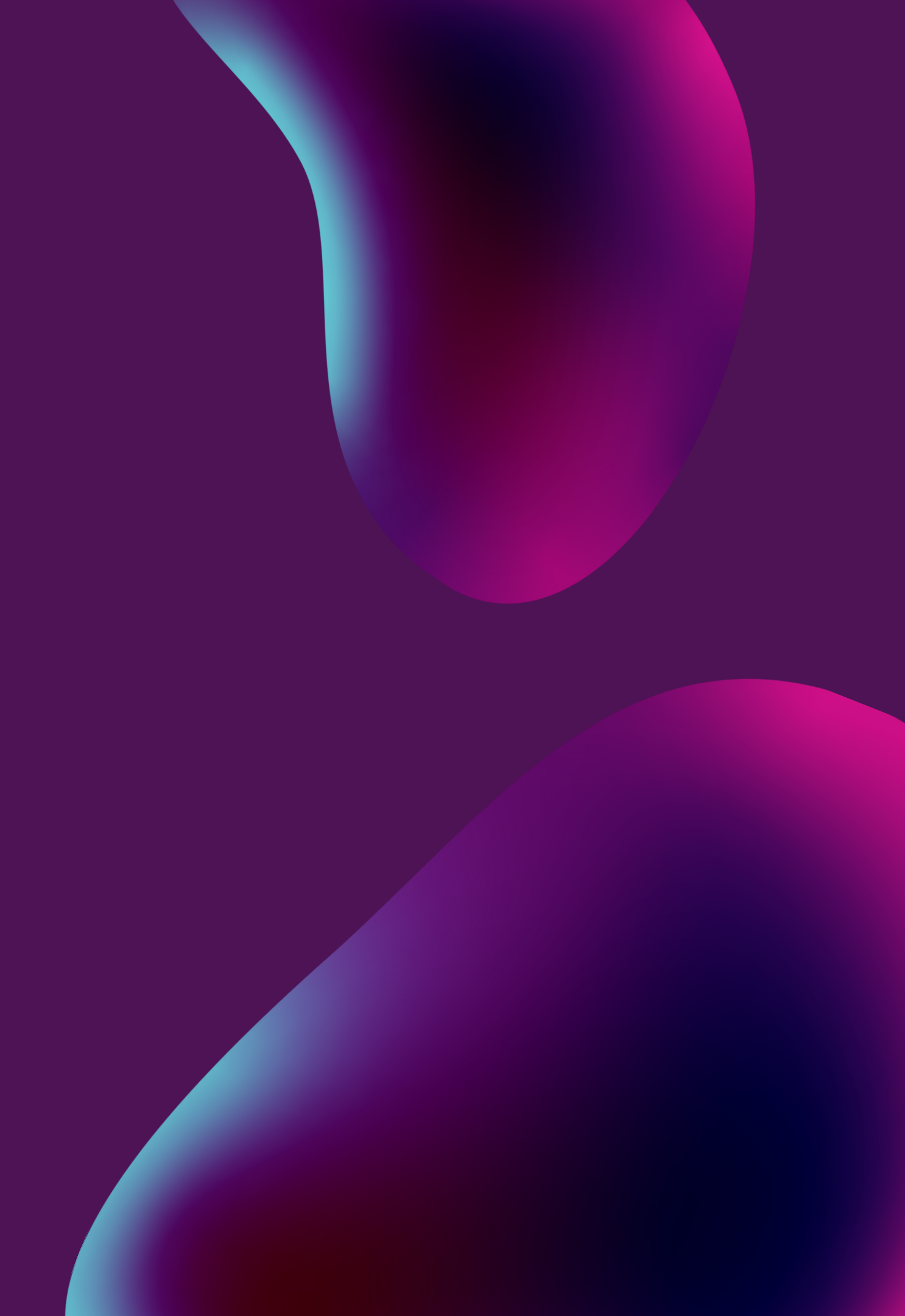

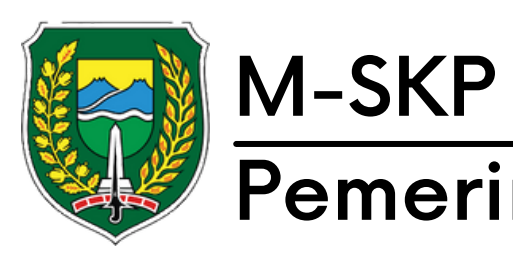

#### Pemerintah Kota Madiun

## Menu Sub Kegiatan

01

Menu Sub Kegiatan merupakan bagian dari kegiatan besar dan disetiap sub kegiatan memiliki komponen-komponen penunjang.

Pilih tahun dan unit, dan tekan 02 'Tampilkan'.

| M-SKP                              | =         |        |
|------------------------------------|-----------|--------|
| Administrator<br>Super Admin       |           | ۶<br>F |
| MAIN                               |           |        |
| Dashboard                          |           |        |
| DATA MASTER                        |           |        |
| 🛍 Kota                             | >         |        |
| 🗓 OPD                              | >         | D.     |
| 🏨 Laporan                          | >         |        |
| DATA ANGGARAN                      |           | 1      |
| 🔹 Sub Kegiatan                     |           | Fi     |
| EKIN                               |           |        |
| 📜 Perjanjian Kinerja               | >         |        |
| 😣 Solve Problem                    |           |        |
| RENCANA OPERASIONAL PE<br>KEGIATAN | LAKSANAAN |        |
| 🕅 ROPK Kinerja                     | >         |        |

HUN 2021 - DINAS SOSIAL, PEMBERDAYAAN PEREMPUAN DAN PERLINDUN

/ Sub Kegiata

| FILTER                                   | DATA                                                              |                                                                                 |                                                      |                                                  |                                                         |                   |   |       |             |             |
|------------------------------------------|-------------------------------------------------------------------|---------------------------------------------------------------------------------|------------------------------------------------------|--------------------------------------------------|---------------------------------------------------------|-------------------|---|-------|-------------|-------------|
|                                          |                                                                   |                                                                                 | Tahun                                                | 2021                                             |                                                         |                   | ~ |       |             |             |
|                                          |                                                                   |                                                                                 | Unit                                                 | 2021 - 1.06.2.08                                 | 0.00.02.00 - Dinas Sosial, Pemberdayaan Perempuan dan P | Perlindungan Anak | ~ |       |             |             |
|                                          |                                                                   |                                                                                 |                                                      |                                                  | <b>T</b> TAMPILKAN                                      |                   |   |       |             |             |
|                                          |                                                                   |                                                                                 |                                                      |                                                  |                                                         |                   |   |       |             |             |
| DATA                                     |                                                                   |                                                                                 |                                                      |                                                  |                                                         |                   |   |       |             |             |
| DATA                                     |                                                                   |                                                                                 |                                                      | -                                                |                                                         |                   |   |       |             |             |
| DATA<br>O SYI<br>Filter:                 | NC ULANG SUB KEGIAT                                               | TAN SYNC ULANG RINCIAN                                                          | N SUB KEGIATA                                        | AN                                               |                                                         |                   |   |       |             |             |
| DATA<br>C SYI<br>Filter:<br>No           | NC ULANG SUB KEGIAT<br>Kode                                       | TAN SYNC ULANG RINCIAN                                                          | N SUB KEGIATA                                        | AN                                               |                                                         |                   |   | Nilai |             | Act         |
| DATA<br>C SYI<br>Filter:<br>No<br>1      | NC ULANG SUB KEGIAT<br>Kode<br>1.06.02.2.03.01                    | TAN SYNC ULANG RINCIAN                                                          | N SUB KEGIATA<br>otensi Pekerja S                    | AN<br>Gosial Masyarakat H                        | ewenangan Kabupaten/Kota                                |                   |   | Nilai | 103.874.807 | Act         |
| DATA<br>C SYI<br>Filter:<br>No<br>1<br>2 | NC ULANG SUB KEGIAT<br>Kode<br>1.06.02.2.03.01<br>1.06.02.2.03.02 | IAN SYNC ULANG RINCIAN Q Nama Peningkatan Kemampuan Po Peningkatan Kemampuan Po | N SUB KEGIATA<br>otensi Pekerja S<br>otensi Tenaga K | AN<br>Sosial Masyarakat H<br>Sesejahteraan Sosia | ewenangan Kabupaten/Kota                                |                   |   | Nilai | 103.874.807 | Act<br>KOME |

| Selamat Datang, Admin! ONLINE |
|-------------------------------|
|                               |

|                                                                                   | × |
|-----------------------------------------------------------------------------------|---|
|                                                                                   |   |
| 1.06.2.08.0.00.02.00 - Dinas Sosial, Pemberdayaan Perempuan dan Perlindungan Anak | ~ |
|                                                                                   |   |
| TAMPILKAN                                                                         |   |
|                                                                                   |   |

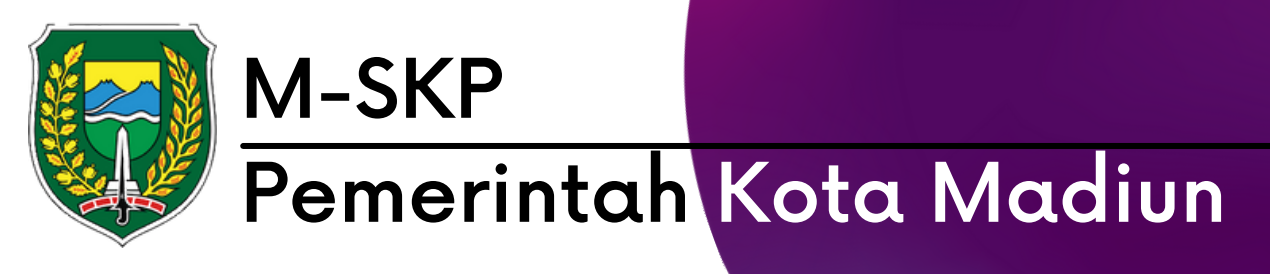

## Menu Sub Kegiatan

01

Untuk melihat komponen yang dimiliki sub kegiatan, tekan 'Komponen' pada kolom sub kegiatan

| TAHUN 2021 - DINAS SOSIAL, PEMBERDAYAAN                                         | PEREMPUAN DAN PERLINDUNGAN ANAK |                   |             |        |     | Selamat Datang, A |
|---------------------------------------------------------------------------------|---------------------------------|-------------------|-------------|--------|-----|-------------------|
| Detail Komponen                                                                 |                                 |                   |             |        |     |                   |
| SYNC ULANG DARI SIPD                                                            |                                 |                   |             |        |     |                   |
|                                                                                 |                                 | Rincian           | Perhitungan |        |     | hardele           |
| Uraian                                                                          |                                 | Satuan            | Koefisien   | Harga  | PPN | Jumian            |
| [#] ATK Pelatihan Dasar PSM                                                     |                                 |                   |             |        |     |                   |
| [-]                                                                             |                                 |                   |             |        |     |                   |
| 5.1.02.01.01.0024 Belanja Alat/Bahan untuk Kegiatan Kantor-Alat Tulis Kanto     | r                               |                   |             |        |     |                   |
| BallPoint                                                                       | 135 B                           | Buah              | 135         | 4.000  | 0   | 540.000           |
| Blocknote                                                                       | 135 B                           | Buah              | 135         | 14.650 | 0   | 1.977.750         |
| Buku Agenda Kerja                                                               | 135 B                           | Buku              | 135         | 53.350 | 0   | 7.202.250         |
| Pembulatan                                                                      | 2800                            | Rupiah            | 2.800       | 1      | 0   | 2.800             |
| [-] Pembulatan pembelian atk                                                    |                                 |                   |             |        |     |                   |
| 5.1.02.01.01.0024 Belanja Alat/Bahan untuk Kegiatan Kantor-Alat Tulis Kanto     | r                               |                   |             |        |     |                   |
| BallPoint                                                                       | 21 Bu                           | uah               | 21          | 4.000  | 0   | 84.000            |
| [#] Bantuan transport pertemuan rutin FK PSM                                    |                                 |                   |             |        |     |                   |
| [-] Bantuan transport dalam rangka pertemuan FK PSM                             |                                 |                   |             |        |     |                   |
| 5.1.02.04.01.0003 Belanja Perjalanan Dinas Dalam Kota                           |                                 |                   |             |        |     |                   |
| Uang transportasi dalam rangka pelaksanaan rapat/ sosialisasi/bimbingan teknis/ | pendidikan dan latihan 45 Ora   | rang x 4 Kegiatan | 180         | 50.000 | 0   | 9.000.000         |
| [#] Lembur hari kerja                                                           |                                 |                   |             |        |     |                   |
| [-] Lembur hari kerja                                                           |                                 |                   |             |        |     |                   |

|         |             |        |     | Selamat Datang, Adm | nin! ONLINE |
|---------|-------------|--------|-----|---------------------|-------------|
| Rinciar | Perhitungan |        |     |                     |             |
| Satuan  | Koefisien   | Harga  | PPN | Jumlah              | o           |
|         |             |        |     |                     |             |
|         |             |        |     |                     |             |
|         |             |        |     |                     |             |
|         | 135         | 4.000  | 0   | 540.000             |             |
|         | 135         | 14.650 | 0   | 1.977.750           |             |

# 06 Perjanjian Kinerja Menu

Menu perjanjian kinerja memiliki beberapa sub menu yaitu verifikasi berisikan pengajuan PK&SKP dengan status sudah, siap diverifikasi dan buka kuncian, PK berisikan PK yang dimiliki walikota, OPD dan ASN, SKP berisikan SKP yang dimiliki Kepala OPD dan ASN, Rencana Aksi dan Realisasi SKP.

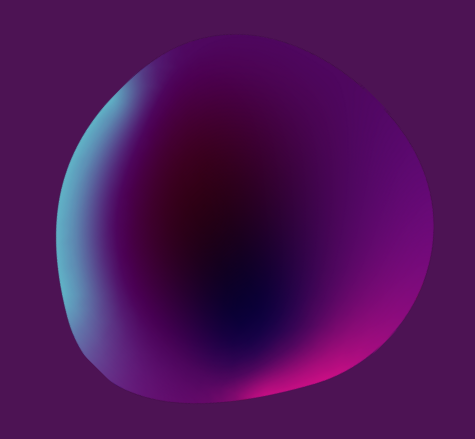

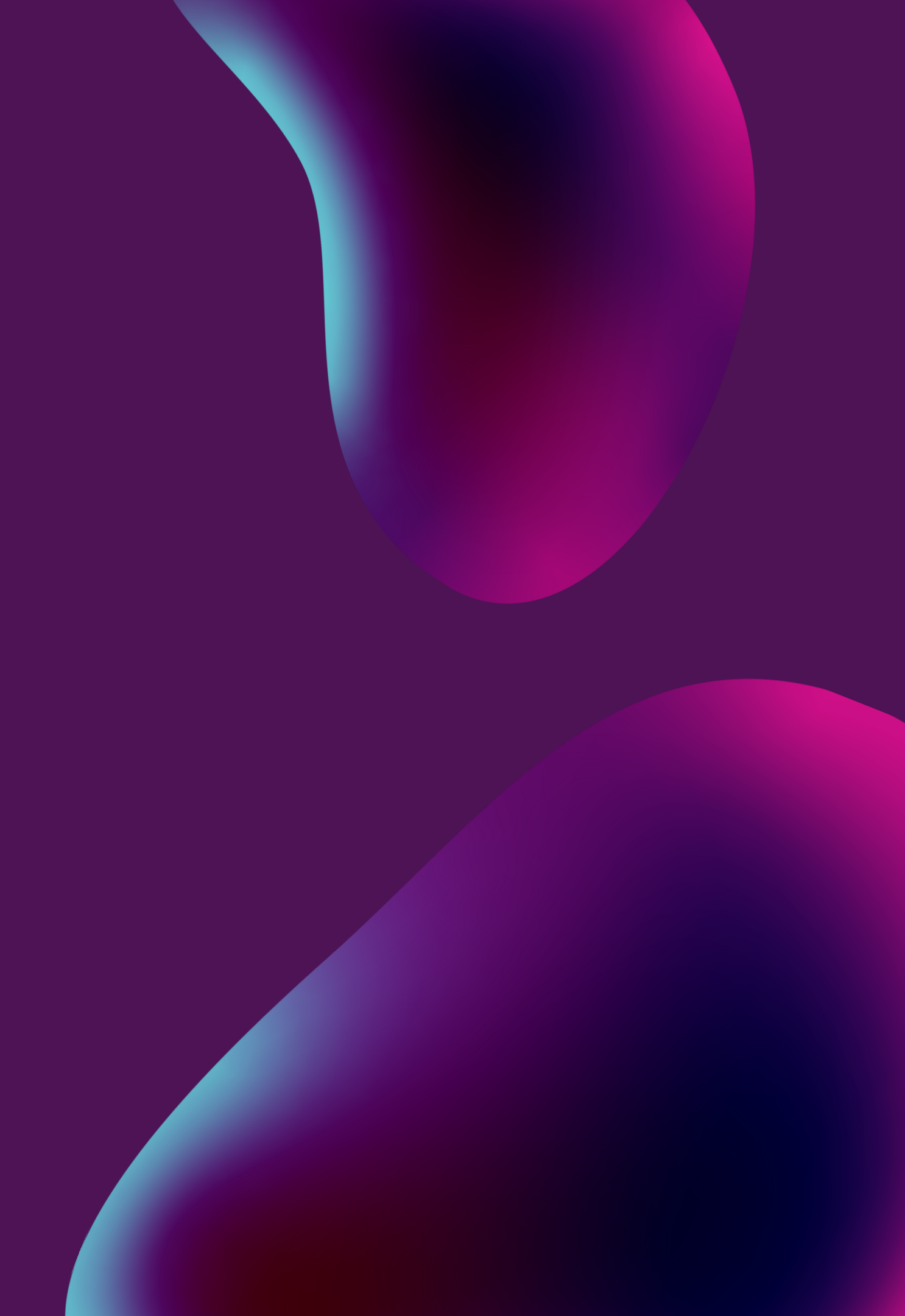

## Sub Menu: Verifikasi

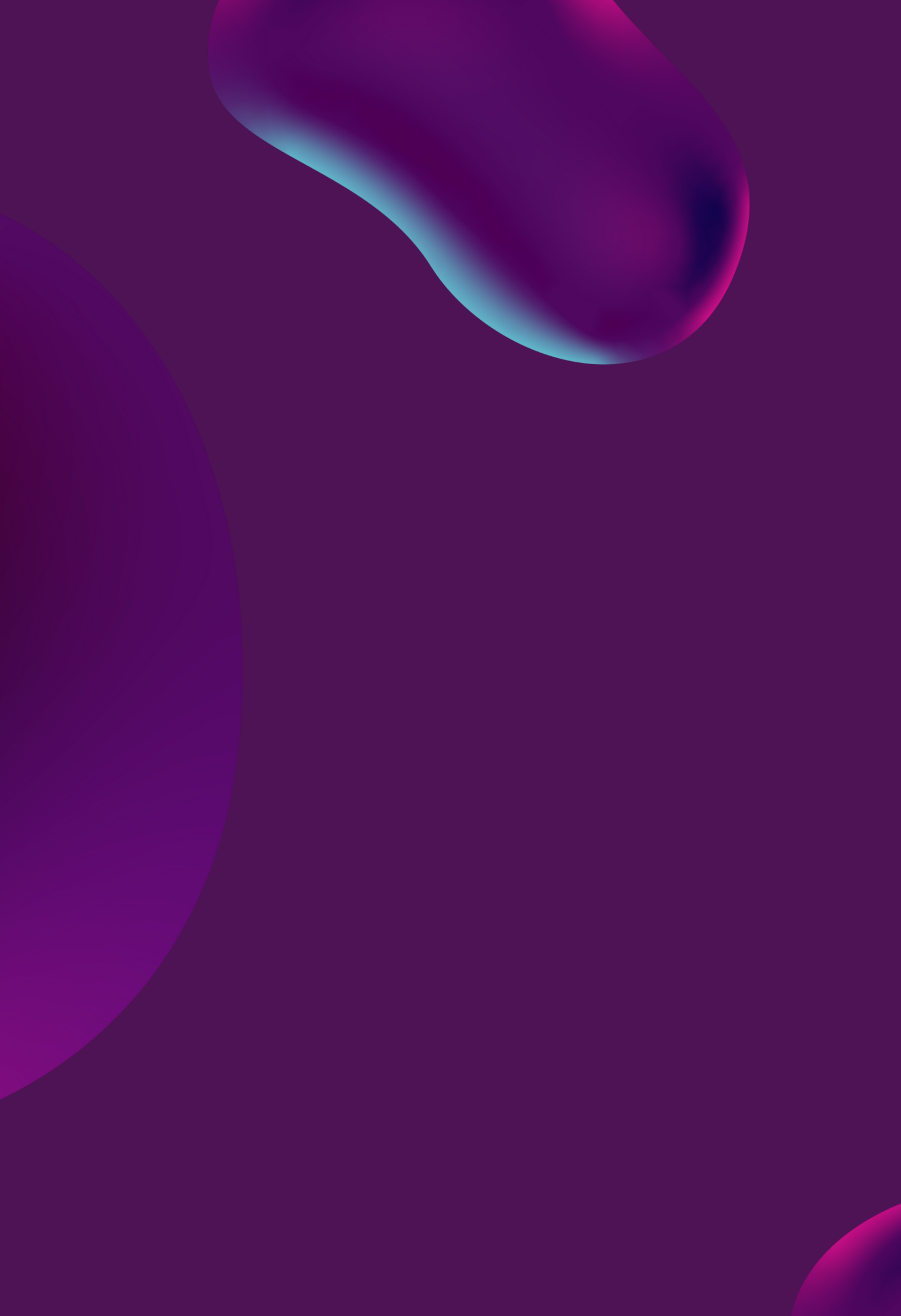

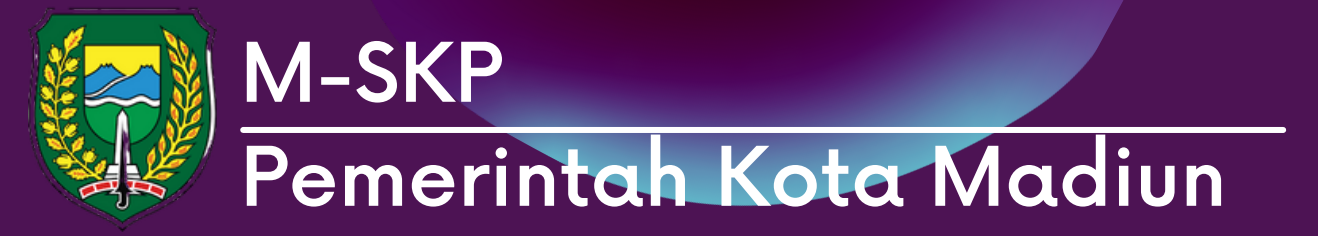

Menu verifikasi: Siap Diverifikasi 01 memuat data PK yang telah diajukan dan sedang menunggu verifikasi dari OPD terkait.

02 Sebagai admin, dapat melihat PK dan SKP yang diajukan, menyetujui dan meminta revisi.

03 Tekan 'Setuju' untuk menyetujui permohonan, atau tekan 'Revisi' untuk mengembalikan permohonan dengan catatan perbaikan.

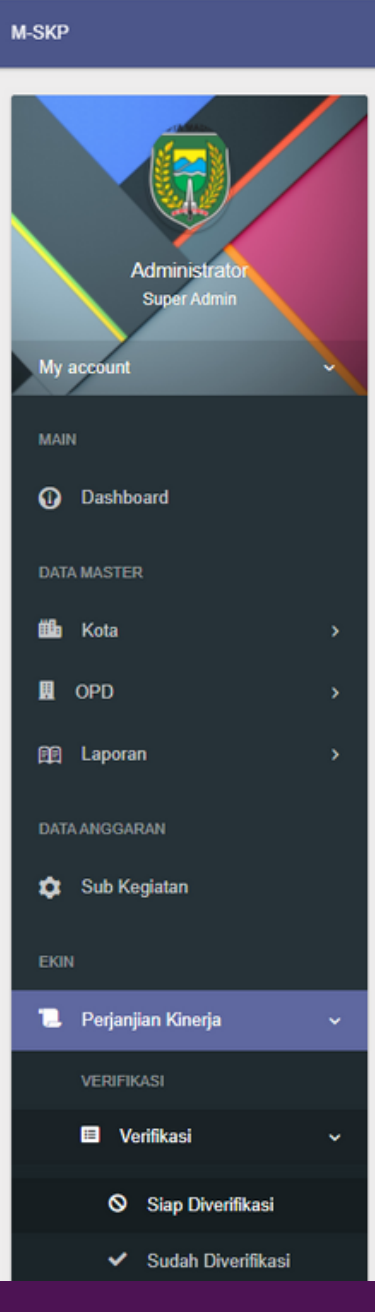

TAHUN 2021 - DINAS SOSIAL, PEMBERDAYAAN PEREMPUAN DAN PERLINDUNGAN ANAK

| ter: |                        | ٩                                                                                          |                                                                                                    |               |       |                   |
|------|------------------------|--------------------------------------------------------------------------------------------|----------------------------------------------------------------------------------------------------|---------------|-------|-------------------|
| No   | Pengajuan              | Data OPD                                                                                   | Data Pegawai                                                                                                    | Status        | Tahun | Aksi              |
| 1    | 2021-11-19<br>21:32:25 | Kode OPD = 1.03.0.00.0.00.01.0000<br>Nama OPD = Dinas Pekerjaan Umum dan Penataan<br>Ruang | NIP = 196510161986031010<br>Nama = SUWARNO<br>Jabatan = KEPALA DINAS PEKERJAAN UMUM DAN PENATAAN RUANG                                        | Pengajua<br>n | 2021  | PK & SK     SETUN |
| 2    | 2021-11-22<br>15:57:31 | Kode OPD = 8.01.0.00.0.00.01.0000<br>Nama OPD = Badan Kesatuan Bangsa dan Politik          | NIP = 197112091997031006<br>Nama = G. DEWANTO TRIATMOKO<br>Jabatan = KEPALA SUB BIDANG KETAHANAN EKONOMI BADAN KESATUAN BANGSA DAN<br>POLITIK | Pengajua<br>n | 2021  |                   |

Selamat Datang, Admin!

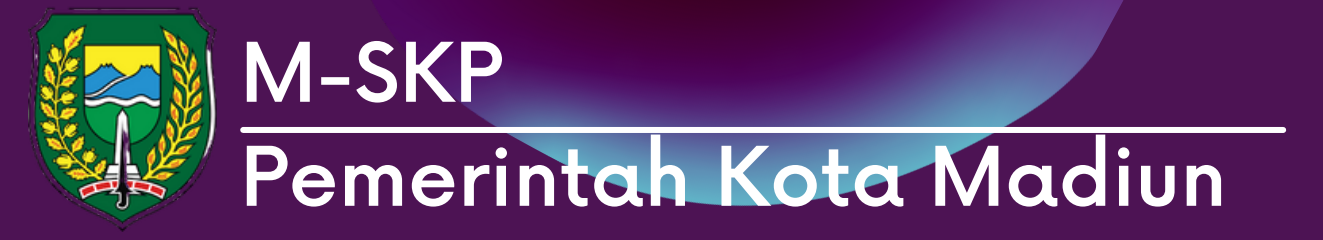

01 Berikut merupakan tampilan lihat PK & SKP yang diajukan.

| M-SKP                                       | TAHUN 2021                           | I - DINAS SOSIAL, PEMBERDAYAAN PEREMPUAN DAN PERLINDUNGAN ANAK |
|---------------------------------------------|--------------------------------------|----------------------------------------------------------------|
|                                             | n character character de la come / V | ïew PK & SKP                                                   |
|                                             | Data                                 |                                                                |
| Administrator<br>Super Admin                | VIEW PK                              | VIEW SKP                                                       |
| My account                                  |                                      |                                                                |
| MAIN                                        |                                      | KED                                                            |
| <ol> <li>Dashboard</li> </ol>               |                                      |                                                                |
|                                             |                                      |                                                                |
| DATA MASTER                                 | No                                   | Sasaran Kinerja                                                |
| 🗰 Kota >                                    | (1)                                  | (2)                                                            |
| 🗓 OPD >                                     | No                                   |                                                                |
| 凾 Laporan >                                 | 1                                    |                                                                |
| DATA ANGGARAN                               | -                                    |                                                                |
| <b>.</b>                                    | 2                                    | PROGRAM PENGELOLAAN DAN PENGEMBANGAN SISTEM DRAINASE           |
| 🗴 Sub Kegiatan                              | 3                                    | PROGRAM PENATAAN BANGUNAN GEDUNG                               |
| EKIN                                        | 4                                    | PROGRAM PENATAAN BANGUNAN DAN LINGKUNGANNYA                    |
| 📜 Perjanjian Kinerja 🛛 >                    | 5                                    | PROGRAM PENYELENGGARAAN JALAN                                  |
| Solve Problem                               | 6                                    | PROGRAM PENGEMBANGAN JASA KONSTRUKSI                           |
|                                             | 7                                    | PROGRAM PENYELENGGARAAN PENATAAN RUANG                         |
| RENCANA OPERASIONAL PELAKSANAAN<br>KEGIATAN | 8                                    | PROGRAM PENUNJANG URUSAN PEMERINTAHAN DAERAH KABUPATEN/K       |
| 館 ROPK Kinerja >                            |                                      |                                                                |
|                                             |                                      |                                                                |

Selamat Datang, Admin! ONLINE

v o

#### **PERJANJIAN KINERJA TAHUN 2021**

#### ALA DINAS PEKERJAAN UMUM DAN PENATAAN RUANG

#### 196510161986031010 - SUWARNO

|                | Indikator Kinerja | Target             |  |
|----------------|-------------------|--------------------|--|
|                | (3)               | (4)                |  |
|                |                   |                    |  |
| Р              | rogram            | Anggaran           |  |
|                |                   | Rp. 12.299.394.650 |  |
|                |                   | Rp. 22.284.879.200 |  |
|                |                   | Rp. 29.799.264.000 |  |
|                |                   | Rp. 19.966.147.160 |  |
|                |                   | Rp. 58.330.391.462 |  |
|                |                   | Rp. 500.000.000    |  |
|                |                   | Rp. 1.280.982.460  |  |
| /KOTA          |                   | Rp. 10.781.209.533 |  |
| Jumlah Rp. 155 |                   |                    |  |
|                |                   |                    |  |

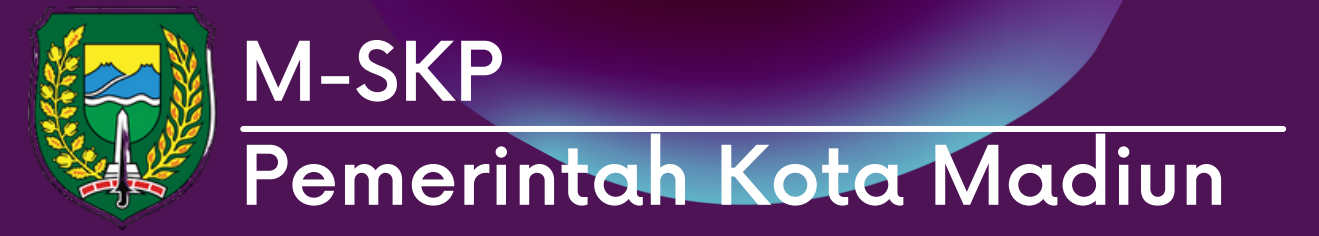

pada Menu Sudah Diverifikasi  $\mathbf{0}$ memuat data pengajuan PK yang sudah di setujui.

Pengguna dapat melihat PK & SKP 02 yang diajukan, dan membuka kuncian.

03 Pengajuan PK & SKP yang sudah disetujui akan terkunci, untuk membuka kunci tekan 'Buka Kuncian'.

| M-SKP                        |            | 21 - DINAS SOSIAL, PEMBERDA | AYAAN PEREMPUAN DAN PE | ERLINDUNGAN ANAK                                                                                 |                                                                                                    |          | s       | ielamat Datang, Admin! on |
|------------------------------|------------|-----------------------------|------------------------|--------------------------------------------------------------------------------------------------|----------------------------------------------------------------------------------------------------|----------|---------|---------------------------|
|                              | 🕱 Home / S | Sudah Verifikasi            |                        |                                                                                                  |                                                                                                    |          |         |                           |
|                              | Data       |                             |                        |                                                                                                  |                                                                                                    |          |         | ~ o                       |
| Administrator<br>Super Admin | Filter:    |                             | Q                      |                                                                                                  |                                                                                                    |          |         |                           |
| My account                   | No. o      | Pengajuan 🌣                 | Verifikasi û           | Data OPD 🗘                                                                                       | Data Pegawai                                                                                                    | Status 0 | Tahun 0 | Aksi û                    |
| MAIN                         |            | i ongajaan 🗸                | Vormaasi V             |                                                                                                  | Suu rogana V                                                                                                    | Status 🗸 |         |                           |
| Dashboard                    | 1          | 2021-11-19<br>22:02:17      | 2021-11-19<br>22:13:16 | Kode OPD = 2.16.2.20.2.21.04.0000<br>Nama OPD = Dinas Komunikasi dan<br>Informatika              | NIP = 196809041989031004<br>Nama = SUBAKRI<br>Jabatan = KEPALA DINAS KOMUNIKASI DAN INFORMATIKA                   | Setuju   | 2021    |                           |
| DATA MASTER                  |            |                             |                        |                                                                                                  |                                                                                                    |          |         | P BUKA KUNCIAN            |
| 🛍a Kota >                    |            |                             |                        |                                                                                                  |                                                                                                    |          |         |                           |
| OPD >                        | 2          | 2021-11-20<br>20:25:41      | 2021-11-20<br>20:30:39 | Kode OPD = 1.04.2.10.0.00.02.0000<br>Nama OPD = Dinas Perumahan Rakyat<br>dan Kawasan Permukiman | NIP = 197009011996031008<br>Nama = TOTOK SUGIARTO<br>Jabatan = KEPALA DINAS PERUMAHAN DAN KAWASAN PEMUKIMAN       | Setuju   | 2021    | Ø PK & SKP                |
| 育 Laporan >                  |            |                             |                        |                                                                                                  |                                                                                                    |          |         | ✓ DISETUJUI               |
| DATA ANGGARAN                |            |                             |                        |                                                                                                  |                                                                                                    |          |         |                           |
| 🗢 Sub Kegiatan               | 3          | 2021-11-22<br>10:40:51      | 2021-11-22<br>11:08:53 | Kode OPD = 7.01.0.00.0.00.02.0000<br>Nama OPD = Kecamatan Kartoharjo                             | NIP = 196805021993021003<br>Nama = IMAM NURMUHHADI<br>Jabatan = LURAH ORO-ORO OMBO                                | Setuju   | 2021    | Ø PK & SKP                |
| EKIN                         |            |                             |                        |                                                                                                  |                                                                                                    |          |         |                           |
| 📜 Perjanjian Kinerja 🗸 🗸     |            |                             |                        |                                                                                                  |                                                                                                    |          |         | 🔎 BUKA KUNCIAN            |
| VERIFIKASI                   | 4          | 2021-11-20<br>21:31:36      | 2021-11-20<br>22:51:34 | Kode OPD = 1.04.2.10.0.00.02.0000<br>Nama OPD = Dinas Perumahan Rakvat                           | NIP = 196708171995031006<br>Nama = JEMAKIR                                                                        | Setuju   | 2021    | • PK & SKP                |
| 🗉 Verifikasi 🗸 🗸             |            |                             |                        | dan Kawasan Permukiman                                                                           | Jabatan = KEPALA BIDANG PRASARANA SARANA DAN UTILITAS RUANG<br>TERBUKA HIJAU, PENERANGAN JALAN UMUM DAN PEMAKAMAN |          |         | ✓ DISETUJUI               |
| Siap Diverifikasi            |            |                             |                        |                                                                                                  |                                                                                                    |          |         | 👂 BUKA KUNCIAN            |
| ✓ Sudah Diverifikasi         | 5          | 2021-11-22                  | 2021-11-22             | Kode OPD = 8.01.0.00.0.00.01.0000<br>Nama OPD = Badan Kesatuan Bangsa                            | NIP = 196710101989031013<br>Nama = T.IATOER WAH.IOEDIANTO                                                         | Setuju   | 2021    | • PK & SKP                |

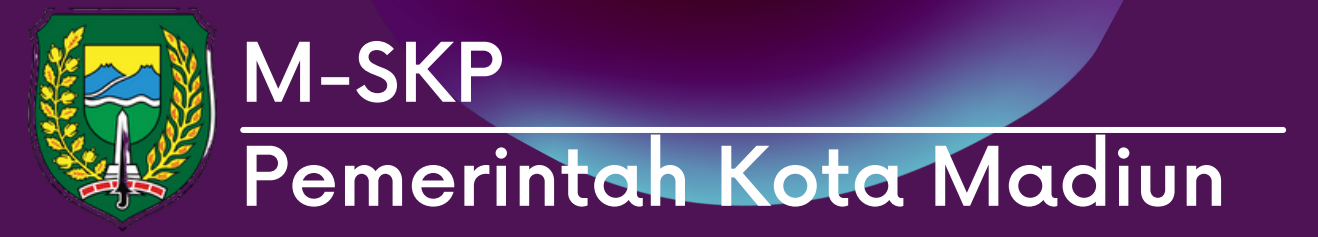

01 Ketika tombol 'Buka Kuncian' sistem akan menampilkan tampilan seperti gambar berikut.

02

Pengguna diharuskan memasukkan keterangan ketika hendak membuka kunci. Pengajuan yang telah dibuka kunciannya akan tampil di menu buka kuncian

| M-SKP                        |             |          |                        | DAYAAN PEREMPUAN D     | AN PERLINDUNGAN ANAK                 |                           |
|------------------------------|-------------|----------|------------------------|------------------------|--------------------------------------|---------------------------|
|                              |             | _        |                        | _                      | Buka Kuncian                         |                           |
|                              |             | r home / | Sudah Verifikasi       |                        | Apakah anda ingin mem                | ibuka Kuno                |
|                              |             | Data     |                        |                        | Tahun                                | 202                       |
| Administrator<br>Super Admin |             |          |                        |                        | Nama OPD                             | Dir                       |
|                              |             | Filter:  |                        | Q                      | Nama Pegawai                         | 197                       |
| My account                   | Ň           | No A     | Pengajuan 🗘            | Verifikasi             | Jabatan Pegawai                      | KE                        |
| Dashboard                    |             | 1        | 2021-11-19<br>22:02:17 | 2021-11-19<br>22:13:16 | Keterangan *                         | PE                        |
| DATA MASTER                  |             |          |                        |                        |                                      |                           |
| 🏙 Kota                       | <b>&gt;</b> |          |                        |                        |                                      |                           |
| II OPD                       | >           | 2        | 2021-11-20<br>20:25:41 | 2021-11-20<br>20:30:39 | Nama OPD = Dina                      | s Perumat                 |
| 館 Laporan                    | >           |          |                        |                        | dan Kawasan Pen                      | mukiman                   |
| DATA ANGGARAN                |             |          |                        |                        |                                      |                           |
| 🗯 Sub Kegiatan               |             | 3        | 2021-11-22<br>10:40:51 | 2021-11-22<br>11:08:53 | Kode OPD = 7.01.0<br>Nama OPD = Keca | ).00.0.00.03<br>amatan Ka |
| EKIN                         |             |          |                        |                        |                                      |                           |
| 📜 Perjanjian Kinerja         | ×           |          |                        |                        |                                      |                           |
| VERIFIKASI                   |             | 4        | 2021-11-20             | 2021-11-20             | Kode OPD = 1.04.2<br>Nama OPD = Dina | 2.10.0.00.0               |
| 🗉 Verifikasi                 | ~           |          | 2101.00                | 22.01.04               | dan Kawasan Per                      | mukiman                   |
| 🛇 Siap Diverifikasi          |             |          |                        |                        |                                      |                           |
| ✓ Sudah Diverifikasi         |             | 5        | 2021-11-22             | 2021-11-22             | Kode OPD = 8.01.0                    | 0.00.0.00.0               |
| Duka Kunalan                 |             |          | 15:38:09               | 15:38:30               | Nama OPD = Bada                      | an Kesatua                |

cian data dibawah ini ? 21 nas Perumahan Rakyat dan Kawasan Permukiman 7009011996031008 - TOTOK SUGIARTO Aksi Status 0 Tahun 0 PALA DINAS PERUMAHAN DAN KAWASAN MUKIMAN 2021 Setuju N INFORMATIKA 👂 BUKA KUNCIAI BUKA KUNCIAN × BATAL Setuiu 2021 Nama = TOTOK SUGIARTO abatan = KEPALA DINAS PERUMAHAN DAN KAWASAN PEMUKIMAN 👂 BUKA KUNCIAI 0000 NIP = 196805021993021003 Setuiu 2021 Nama = IMAM NURMUHHADI hario Jabatan = LURAH ORO-ORO OMBO 0000 NIP = 196708171995031006 Setuju 2021 n Rakyat Nama = JEMAKIR Jabatan = KEPALA BIDANG PRASARANA SARANA DAN UTILITAS RUANG TERBUKA HIJAU, PENERANGAN JALAN UMUM DAN PEMAKAMAN NIP = 196710101989031013 Setuju 2021 Nama = TJATOER WAHJOEDIANTO

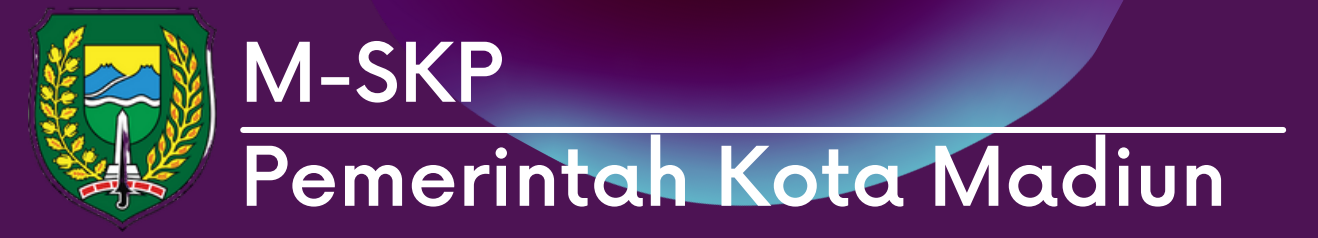

O1 Pada menu Buka Kuncian berisikan data pengajuan pk & skp yang telah disetujui dan dibuka kunciannya untuk suatu keterangan tertentu.

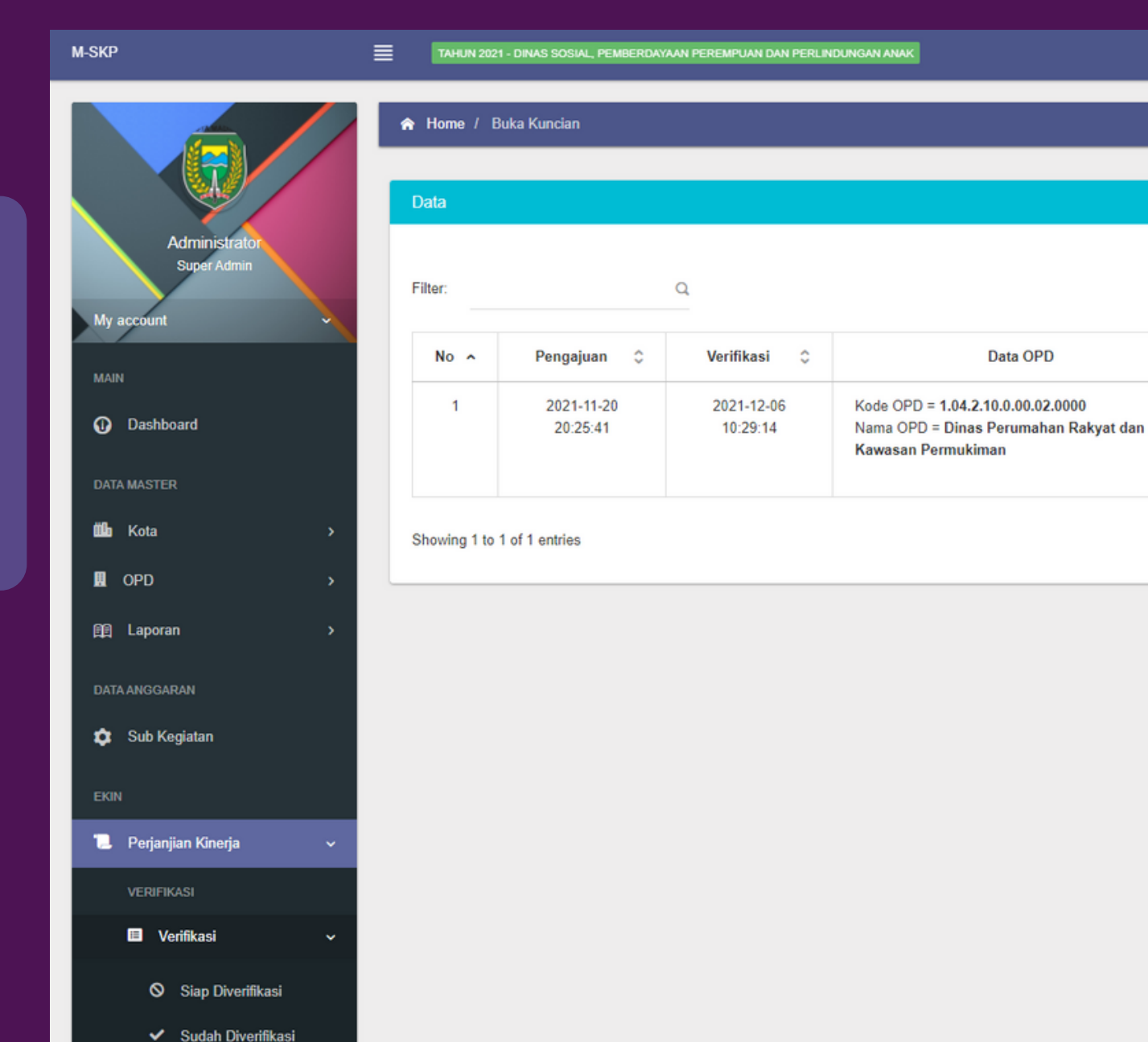

Selamat Datang, Admin! ONLINE

~ C

0 Data Pegawai 0 Tahun 🗘 Aksi Status 0 NIP = 197009011996031008 Buka 2021 PK & SKP Nama = TOTOK SUGIARTO Kuncian Jabatan = KEPALA DINAS PERUMAHAN DAN KAWASAN 🔎 BUKA KUNCIA PEMUKIMAN

## Sub Menu: PK

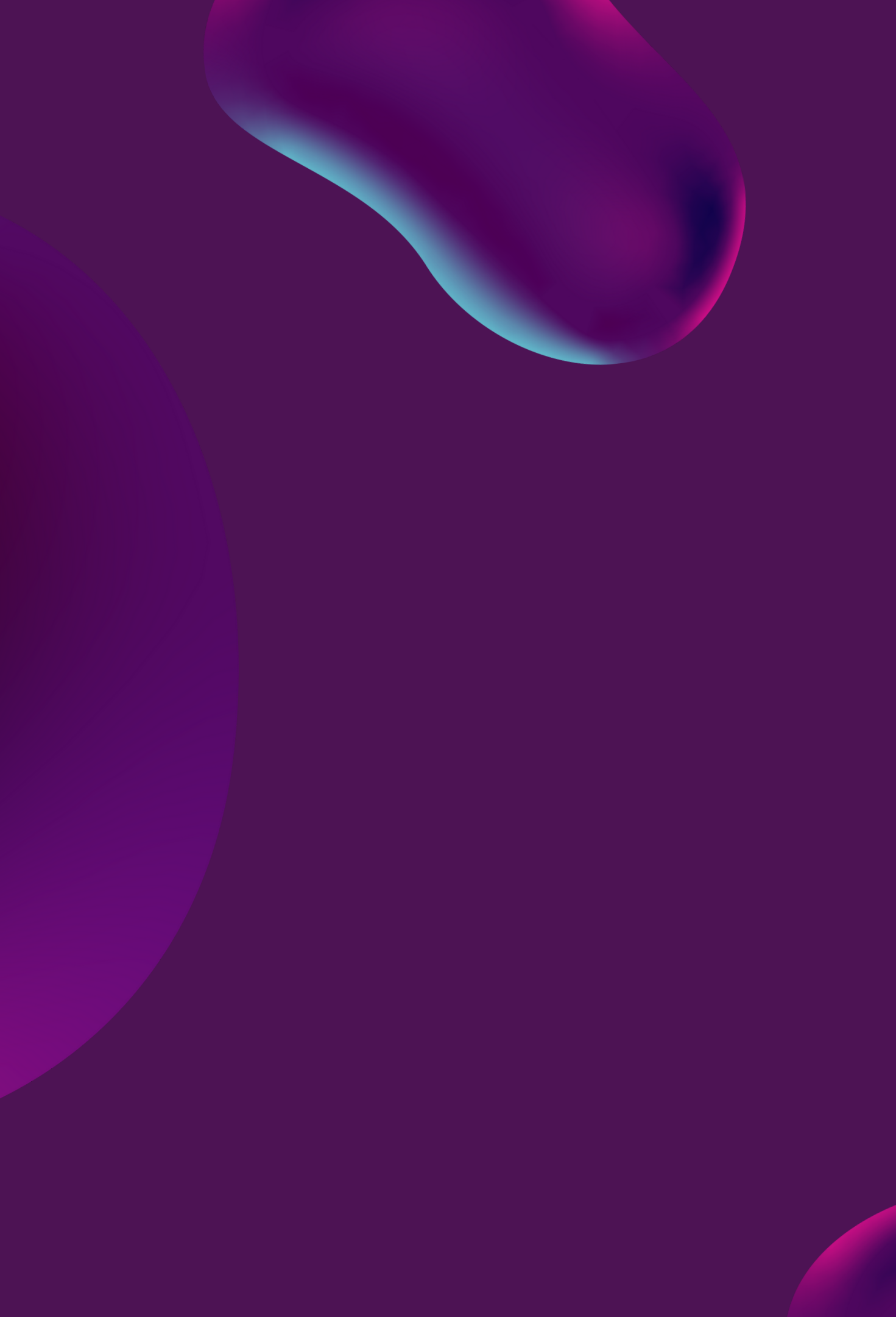

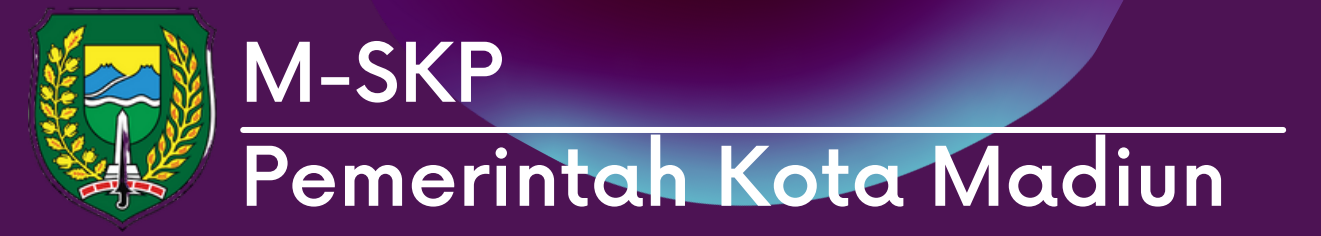

01

Pada halaman ini akan menampilkan data PK yang dimiliki Walikota Kota Madiun

| M-SKP                    |          | 121 - DINAS SOSIAL, PEMBERDAYAAN PEREMPUAN DAN PERLINDUNGAN ANAK         |
|--------------------------|----------|--------------------------------------------------------------------------|
|                          |          |                                                                          |
|                          | ☆ Home / | PK - Walikota                                                            |
|                          |          |                                                                          |
|                          | FILTER   |                                                                          |
| Administrator            |          |                                                                          |
| Super Admin              |          |                                                                          |
|                          |          |                                                                          |
| My account               |          |                                                                          |
| MAIN                     | No       |                                                                          |
| Dashboard                | 1        |                                                                          |
| DATA MASTER              | 1        | 1.1.1. Meningkatnya Tata Kelola Pemerintah                               |
|                          | 2        | 2.1.1. Meningkatnya Kualitas Infrastruktur, Sarana Transportasi Kota dar |
|                          | 3        | 3.1.1. Meningkatnya Kualitas Kesehatan Masyarakat Kota Madiun            |
| B OPD >                  | 4        | 4.1.1. Terwujudnya Iklim Investasi yang Kondusif dan Peningkatan Peny    |
| 🛱 Laporan >              | 5        | 4.2.1. Meningkatnya Kerukunan Kehidupan Masyarakat yang Berbudaya        |
| DATA ANGGARAN            | 6        | S10. Pengurangan Kemiskinan                                              |
| 🕸 Sub Kegiatan           | 7        | S1. Meningkatnya akuntabilitas penyelenggaraan pemerintah daerah         |
| EKIN                     | 8        | S3. Meningkatnya Kualitas Layanan Infrastruktur Kota                     |
| 📜 Perianiian Kineria 🗸 🗸 | 9        | S3. Meningkatnya Kualitas Layanan Infrastruktur Kota                     |
|                          | 10       | S8. Menurunnya Tingkat Pengangguran Terbuka                              |
| VERIFIKASI               |          |                                                                          |
| Verifikasi >             | No       |                                                                          |
| PERJANJIAN KINERJA       | 1        | PROGRAM PENGELOLAAN PENDIDIKAN                                           |
| Ъ РК →                   | 2        | PROGRAM PENGELOLAAN PENDIDIKAN                                           |
|                          | 3        | PROGRAM PENGEMBANGAN KURIKULUM                                           |

#### Selamat Datang, Admin!

× 2

#### PERJANJIAN KINERJA TAHUN 2021

#### PEMERINTAH KOTA MADIUN

| Sasaran                     | Indikator Kinerja | Target |
|-----------------------------|-------------------|--------|
| 2                           | 3                 | 4      |
|                             | indikator 1       |        |
| Permukiman                  |                   |        |
|                             |                   |        |
| apan Tenaga Kerja           |                   |        |
| lan Pemuda yang Berprestasi |                   |        |
|                             |                   |        |
|                             |                   |        |
|                             |                   |        |
|                             |                   |        |
|                             |                   |        |
|                             |                   |        |

| Program | Anggaran |
|---------|----------|
|         |          |
|         |          |
|         |          |

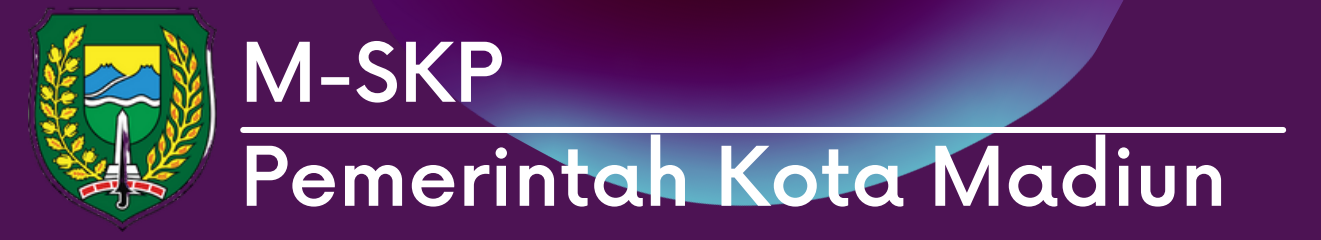

pada halaman ini memuat data pk yang dimiliki kepala OPD.

02 Pilih Tahun dan Unit yang hendak ditampilkan, kemudian tekan 'Tampilkan'.

03 Pilih Tahun dan Unit yang hendak ditampilkan, kemudian tekan 'Tampilkan'.

04 Admin dapat mengatur PK pada aturan SKP dengan menekan tombol 'Atur di SKP'

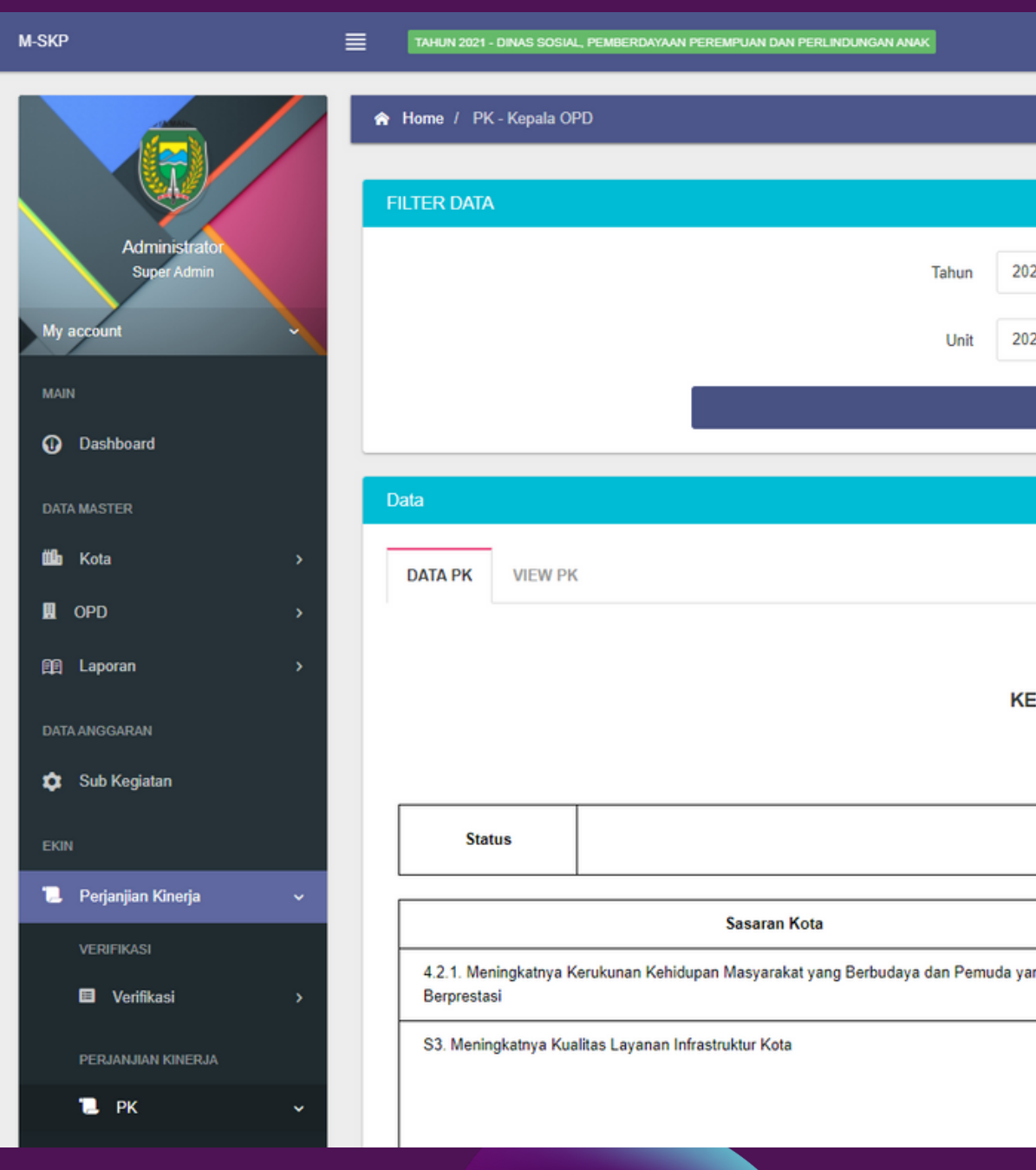

|                                                                              |   | Selamat Datang, Admin! ONLINE |
|------------------------------------------------------------------------------|---|-------------------------------|
|                                                                              |   |                               |
|                                                                              |   |                               |
|                                                                              |   | ~ O                           |
| 021                                                                          | ~ |                               |
| 021 - 1.04.2.10.0.00.02.0000 - Dinas Perumahan Rakyat dan Kawasan Permukiman | ~ |                               |
| TAMPILKAN                                                                    |   |                               |
|                                                                              |   |                               |

~ o

#### PERJANJIAN KINERJA TAHUN 2021

#### KEPALA DINAS PERUMAHAN DAN KAWASAN PEMUKIMAN

#### 197009011996031008 - TOTOK SUGIARTO

|     | Sasaran Kinerja                                           | Indikator Kinerja | Target | Satuan |
|-----|-----------------------------------------------------------|-------------------|--------|--------|
| ang | Menciptakan Lingkungan Dekat Dengan Layanan<br>Pendidikan | indikator 1       | 100    | %      |
|     | S3. Meningkatnya Kualitas Layanan Infrastruktur Kota      | indikator 2       | 100    | %      |
|     | Meningkatnya lingkungan permukiman yang sehat             | indikator 3       | 100    | %      |

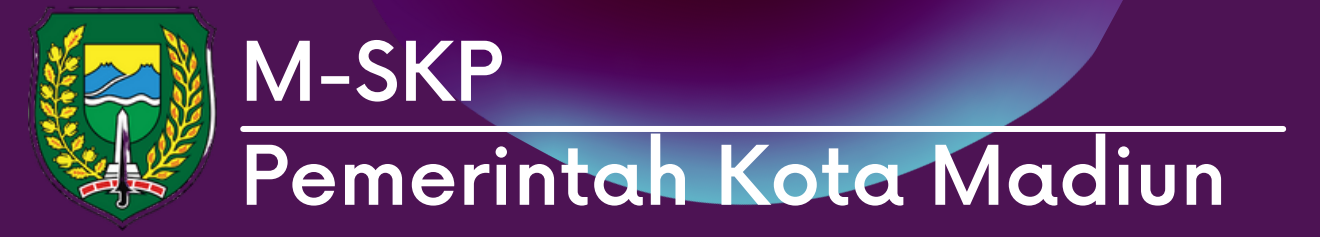

Berikut merupakan tampilan 01 pengaturan SKP. Admin atau pemilik SKP dapat melakukan ajuan verifikasi dengan menekan 'Ajukan Verifikasi'.

| M-SKP                        | TAHUN 2021 - DINAS SOSI                                                        | AL, PEMBERDAYAAN PEREMPUAN DAN PERLINDUNGAN ANAK                         |                                                              |             |        | Selamat Datang, | , Admin! ONLINE |  |
|------------------------------|--------------------------------------------------------------------------------|--------------------------------------------------------------------------|--------------------------------------------------------------|-------------|--------|-----------------|-----------------|--|
| Administrator<br>Super Admin | <ul> <li>★ Home / SKP - Kepala</li> <li>Data</li> <li>DATA SKP VIEW</li> </ul> | OPD<br>SKP VIEW PK                                                       |                                                              |             |        |                 | ~ 0             |  |
| My account                   |                                                                                |                                                                          |                                                              |             |        |                 |                 |  |
|                              | Status                                                                         | Buka Kuncian<br>"test"                                                   |                                                              |             |        | 🖈 Ajukan ver    | RIFIKASI        |  |
| B OPD >                      |                                                                                | Sacaran Kota                                                             | Indikator Kiner                                              |             |        | ja Individu     |                 |  |
| 印 Laporan >                  |                                                                                | Jasaran Kota                                                             | Kencana Kinerja                                              | Indikator   | Target | Satuan          | Aksi            |  |
| DATA ANGGARAN                | 4.2.1. Meningkatnya Ke                                                         | erukunan Kehidupan Masyarakat yang Berbudaya dan Pemuda yang Berprestasi | Menciptakan Lingkungan<br>Dekat Dengan Layanan<br>Pendidikan | indikator 1 | 100    | %               | B               |  |
| Sub Kegiatan                 | S3. Meningkatnya Kua                                                           | itas Layanan Infrastruktur Kota                                          | S3. Meningkatnya Kualitas<br>Layanan Infrastruktur Kota      | indikator 2 | 100    | %               | B               |  |
| 📜 Perjanjian Kinerja 🗸 🗸     | S3. Meningkatnya Kua                                                           | litas Layanan Infrastruktur Kota                                         | Meningkatnya lingkungan<br>permukiman yang sehat             | indikator 3 | 100    | %               | B               |  |
| verifikasi >                 |                                                                                |                                                                          |                                                              |             |        |                 |                 |  |
| PERJANJIAN KINERJA           |                                                                                |                                                                          |                                                              |             |        |                 |                 |  |

| ng Berprestasi | Menciptakan Lingkungan<br>Dekat Dengan Layanan<br>Pendidikan | indikator 1 | 100 | % | 8 |
|----------------|--------------------------------------------------------------|-------------|-----|---|---|
|                | S3. Meningkatnya Kualitas<br>Layanan Infrastruktur Kota      | indikator 2 | 100 | % | B |
|                | Meningkatnya lingkungan<br>permukiman yang sehat             | indikator 3 | 100 | % | 8 |
|                |                                                              |             |     |   |   |

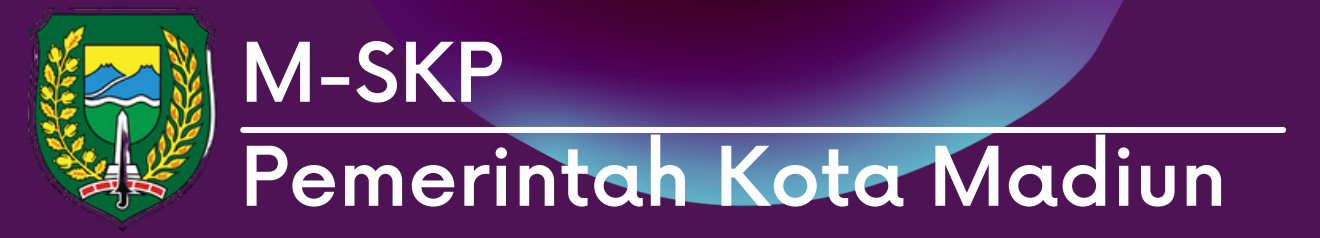

pada menu PK: ASN berisikan 01 data pengajuan PK yang dimiliki ASN pada unit tertentu.

Untuk melihat data, pilih Tahun, 02 Unit dan ASN kemudian tekan 'Tampilkan'

| кр                           | ≡ | TAHUN          | 2021 - DINAS SOS                                                                               | IAL, PEMBERDAYAAN PEREMPUA  | N DAN PERLINDUNGAN ANAK         |                                                                             |              |                    |         | Selamat Datang | , Admin! ONL | NE |
|------------------------------|---|----------------|------------------------------------------------------------------------------------------------|-----------------------------|---------------------------------|-----------------------------------------------------------------------------|--------------|--------------------|---------|----------------|--------------|----|
| Administrator<br>Super Admin |   |                |                                                                                                |                             | Tahun                           | 2021                                                                        |              |                    | ~       |                |              | I  |
| /y account                   |   |                |                                                                                                |                             | Unit                            | 2021 - 1.04.2.10.0.00.02.0000 - Dinas Perumahan Rakyat dan Kawasa           | n Permukiman |                    | ~       |                |              |    |
| AAIN                         |   |                | ASN KEPALA BIDANG PRASARANA SARANA DAN UTILITAS RUANG TERBUKA HIJAU, PENERANGAN JALAN UMUM D 🗸 |                             |                                 |                                                                             |              |                    |         |                |              |    |
| Dashboard                    |   |                | TAMPILKAN                                                                                      |                             |                                 |                                                                             |              |                    |         |                |              |    |
| ATA MASTER                   |   |                |                                                                                                |                             |                                 |                                                                             |              |                    |         |                |              |    |
| h Kota →                     |   | Hasil          |                                                                                                |                             |                                 |                                                                             |              |                    |         |                | ~ O          |    |
| OPD >                        |   | <b>ΠΑΤΑ ΡΚ</b> | VIFW PK                                                                                        |                             |                                 |                                                                             |              |                    |         |                |              |    |
| 🗎 Laporan 💦 📏                |   | Dalati         |                                                                                                |                             |                                 |                                                                             |              |                    |         |                |              |    |
| ATA ANGGARAN                 |   |                |                                                                                                |                             |                                 | PERJANJIAN KINERJA TAHUN 2021                                               |              |                    |         |                |              |    |
| 🕽 Sub Kegiatan               |   |                |                                                                                                | KEPALA                      | BIDANG PRASARANA SA             | RANA DAN UTILITAS RUANG TERBUKA HIJAU, PENE<br>196708171995031006 - JEMAKIR | RANGAN JAL   | AN UMUM DAN PEMAKA | MAN     |                |              |    |
| KIN                          |   |                |                                                                                                |                             |                                 |                                                                             |              |                    |         |                |              |    |
| Perjanjian Kinerja 🗸 🗸       |   |                | Status                                                                                         |                             |                                 | "Approved"                                                                  |              |                    |         | ✓ DIS          | SETUJUI      |    |
| VERIFIKASI                   |   | No             |                                                                                                | Rencana Kinerja Atas        | an Langsung                     | Sasaran                                                                     |              | Indikator Kinerja  |         | Targe          | ət           |    |
| 🖬 Verifikasi >               |   | (1)            |                                                                                                | (2)                         |                                 | (3)                                                                         |              | (4)                |         | (5)            |              |    |
| PERJANJIAN KINERJA           |   | 1              | indikator 3                                                                                    |                             | ~                               | Memberikan ketetapan one house one tree                                     |              | kualitas udara     |         | 80 %           |              |    |
| 📜 РК 🗸                       |   |                |                                                                                                |                             |                                 |                                                                             |              |                    |         |                |              |    |
| 📋 Walikota                   |   | No             |                                                                                                |                             | Jenis angg                      | aran                                                                        |              | Anggaran           | Keteran | igan           | Aksi         |    |
| 🍵 Kepala OPD                 |   | 1              | Penyediaan                                                                                     | Prasarana, Sarana, dan Util | itas Umum di Perumahan untuk Me | nunjang Fungsi Hunian                                                       |              | Rp. 19.023.618.740 |         |                | -            |    |
| ASN                          |   |                |                                                                                                |                             |                                 |                                                                             |              |                    |         |                |              |    |

| Setuju<br>"Approved"                    | ✓ DISETUJUI       |        |
|-----------------------------------------|-------------------|--------|
|                                         |                   |        |
| Sasaran                                 | Indikator Kinerja | Target |
| (3)                                     | (4)               | (5)    |
| lemberikan ketetapan one house one tree | kualitas udara    | 80 %   |

| 1                 | Anggaran           | Keterangan | Aksi |
|-------------------|--------------------|------------|------|
| ang Fungsi Hunian | Rp. 19.023.618.740 |            |      |
|                   |                    |            |      |

## Sub Menu: SKP

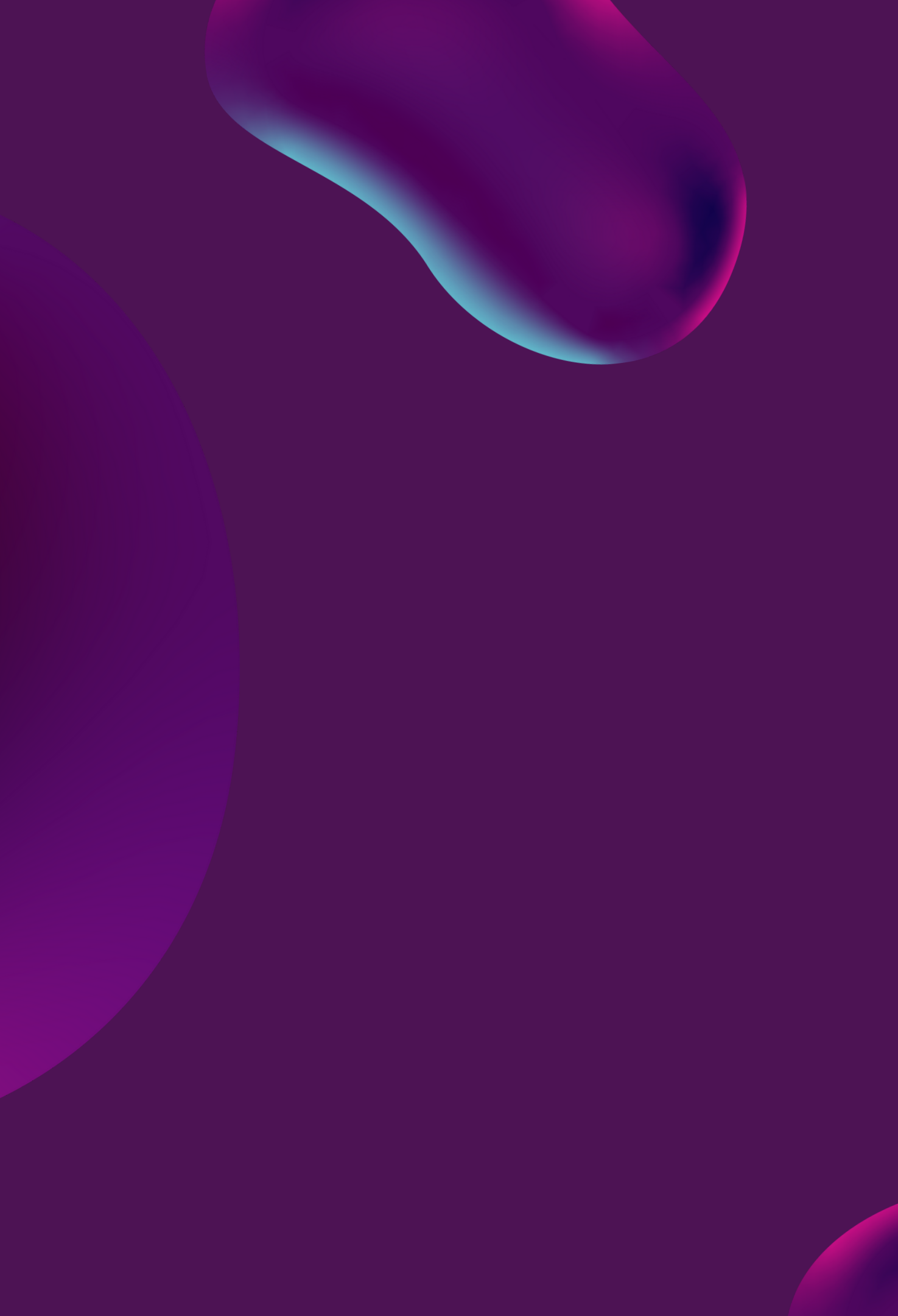

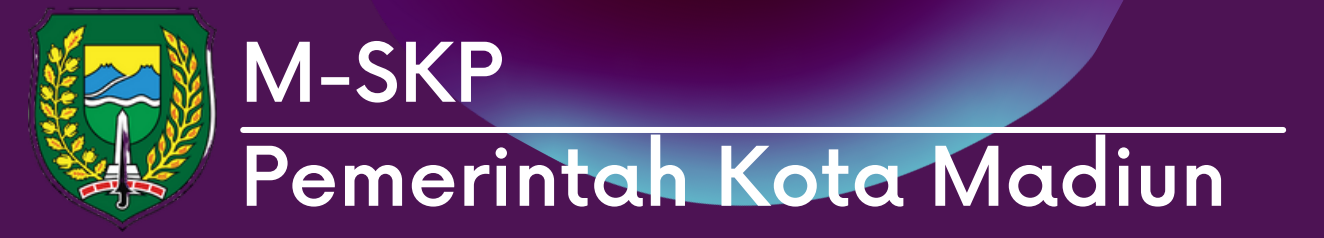

### Menu SKP

**01** pada menu SKP: Kepala OPD berisikan data pengajuan SKP yang dimiliki oleh kepala OPD yang dipilih sesuai dengan unit.

02 Untuk menampilkan data, pilih tahun dan unit kemudian tekan 'Tampilkan'.

| M-SKP |                              | ≣   | TAHUN 2021 - DI | NAS SOSI | AL, PEMBI | ERDAYAAN PEREMPUAN    | DAN PERLINDUNG  | AN ANAK              |
|-------|------------------------------|-----|-----------------|----------|-----------|-----------------------|-----------------|----------------------|
|       |                              |     | Home / SKP -    | Kepala   | OPD       |                       |                 |                      |
|       |                              |     | Data            |          |           |                       |                 |                      |
|       | Administrator<br>Super Admin |     | DATA SKP        | VIEW     | SKP       | VIEW PK               |                 |                      |
| My    | account                      | ~   |                 |          |           |                       |                 |                      |
| MAI   |                              |     |                 |          |           |                       |                 | KE                   |
| 0     | Dashboard                    |     |                 |          |           |                       |                 |                      |
| DAT/  | AMASTER                      |     | Status          |          |           |                       |                 |                      |
| шь    | Kota                         | > I |                 |          |           |                       |                 |                      |
|       | OPD                          | >   |                 |          |           |                       | Sasaran         | Kota                 |
|       | Laporan                      | ,   | 4.2.1. Meningk  | atnya K  | erukunar  | n Kehidupan Masyara   | akat yang Berbu | daya dan Pemuda yang |
| DAT   | AANGGARAN                    |     |                 |          |           |                       |                 |                      |
| ۵     | Sub Kegiatan                 |     | S3. Meningkat   | nya Kua  | litas Lay | anan Infrastruktur Ko | ta              |                      |
| EKIN  |                              |     |                 |          |           |                       |                 |                      |
| 1     | Perjanjian Kinerja           | ~   | S3. Meningkat   | nya Kua  | litas Lay | anan Infrastruktur Ko | ta              |                      |
|       | VERIFIKASI                   |     |                 |          |           |                       |                 |                      |
|       | 🗉 Verifikasi                 | >   |                 |          |           |                       |                 |                      |
|       | PERJANJIAN KINERJA           |     |                 |          |           |                       |                 |                      |
|       | 📜 РК                         | >   |                 |          |           |                       |                 |                      |

Berprestasi

|                           |                   |              |               | Selamat Datar | ng, Admin! | ONLINE |
|---------------------------|-------------------|--------------|---------------|---------------|------------|--------|
|                           |                   |              |               |               |            |        |
|                           |                   |              |               |               |            |        |
|                           |                   |              |               |               |            | . 0    |
|                           |                   |              |               |               |            |        |
| SASARAN KINERJA PEGA      | WAI TAHUN 2021    |              |               |               |            |        |
| PALA DINAS PERUMAHAN DAN  | KAWASAN PEMUKIMAN |              |               |               |            |        |
| 197009011996031008 - TOTO | OK SUGIARTO       |              |               |               |            |        |
| Buka Kuncian<br>"test"    |                   |              |               | 🖪 AJUKAN VE   | ERIFIKASI  |        |
|                           |                   | Indikator Ki | nerja Individ | u             |            |        |
|                           | Rencana Kinerja   | Indikator    | Target        | Satuan        | Aksi       |        |
|                           |                   |              |               |               |            |        |

indikator 1

indikator 2

indikator 3

100

100

100

%

%

%

Menciptakan Lingkungan

Dekat Dengan Layanan

S3. Meningkatnya Kualitas

Layanan Infrastruktur Kota

Meningkatnya lingkungan

permukiman yang sehat

Pendidikan

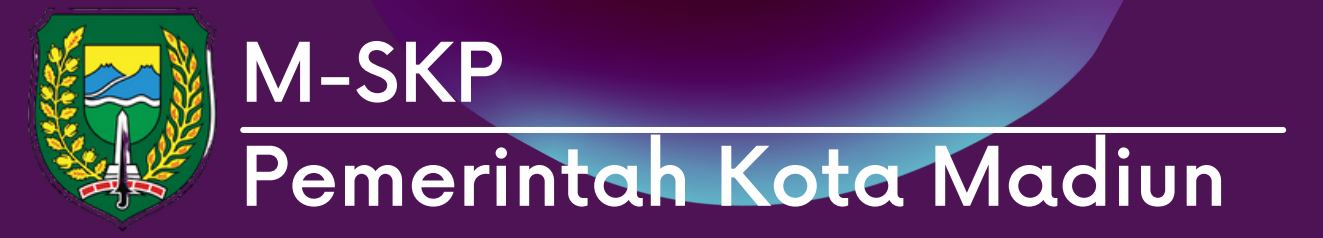

### Menu SKP

pada menu SKP: ASN berisikan  $\mathbf{0}$ data pengajuan SKP yang dimiliki oleh ASN yang dipilih sesuai dengan unit.

Untuk menampilkan data, pilih 02 tahun, unit dan ASN kemudian tekan 'Tampilkan'.

03 Pengguna juga dapat membagikan indikator dan melihat isi manual IK

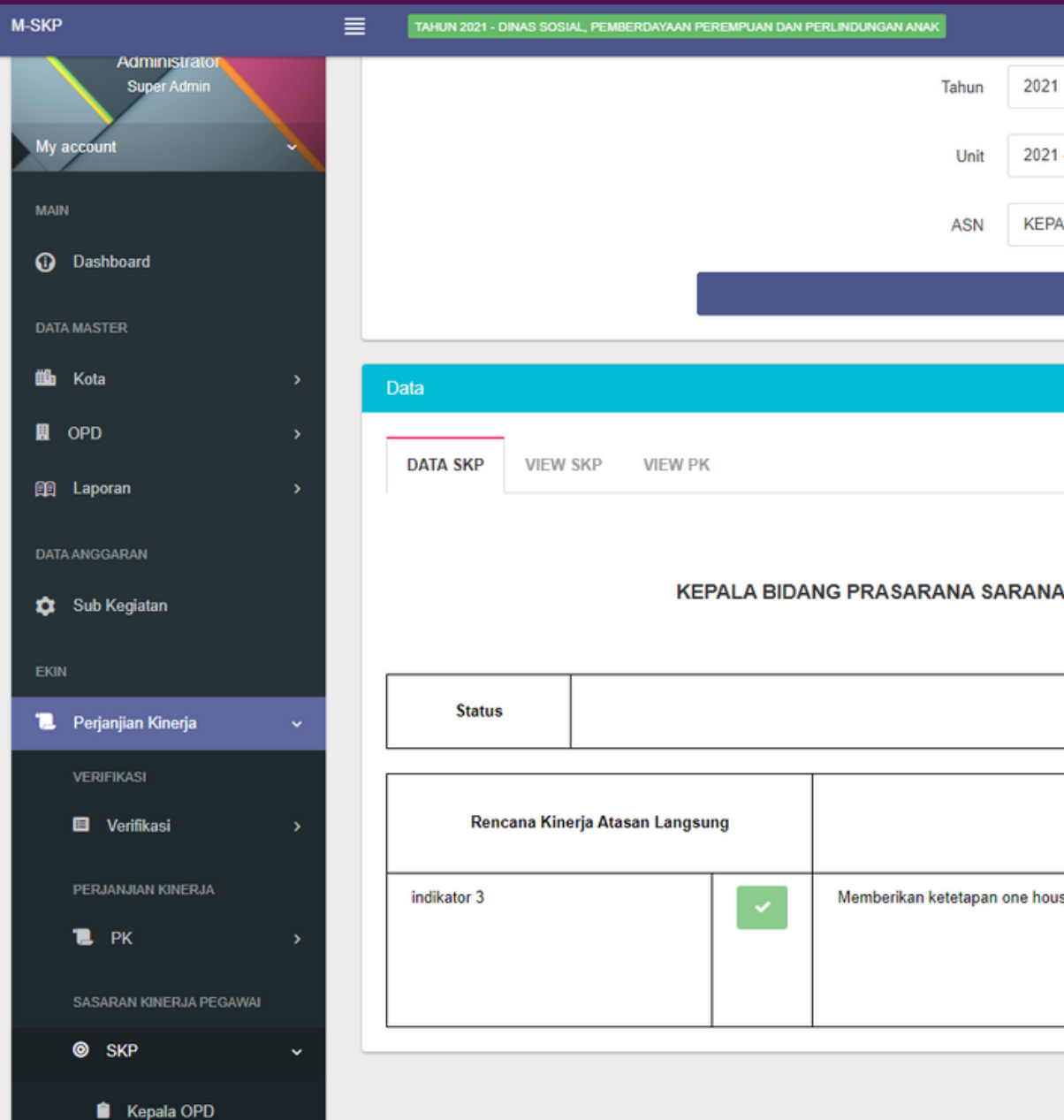

|                                                                               |                                  |                         |                            |               | Selan  | nat Datang, Admini | ONLINE |  |  |  |
|-------------------------------------------------------------------------------|----------------------------------|-------------------------|----------------------------|---------------|--------|--------------------|--------|--|--|--|
| 21                                                                            |                                  |                         |                            | ~             |        |                    |        |  |  |  |
|                                                                               |                                  |                         |                            |               |        |                    |        |  |  |  |
| 21 - 1.04.2.10.0.00.02.0000 - Dinas Perumahan Rakyat dan Kawasan Permukiman v |                                  |                         |                            |               |        |                    |        |  |  |  |
| PALA BIDANG PRASARANA SARANA DAN                                              | UTILITAS RUA                     | ANG TERBUKA HIJA        | U, PENERANGAN JALAN UMUM I | D Y           |        |                    |        |  |  |  |
|                                                                               | I                                |                         |                            |               |        |                    |        |  |  |  |
|                                                                               |                                  |                         |                            |               |        |                    |        |  |  |  |
|                                                                               |                                  |                         |                            |               |        |                    | ~ C    |  |  |  |
|                                                                               |                                  |                         |                            |               |        |                    |        |  |  |  |
|                                                                               |                                  |                         |                            |               |        |                    |        |  |  |  |
| SASARAN KINERJA PEGA<br>NA DAN UTILITAS RUANG TERBU<br>196708171995031006 -   | WAI TAHU<br>IKA HIJAU<br>JEMAKIR | JN 2021<br>, PENERANGAN | I JALAN UMUM DAN PEM       | AKAMAN        |        |                    |        |  |  |  |
| Setuju<br>"Approved"                                                          |                                  |                         |                            |               |        | ✓ DISETUJUI        |        |  |  |  |
|                                                                               |                                  | 1                       |                            |               |        |                    |        |  |  |  |
| Dancana Kinaria                                                               |                                  |                         | Indikator Kine             | erja Individu |        |                    |        |  |  |  |
| Rencana Kinerja                                                               |                                  | Aspek                   | Indikator                  | Target        | Satuan | Aksi               |        |  |  |  |
| ouse one tree                                                                 | ~                                | Kualitas                | kualitas udara             | 80            | %      | 盘1                 |        |  |  |  |
|                                                                               |                                  |                         |                            |               |        | в                  |        |  |  |  |

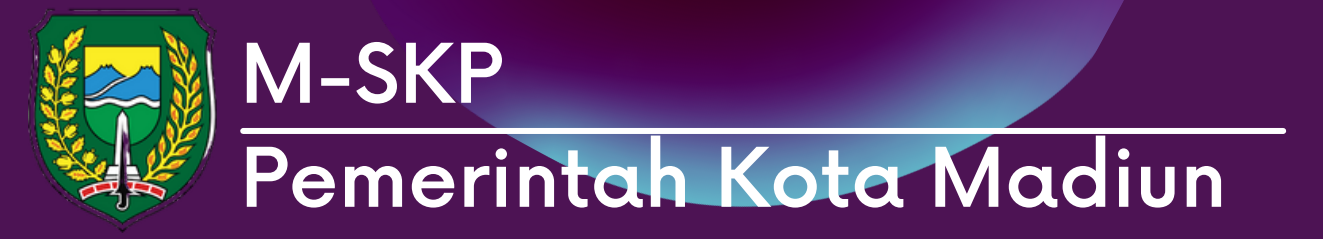

01 pada menu rencana aksi, berisikan data rencana aksi berdasarkan indikator.

02 pengguna dapat melihat, menambah, mengubah dan menghapus realisasi indikator kerja.

03 Tekan logo folder untuk masuk ke halaman realisasi indikator kerja.

|                              | TAHUN 2021 - DINAS SOSIAL, PEMBE | ERDAYAAN PEREMPUAN DAN PERLINDUNGAN ANAK |                                                                                 |                                                        |                       |                            | Selamat Data | ıng, Admin! 🛛 💽 |
|------------------------------|----------------------------------|------------------------------------------|---------------------------------------------------------------------------------|--------------------------------------------------------|-----------------------|----------------------------|--------------|-----------------|
|                              | Home / Rencana Aksi - Realisi    | asi                                      |                                                                                 |                                                        |                       |                            |              |                 |
|                              | FILTER DATA                      |                                          |                                                                                 |                                                        |                       |                            |              | ~ c             |
| Administrator<br>Super Admin |                                  | Tahun                                    | 2021                                                                            |                                                        |                       | ~                          |              |                 |
| v                            |                                  | Unit                                     | 2021 - 1.04.2.10.0.00.02.0000 - Dinas Pe                                        | rumahan Rakyat dan Kawa                                | ısan Permukiman       | ~                          |              |                 |
|                              |                                  | ASN                                      | KEPALA BIDANG PRASARANA SARANA                                                  | DAN UTILITAS RUANG T                                   | ERBUKA HIJAU, PENER   | ANGAN JALAN UMUM D 🗸       |              |                 |
| ard                          |                                  |                                          | TAME                                                                            | ILKAN                                                  |                       |                            |              |                 |
|                              |                                  |                                          |                                                                                 |                                                        |                       |                            |              |                 |
| ```                          | Data                             |                                          |                                                                                 |                                                        |                       |                            |              | ~ 0             |
| n >                          |                                  | KEPALA BIDANG PRASARANA SA               | RENCANA AKSI - REA<br>RANA DAN UTILITAS RUANG TE<br>19670817199503 <sup>7</sup> | ALISASI TAHUN 20<br>RBUKA HIJAU, PEM<br>1006 - JEMAKIR | )21<br>NERANGAN JALAN | I UMUM DAN PEMAKAMAN       |              |                 |
| egiatan                      | Rencana Kinerja Dari             | F                                        | Rencana Kinerja                                                                 |                                                        |                       | Indikator Kinerja Individu | 1            |                 |
| iian Kineria                 | Atasan Langsung                  |                                          | -                                                                               |                                                        | Aspek                 | Indikator                  | Target       | Satuan          |
| ASI                          | indikator 3                      | Memberikan ketetapan one house one tree  |                                                                                 | •                                                      | Kualitas              | kualitas udara             | 80           | 1               |
| erifikasi >                  |                                  |                                          |                                                                                 |                                                        |                       |                            |              |                 |
| NJIAN KINERJA                |                                  |                                          |                                                                                 |                                                        |                       |                            |              |                 |
| ж >                          |                                  |                                          |                                                                                 |                                                        |                       |                            |              |                 |

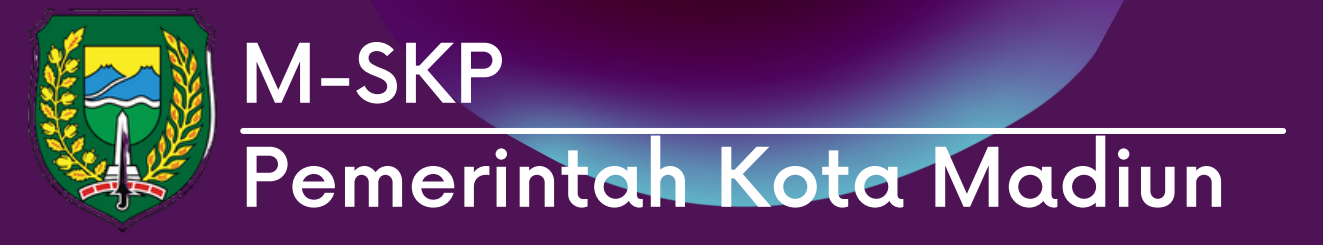

Plannya. Realisasi rencana aksi dibagi di setiap bulannya. pengguna dapat mengisi realisasi di setiap bulannya.

02 Untuk menambahkan realisasi dapat dengan tekan tombol '+'

03

setelah menambah realisasi, pengguna harus menambahkan bukti realisasi yang akan tampil dengan tekan tombol detail bukti berlogo folder

| SKP                |                                          |                                         | TAHUN 202                                                                                                | 1 - DINAS SOSIAL                                                                         | , РЕМВ                | ERDAYAAN P                     | EREMPUAN DAN PE       | RLINDUNGAN / | ANAK    |    |
|--------------------|------------------------------------------|-----------------------------------------|----------------------------------------------------------------------------------------------------|------------------------------------------------------------------------------------------|-----------------------|--------------------------------|-----------------------|--------------|---------|----|
|                    |                                          | <b>*</b> +                              | lome / R                                                                                                 | tencana Aksi -                                                                           | Realis                | asi                            |                       |              |         |    |
|                    | Administrator<br>Super Admin             | Da                                      | ta<br>← KEMBAI                                                                                           | LI                                                                                       |                       |                                |                       |              |         |    |
| My                 | account                                  | B                                       | Data Re                                                                                                  | ncana Aksi                                                                               | i - Re                | alisasi                        |                       |              |         |    |
| MAI                | N                                        |                                         | BULAN 1                                                                                                  | BULAN 2                                                                                  | E                     | BULAN 3                        | BULAN 4               | BULAN 5      | BULAN 6 | BU |
| DAT/<br>COLO<br>DA | A MASTER<br>Kota ><br>OPD ><br>Laporan > | Dat<br>Rer<br>Jun<br>Jun<br>Caj<br>Filt | ta Bulan 1<br>ncana Kine<br>ncana Kine<br>nlah Aktivit<br>nlah Target<br>nlah Realis<br>paian Per<br>er: | rja Atasan Lar<br>rja = Memberi<br>as = 1 Aktivitas<br>t = 10<br>sasi = 0<br>Bulan = 0 % | ngsung<br>kan ke<br>s | = indikator<br>tetapan on<br>Q | 3<br>e house one tree |              |         |    |
| DAT                | A ANGGARAN                               |                                         |                                                                                                    | No                                                                                       | ^                     | ,                              | Aktivitas Kerja       | ٥            | Bula    | n  |
| ۵                  | Sub Kegiatan                             |                                         | 1                                                                                                    |                                                                                          |                       | work ac                        | ticity                |              | Bulan 1 |    |
| EKIN               | 4                                        |                                         |                                                                                                    |                                                                                          |                       |                                |                       |              |         |    |
| 1                  | Perjanjian Kinerja 🛛 🗸 🗸                 | Sho                                     | owing 1 to                                                                                               | 1 of 1 entries                                                                           |                       |                                |                       |              |         |    |
|                    | VERIFIKASI                               |                                         |                                                                                                    |                                                                                          |                       |                                |                       |              |         |    |
|                    | I Verifikasi >                           |                                         |                                                                                                    |                                                                                          |                       |                                |                       |              |         |    |
|                    | PERJANJIAN KINERJA                       |                                         |                                                                                                    |                                                                                          |                       |                                |                       |              |         |    |
|                    | "∎ РК →                                  |                                         |                                                                                                    |                                                                                          |                       |                                |                       |              |         |    |
|                    |                                          |                                         |                                                                                                    |                                                                                          |                       |                                |                       |              |         |    |

|         |          |                                         | _       |
|---------|----------|-----------------------------------------|---------|
| Selamat | Datano   | Admin                                   | ONI INF |
| ociumu  | . Dutung | , , , , , , , , , , , , , , , , , , , , | OTTENTE |

BULAN 7 BULAN 8 BULAN 9 BULAN 10 BULAN 11 BULAN 12

Menampilkan : 10 V

| ٥ | Target 🗘 | Realisasi 🗘         | Capaian (%) 🗘     | Aksi 🗘 |
|---|----------|---------------------|-------------------|--------|
|   | 10       | Belum Ada Realisasi | Belum Ada Capaian | +      |
|   |          |                     |                   | ← 1 →  |

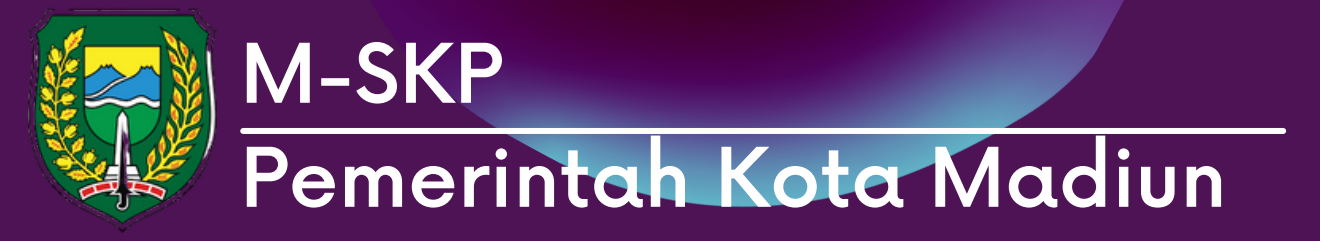

Ol Pada realisasi SKP admin dapat menambahkan data bukti realisasi yang dicapai dengan menekan tombol berlogo folder

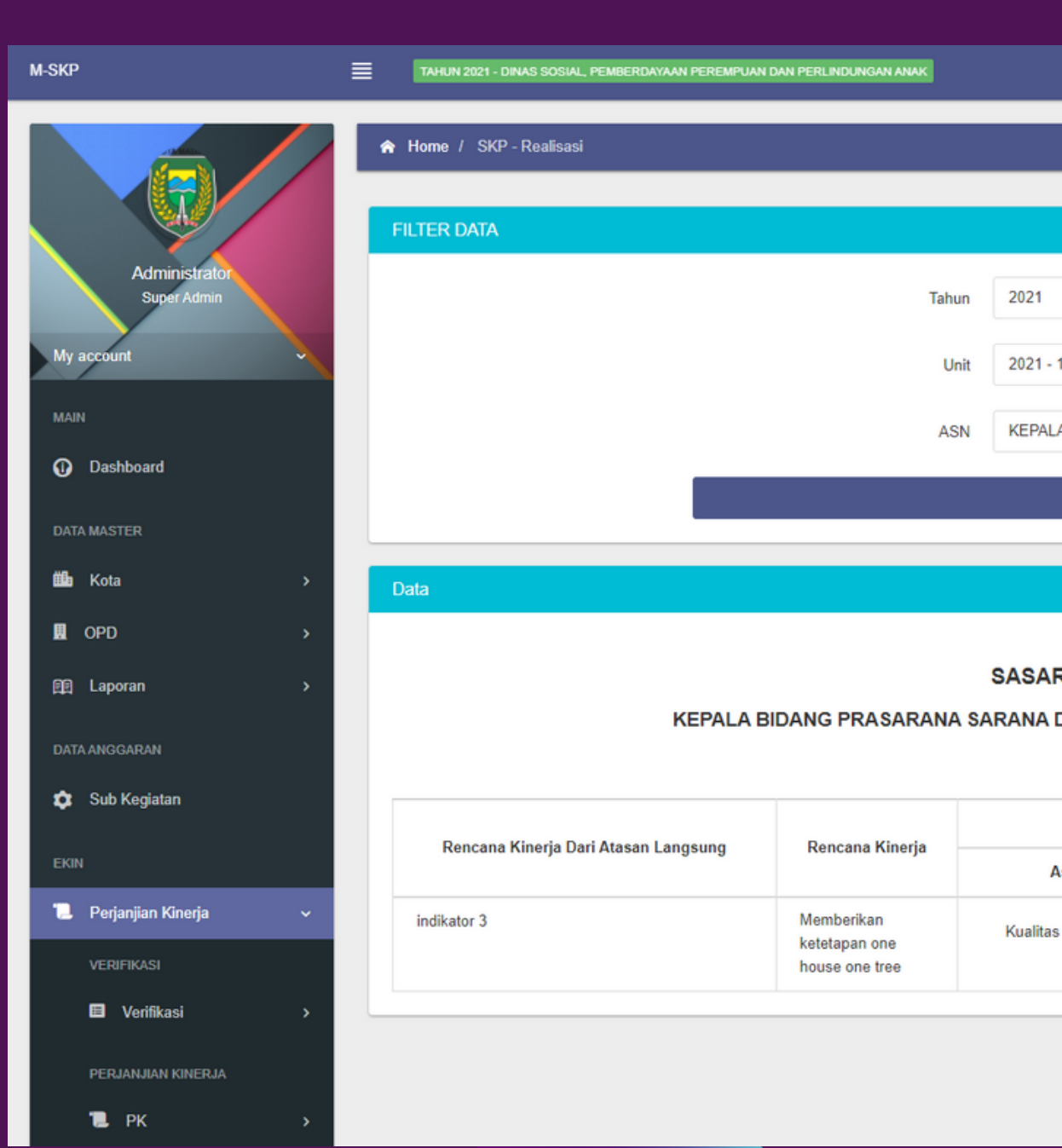

Selamat Datang, Admin! ONLINE ~ C 2021 - 1.04.2.10.0.00.02.0000 - Dinas Perumahan Rakyat dan Kawasan Permukiman KEPALA BIDANG PRASARANA SARANA DAN UTILITAS RUANG TERBUKA HIJAU, PENERANGAN JALAN UMUM D.... V **TAMPILKAN** ~ O SASARAN KINERJA PEGAWAI - REALISASI TAHUN 2021 KEPALA BIDANG PRASARANA SARANA DAN UTILITAS RUANG TERBUKA HIJAU, PENERANGAN JALAN UMUM DAN PEMAKAMAN 196708171995031006 - JEMAKIR Indikator Kinerja Individu Indikator Satuan Realisasi Aspek Target

80

kualitas udara

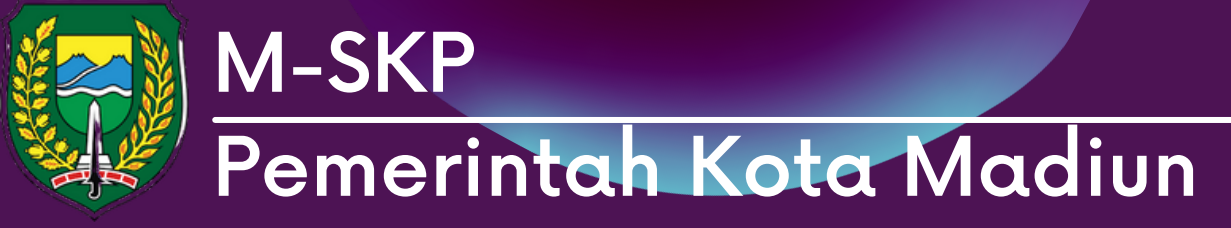

01 pada halaman ini pengguna dapat menambah bukti realisasi, mengubah dan menghapus bukti realisasi.

| M-SKP                        | TAHUN 2021 - DINAS SOSIAL, | YEMBERDAYAAN PEREMPUAN DAN PERLINDU | NGAN ANAK                  |                |   |      | Selamat Datang, Admin ONLINE |
|------------------------------|----------------------------|-------------------------------------|----------------------------|----------------|---|------|------------------------------|
|                              | ☆ Home / SKP - Realisasi   |                                     |                            |                |   |      |                              |
|                              | Data                       |                                     |                            |                |   |      | ~ O                          |
| Administrator<br>Super Admin | ← KEMBALI                  |                                     |                            |                |   |      |                              |
| My account                   | Data SKP - Realis          | asi                                 |                            |                |   |      |                              |
| MAIN                         | Rencana Kineria Atasan     | Langsung                            | indikator 3                |                |   |      |                              |
| Dashboard                    | Rencana Kineria            | Lungoung                            | Memberikan ketetanan one l | house one tree |   |      |                              |
| DATA MASTER                  | Indikator Kineria Individ  |                                     | kualitas udara             |                |   |      |                              |
| 🛍 Kota >                     | Tarnet                     |                                     | 80                         |                |   |      |                              |
| III OPD >                    | Doalisasi                  |                                     | 75                         |                |   |      |                              |
| 館 Laporan >                  | Canaian (%)                |                                     | 04.94                      |                |   |      |                              |
| DATA ANGGARAN                | Capatan (70)               |                                     | . 54 70                    |                |   |      |                              |
| 🗢 Sub Kegiatan               | UBAH REALISASI             |                                     |                            |                |   |      |                              |
| EKIN                         | E Data Bukti SKP           | Realisasi                           |                            |                |   |      |                              |
| 📜 Perjanjian Kinerja 🗸 🗸     | + TAMBAH BUKTI             |                                     |                            |                |   |      |                              |
| VERIFIKASI                   | Filter:                    | Q                                   |                            |                |   |      | Menampilkan : 10 🗸           |
|                              | No ^                       | Bukti                               | \$                         | Keterangan     | ¢ | Aksi | \$                           |
|                              | 1                          | Garuada Jurnal Service Strategy.pdf | f                          |                |   |      |                              |
|                              |                            |                                     |                            |                |   |      |                              |

## Sub Menu: Report

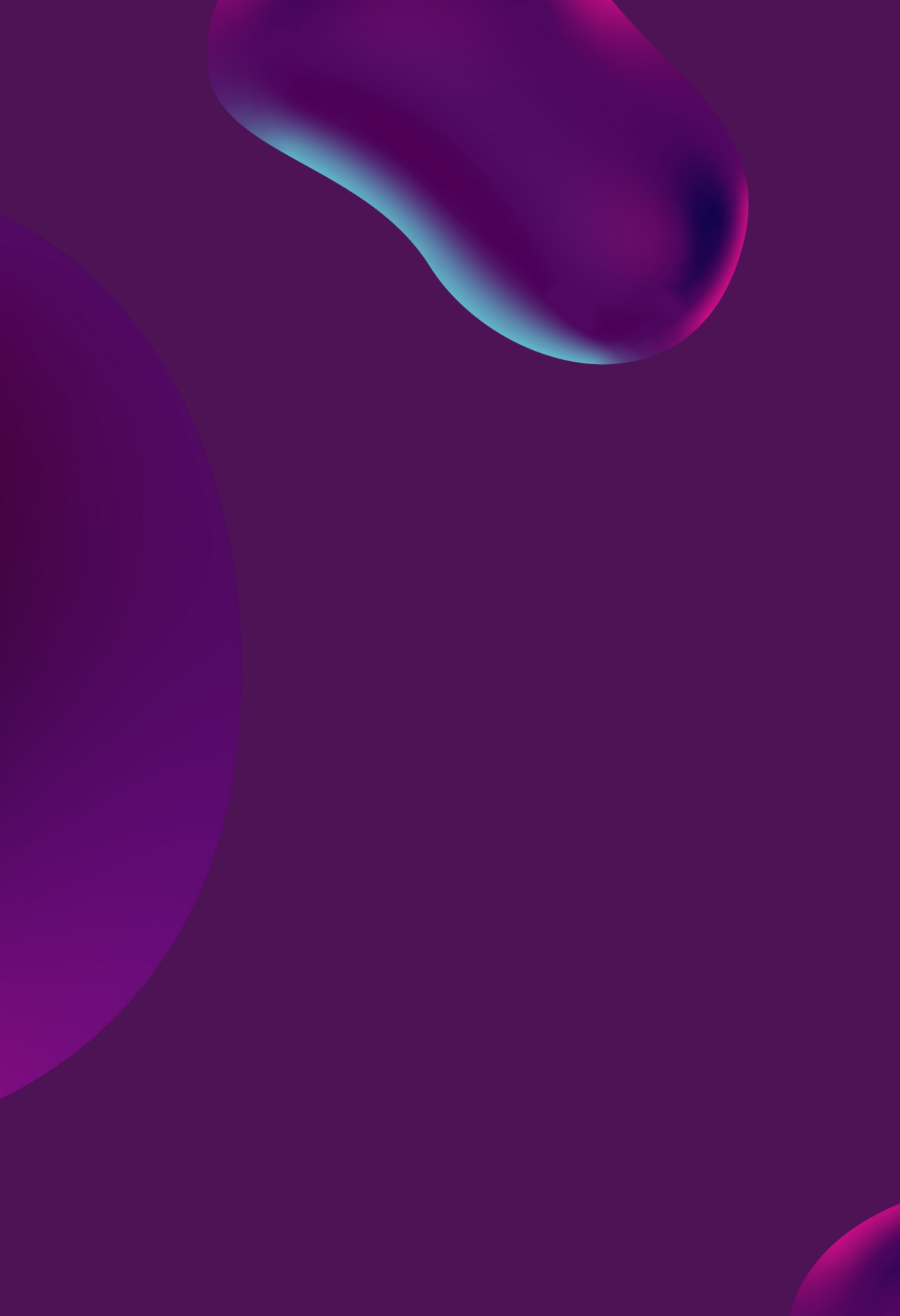

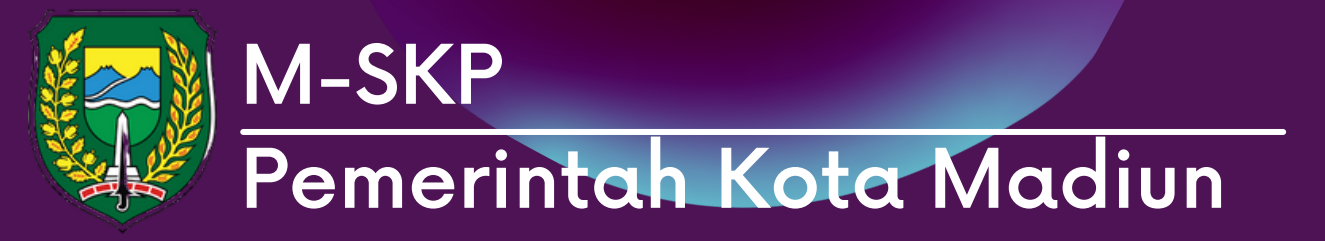

## Menu Report: Kinerja OPD

Pada menu report berisikan data  $\mathbf{0}$ capaian dari OPD yang dipilih.

Pilih tahun, bulan dan unit OPD 02 kemudian pilih tombol 'Tampilkan'

Capaian dari sasaran kinerja dan 03 rencana aksi akan ditampilkan dalam bentuk tabel beserta beberapa data pendukung.

| A-SKP                        | ≡       | TAHUN 202  | TAHUN 2021 - BADAN PERENCANAAN, PENELITIAN DAN PENGEMBANGAN DAERAH<br>Selamat Datang, Ad |                                                               |                      |                      |                          |                       |                         |           |                       |        |  |
|------------------------------|---------|------------|------------------------------------------------------------------------------------------|---------------------------------------------------------------|----------------------|----------------------|--------------------------|-----------------------|-------------------------|-----------|-----------------------|--------|--|
|                              | 2       | 🟫 Home / F | Report Kinerja                                                                           |                                                               |                      |                      |                          |                       |                         |           |                       |        |  |
|                              |         | FILTER DAT | A                                                                                        |                                                               |                      |                      |                          |                       |                         |           | ~                     | o      |  |
| Administrator<br>Super Admin |         |            |                                                                                          | Tahun                                                         | 2021                 |                      |                          |                       |                         | ×         |                       |        |  |
| My account                   |         |            |                                                                                          | Bulan                                                         | Desember             |                      |                          |                       |                         | ~         |                       |        |  |
| MAIN                         |         |            |                                                                                          | Unit                                                          | 2021 - 5.01.5.05.0.0 | 0.02.0000 - Badan Pe | rencanaan, Penelitian da | n Pengembangan Daera  | h                       | ~         |                       |        |  |
| Dashboard                    |         | TAMPILKAN  |                                                                                          |                                                               |                      |                      |                          |                       |                         |           |                       |        |  |
| DATA MASTER                  |         |            |                                                                                          |                                                               |                      |                      |                          |                       |                         |           |                       |        |  |
| 🕮 Kota 🦙 🕺                   | ,       | Data       |                                                                                          |                                                               |                      |                      |                          |                       |                         |           | ~                     | ø      |  |
| DPD >                        | •       |            |                                                                                          |                                                               |                      | REPORTIKIN           |                          |                       |                         |           |                       |        |  |
| 🗐 Laporan 🤉                  |         |            |                                                                                          |                                                               | Badan Perencan       | aan, Penelitiar      | dan Pengemba             | ngan Daerah           |                         |           |                       |        |  |
| DATA ANGGARAN                |         |            |                                                                                          |                                                               |                      | Bulan Decer          | nber 2021                |                       |                         |           |                       |        |  |
| 🔹 Sub Kegiatan               |         | No         | NIP                                                                                      | Nama                                                          | Tingkat<br>Kehadiran | Nilai Perilaku       | Pagu Anggaran            | Realisasi<br>Anggaran | Serapan<br>Anggaran (%) | Nilai SKP | Sasaran/Re            | encan  |  |
| EKIN                         |         |            |                                                                                          |                                                               |                      |                      |                          |                       |                         |           |                       |        |  |
| 📜 Perjanjian Kinerja 🛛 🤊     | <u></u> | 1          | 2                                                                                        | 3                                                             | 4                    | 5                    | 6                        | /                     | 8                       | 9         |                       | 10     |  |
| VERIFIKASI                   |         | 1          | 198304292009012007                                                                       | ARI FAHMA PUSPITA SARI<br>Jabatan = SURVEYOR                  | 100 %                | 100                  | Rp. 290.000.000          | Rp. 27.000.000        | 22 %                    |           |                       |        |  |
| E Verifikasi >               | ·       |            |                                                                                          | PEMETAAN PERTAMA<br>Eselon =                                  |                      |                      |                          |                       |                         |           |                       |        |  |
| PERJANJIAN KINERJA           |         | 2          | 196704161993031015                                                                       | SOEKO DWI HANDIARTO<br>Jabatan = KEPALA BADAN<br>PERENCANAAN, | 100 %                | 100                  | Rp. 157.000.000          | Rp. 100.000.000       | 72 %                    |           | Meningkatnya kualitas | s pene |  |

| Sasaran/Rencan             | Nilai SKP | Serapan<br>Anggaran (%) | Realisasi<br>Anggaran | Pagu Anggaran   | Nilai Perilaku | Tingkat<br>Kehadiran |
|----------------------------|-----------|-------------------------|-----------------------|-----------------|----------------|----------------------|
| 10                         | 9         | 8                       | 7                     | 6               | 5              | 4                    |
|                            |           | 22 %                    | Rp. 27.000.000        | Rp. 290.000.000 | 100            | 100 %                |
| Meningkatnya kualitas pene |           | 72 %                    | Rp. 100.000.000       | Rp. 157.000.000 | 100            | 100 %                |

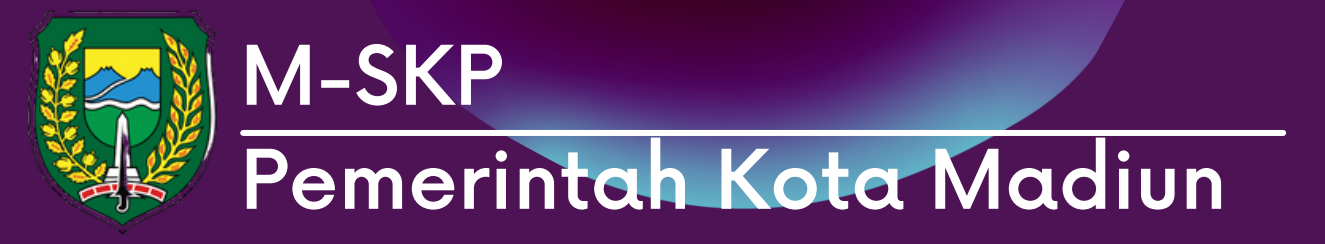

## Menu Report: Kinerja Person

jika sebelumnya menampilkan 01 keseluruhan per OPD, Admin juga dapat melihat capaian per person

Pilih tahun, bulan, OPD dan ASN 02 yang hendak di lihat. Kemudian tekan tombol 'Tampilkan'

03 Sistem akan menampilkan tabel sesuai dengan Capaian ASN yang dipilih

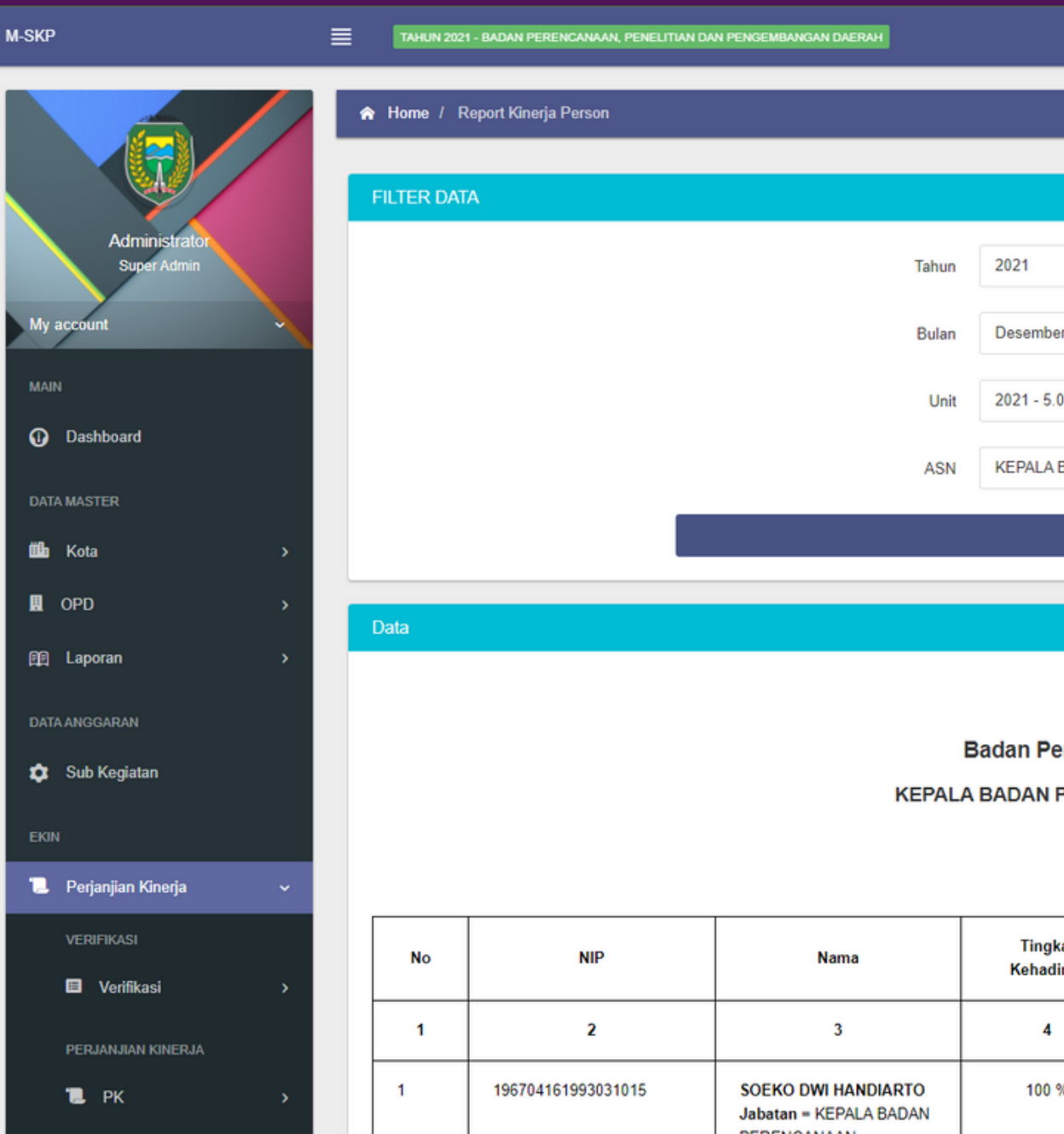

Selamat Datang, Admin!

v a

#### a 2021 - 5.01.5.05.0.00.02.0000 - Badan Perencanaan, Penelitian dan Pengembangan Daerah KEPALA BADAN PERENCANAAN, PENELITIAN DAN PENGEMBANGAN DAERAH - 196704161993031015 - SOEKO . **TAMPILKAN**

#### REPORT KINERJA PERSON

#### Badan Perencanaan, Penelitian dan Pengembangan Daerah

#### KEPALA BADAN PERENCANAAN, PENELITIAN DAN PENGEMBANGAN DAERAH

#### 196704161993031015 - SOEKO DWI HANDIARTO

#### Bulan December 2021

| Tingkat<br>ehadiran | Nilai Perilaku | Pagu Anggaran   | Realisasi<br>Anggaran | Serapan<br>Anggaran (%) | Nilai SKP | Sasaran/Rencan             |
|---------------------|----------------|-----------------|-----------------------|-------------------------|-----------|----------------------------|
| 4                   | 5              | 6               | 7                     | 8                       | 9         | 10                         |
| 100 %               | 100            | Rp. 260.000.000 | Rp. 27.000.000        | 70 %                    |           | Meningkatnya kualitas pene |

# 07 Master Pegawai Menu

Menu master pegawai adalah menu yang memuat data-data pegawai yang dibagi menjadi beberapa sub menu diantara sub menu pegawai ASN berisikan data pegawai ASN dan sub menu non-ASN berisikan data pegawai non-ASN

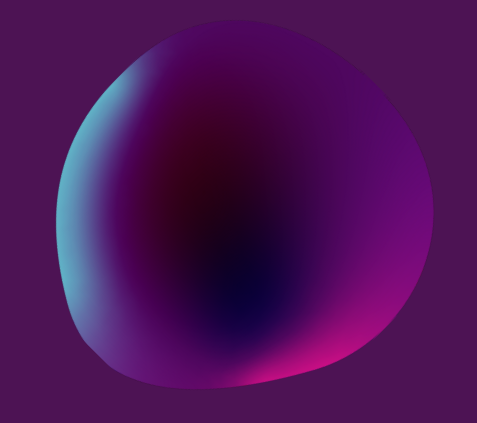

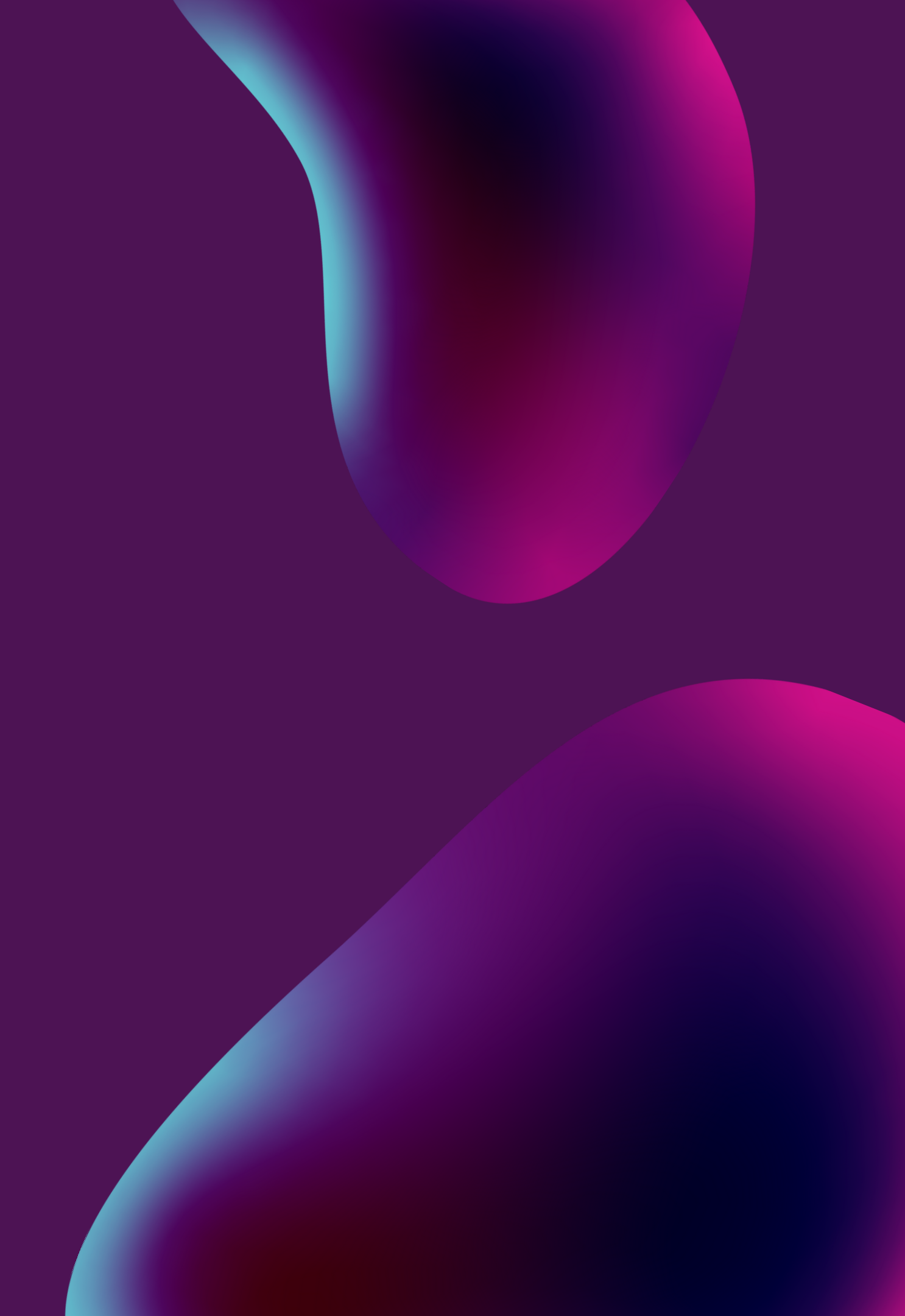

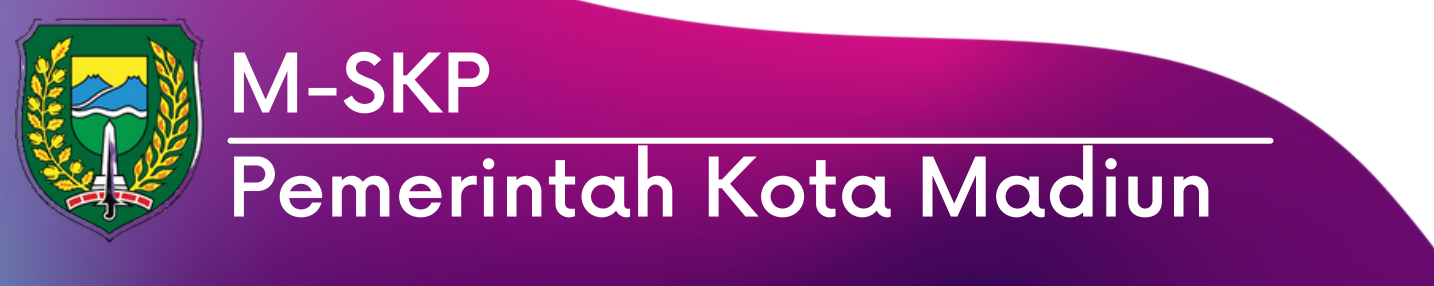

M-SKP

TAHUN 2021 - DINAS KOMUNIKASI DAN INFORMATIKA

|                                                                  | 🟫 Home   | / Master Data / Master Pegawai / Pegawai AS | SN                                                                   |                                                                  |   |                      |   |                   |   |
|------------------------------------------------------------------|----------|---------------------------------------------|----------------------------------------------------------------------|------------------------------------------------------------------|---|----------------------|---|-------------------|---|
|                                                                  |          |                                             |                                                                      |                                                                  |   |                      |   |                   |   |
|                                                                  | FILTER D | ATA                                         |                                                                      |                                                                  |   |                      |   | ~                 | S |
| Administrator<br>Super Admin                                     |          |                                             | Tahun                                                                | 2021                                                             |   | ~                    |   |                   |   |
| My account                                                       |          |                                             | Unit                                                                 | 2021 - 2.16.2.20.2.21.04.0000 - Dinas Komunikasi dan Informatika |   | ~                    |   |                   |   |
| MAIN                                                             |          |                                             | Bulan                                                                | November                                                         |   | ~                    |   |                   |   |
| Dashboard                                                        |          |                                             |                                                                      |                                                                  |   |                      |   |                   |   |
| DATA MASTER                                                      |          |                                             |                                                                      |                                                                  |   |                      |   |                   |   |
| 🕮 Kota >                                                         |          |                                             |                                                                      |                                                                  |   |                      |   |                   |   |
| ∎ OPD →                                                          | DATA     |                                             |                                                                      |                                                                  |   |                      |   | ~                 | σ |
| 印 Laporan >                                                      | + ТАМВА  | H DATA                                      |                                                                      |                                                                  |   |                      |   |                   |   |
| DATA ANGGARAN                                                    | Dinas Ko | omunikasi dan Informatika Bul               | an 11                                                                |                                                                  |   |                      |   |                   |   |
| 💠 Sub Kegiatan                                                   | Kepala ( | OPD / Bagian = 19680904198                  | 9031004 - SUBAKR                                                     | I                                                                |   |                      |   |                   |   |
| EKIN                                                             | Filter:  | ٩                                           |                                                                      |                                                                  |   |                      |   | Menampilkan : 10  | ~ |
| Perjanjian Kinerja > Solve Problem                               | No ^     | NIP - Nama                                  | Jabatan                                                              |                                                                  | 0 | Job Value -<br>Index | 0 | Action            | 0 |
| RENCANA OPERASIONAL PELAKSANAAN<br>Kegiatan<br>Po ROPK Kinerja > | 1        | 196809041989031004<br>SUBAKRI<br>PNS        | KEPALA DINAS KOMUNI<br>IV/b<br>2B<br>Lokasi WFH :<br>x : 111.5181232 | KASI DAN INFORMATIKA                                             |   | 2865 - 3             |   | CRESET LOKASI WFH |   |
|                                                                  |          |                                             | у:-7.6122828                                                         |                                                                  |   |                      |   | HAPUS             |   |

### Sub Menu Pegawai ASN Pilih tahun, unit, bulan dan tekan 01 'Tampilkan'.

Selamat Datang, Admin! ONLIN

02

pengguna dapat menambah, mengubah dan menghapus data pegawai.

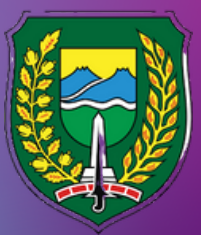

#### M-SKP Pemerintah Kota Madiun

M-SKP

TAHUN 2021 - DINAS KOMUNIKASI DAN INFORMATIKA

|                        | 🟫 Home / Master Data / Master Pegawai / Pegawai ASN / Ubah Data Pegawai |                                                      |          |                   |                |
|------------------------|-------------------------------------------------------------------------|------------------------------------------------------|----------|-------------------|----------------|
|                        |                                                                         |                                                      |          |                   |                |
|                        | DATA                                                                    |                                                      |          |                   | ~              |
| Administrator          |                                                                         |                                                      |          |                   |                |
| Super Admin            | Data 196809041989031004 - SUBAKRI Bulan 11                              |                                                      |          |                   |                |
| ly account             | NIK *                                                                   | Rek. Bank                                            |          |                   |                |
| AIN                    | 3577030409680001                                                        | BANK JATIM                                           |          |                   |                |
|                        | NPWP *                                                                  | Rek. No                                              |          |                   |                |
| Dashboard              | 08.690.943.9.621.000                                                    | 0052166477                                           |          |                   |                |
| ATA MASTER             | Nama *                                                                  | Status *                                             |          |                   |                |
| 🔓 Kota >               | SUBAKRI                                                                 | PNS                                                  |          |                   | ~              |
| l opd >                | SIMPAN KEMBALI                                                          |                                                      |          |                   |                |
| 🛱 Laporan 💦 🔸          |                                                                         |                                                      |          |                   |                |
| ATA ANGGARAN           |                                                                         |                                                      |          |                   |                |
| Cut Vastatas           | Jabatan Bulan 11                                                        |                                                      |          |                   | ~              |
|                        | TAMBAH JABATAN RUI AN 11                                                |                                                      |          |                   |                |
| KIN                    |                                                                         |                                                      |          |                   |                |
| L Perjanjian Kinerja → | Filter: Q                                                               |                                                      |          | Mer               | nampilkan : 10 |
| Solve Problem          |                                                                         |                                                      |          |                   |                |
|                        | No 🔨 Jabatan 🗘                                                          | Pangkat / Eselon / Status Jabatan                    |          | Atasan Langsung 🗘 | Action 0       |
| EGIATAN                | 1 KEPALA DINAS KOMUNIKASI DAN INFORMATIKA                               | IV/b                                                 | 2865 - 3 |                   | THAPUS         |
| © ROPK Kinerja >       |                                                                         | 2B<br>Utama<br>Non JFT (Jabatan Fungsional Tertentu) |          |                   |                |
|                        |                                                                         |                                                      |          |                   |                |

## Sub Menu Pegawai ASN

Di fitur ubah data, pengguna dapat mengubah data NIK, NPWP hingga nama pegawai.

02

01

Selamat Datang, Admin!

n: 10 🗸

Pengguna dapat menambah jabatan pada pegawai dengan tekan 'Tambah Jabatan'

### 80

# Struktur Organisasi Menu

Menu Struktur Organisasi adalah menu yang memuat data struktural organisai pada unit OPD yang dipilih.

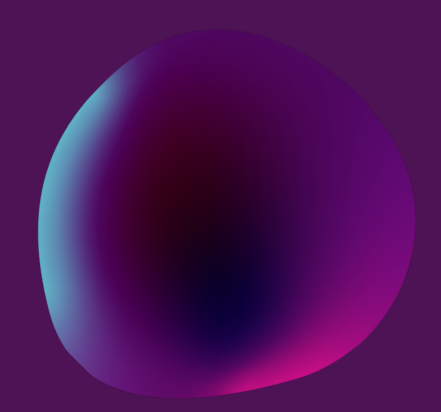

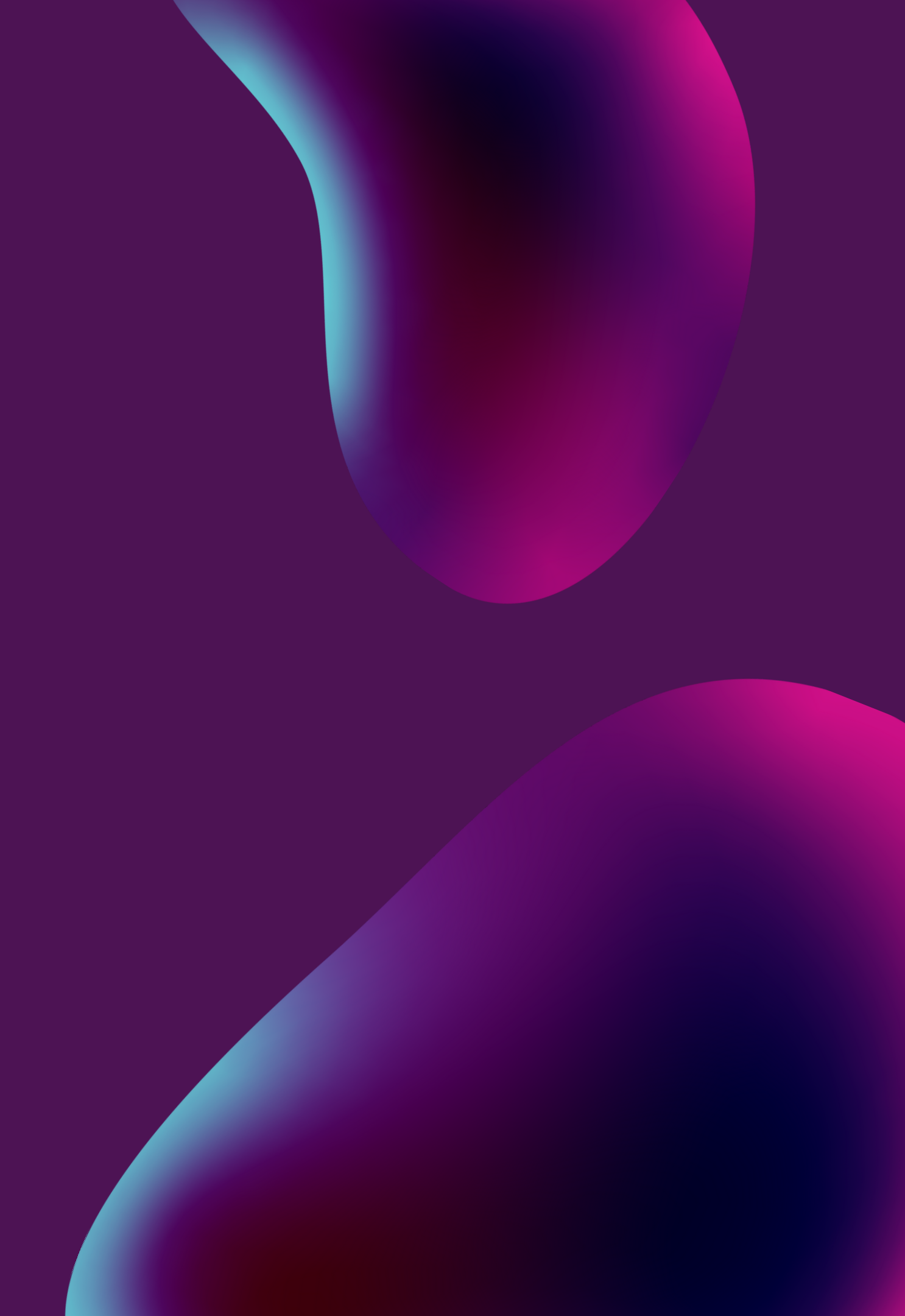

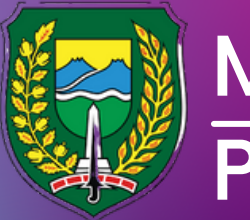

#### M-SKP Pemerintah Kota Madiun

M-SKP

#### Menu Struktur Organisasi TAHUN 2021 - DINAS KOMUNIKASI DAN INFORMATIKA Selamat Datang, Admin! ONLIN 合 Home / Struktur Organisasi FILTER DATA ~ O Pilih tahun, unit dan bulan 01 kemudian tekan 'Tampilkan' 2021 Tahun ~ 2021 - 2.16.2.20.2.21.04.0000 - Dinas Komunikasi dan Informatika Unit November Bulan Dashboard **TAMPILKAN** 🏙 Kota 📕 OPD JFG E Laporan KEPALA SUB BAGIAN PERENCANAAN DAN KEPEGAWAIAN DINAS KOMUNIKASI 198602102010012035 - RITA PRIYANINGRUM DAN INFORMATIKA PENGELOLA KEPEGAWAIAN 198205312011011003 - AGUS SETYO WINARNO 197010012007011015 - MARMO SEKRETARIS DINAS KOMUNIKASI DAN INFORMATIKA 197411281993112001 - IROH SUNIRAH PENGELOLA DATA BELANJA DAN LAPORAN KEUANGA Sub Kegiatan KEPALA SUB BAGIAN UMUM DAN KEUANGAN DINAS KOMUNIKASI DAN 197711082009012001 - DEISY SUKMA CAHYANI INFORMATIKA PENGADMINISTRASI UMUM 197504161997032005 - RETNO RAHAYU NUGRAHANINGTYAS 196704082002121007 - GUMONO JF PRANATA HUBUNGAN MASYARAI 📜 Perjanjian Kinerja 198205082011011001 - RUDI MILU RI JF PRANATA HUBUNGAN MASYARA Solve Problem 198706032011011005 - JAJAK WICA KEPALA SEKSI PENGELOLAAN INFORMASI DAN MEDIA PUBLIK DINAS PENGOLAH INFORMASI DAN KOMU KOMUNIKASI DAN INFORMATIKA RENCANA OPERASIONAL PELAKSANAAN 196602162006041009 - NURDIONO 198306182009012004 - YUNIAR KUSTANTI HADININGTYAS KEGIATAN OPERATOR RADIO 196808071988031008 - TJUK DJATN ROPK Kinerja JE PRANATA HUBUNGAN MASYARAI

# 09 Master Jabatan Menu

Menu Master Jabatan memiliki dua sub menu yaitu jabatan ASN dan Non-ASN. Kedua sub menu tersebut berisikan master data jabatan yang ada.

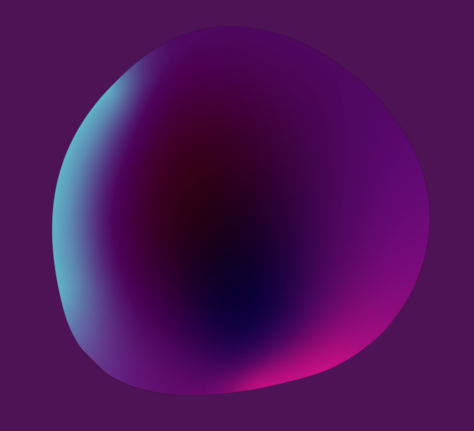

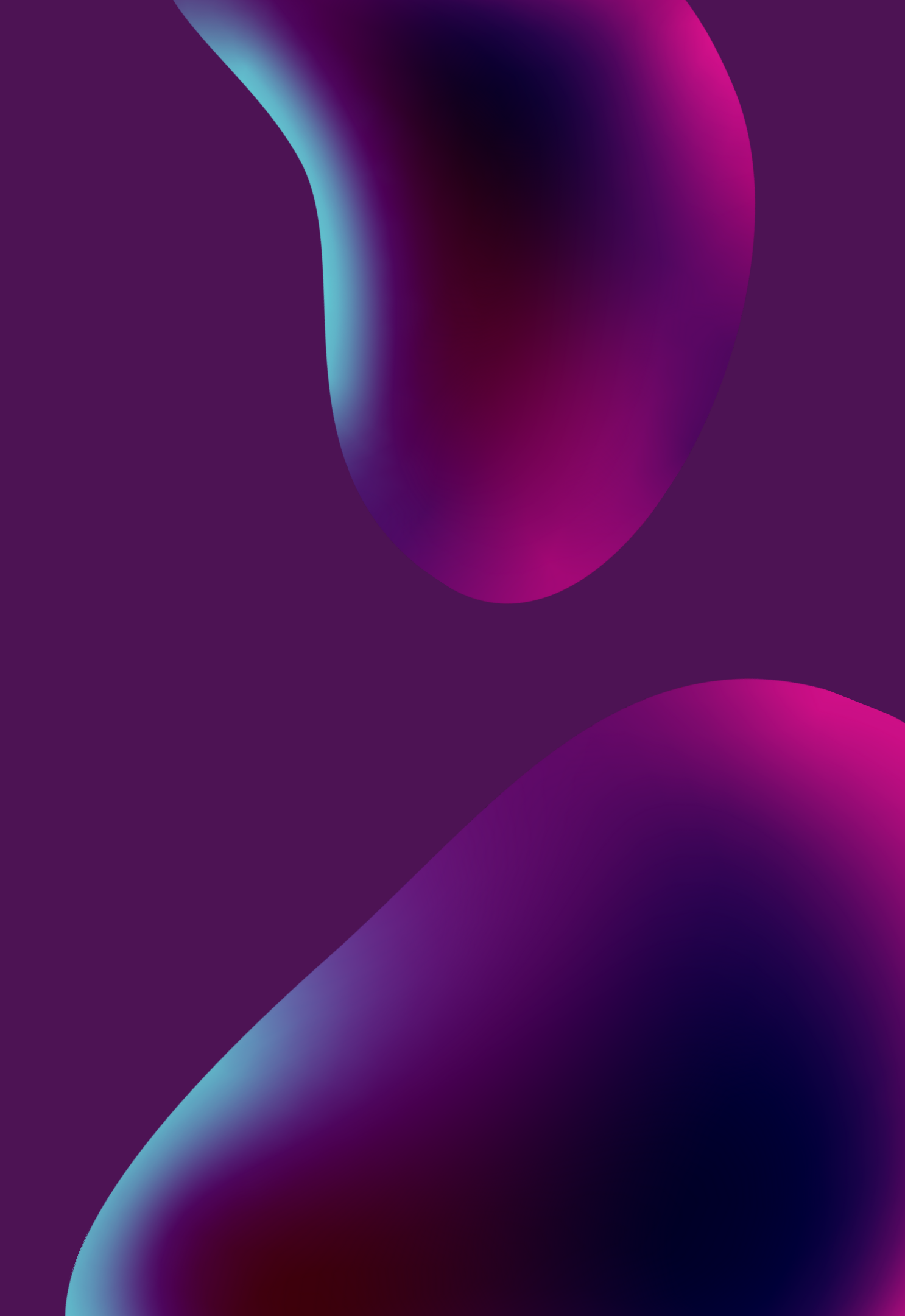

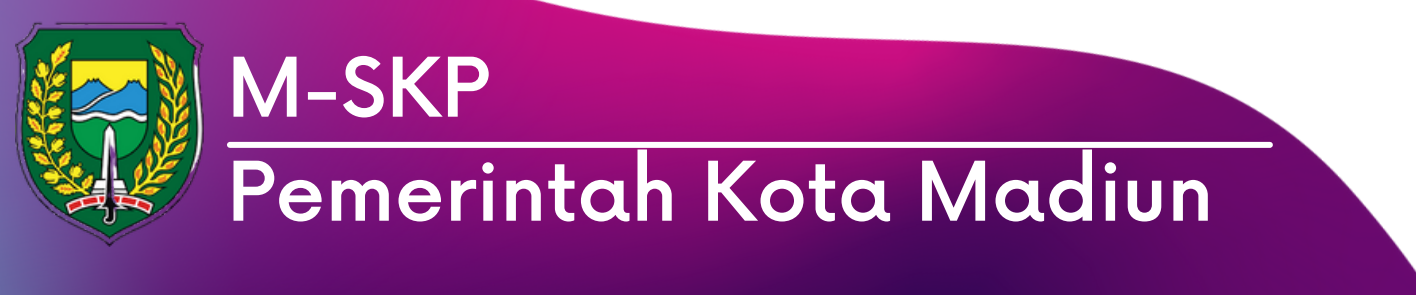

M-SKP

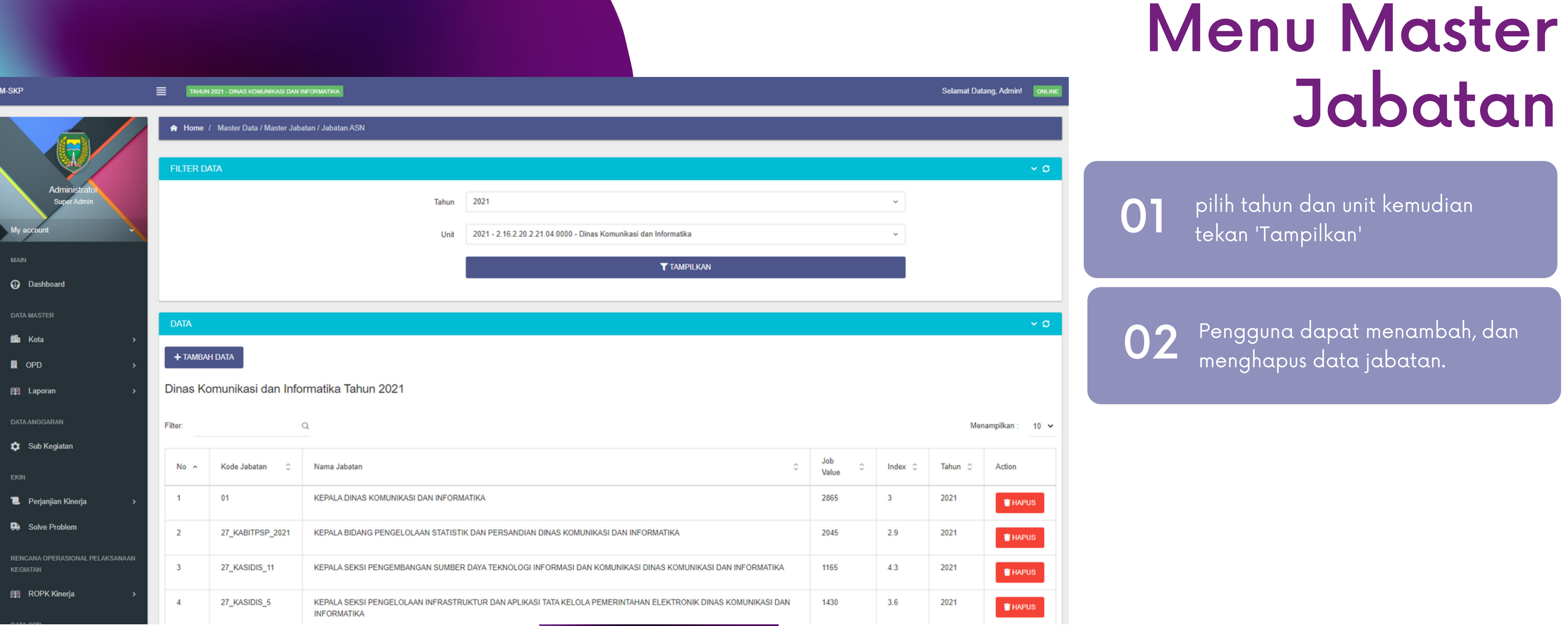

# 10 Master Data Menu

Menu master data memiliki beberapa sub menu diantaranya master aspek, satuan, status PK & SKP. Di setiap menu berisikan master data yang akan digunakan pada pengisian formulir PK & SKP.

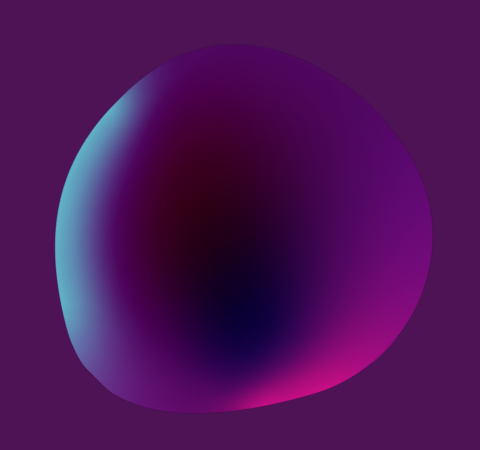

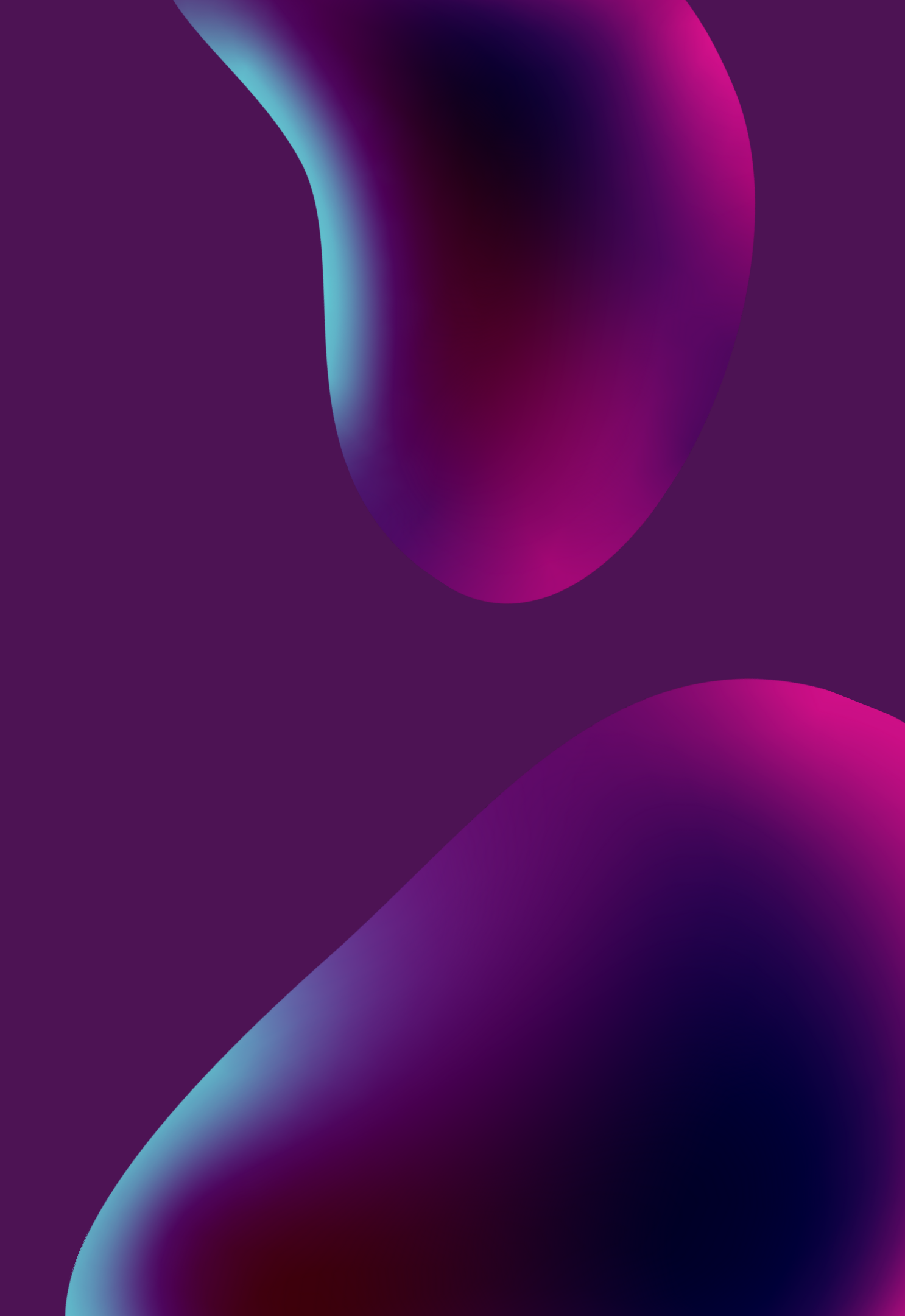

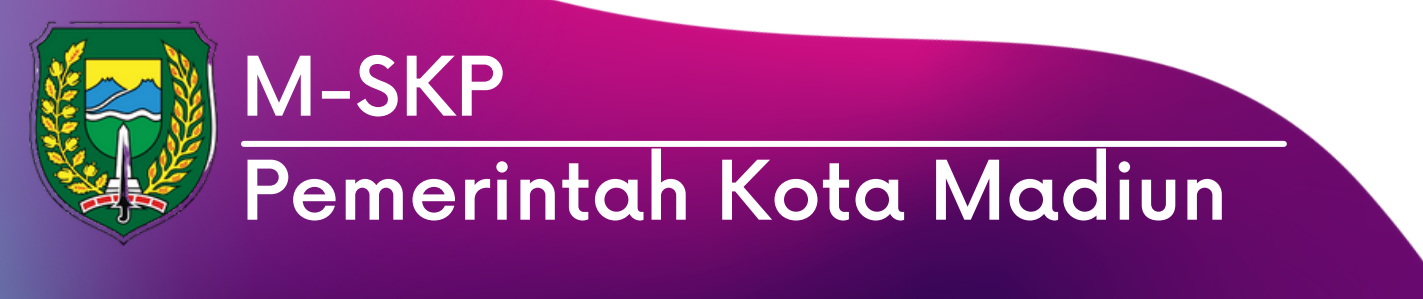

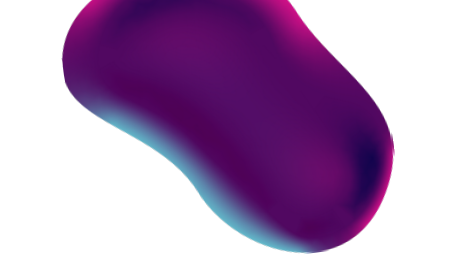

|       | - |     | - |  |
|-------|---|-----|---|--|
| <br>- | - | - 4 |   |  |

🗰 Kota

📕 OPD

FKIN

KEGIATAI

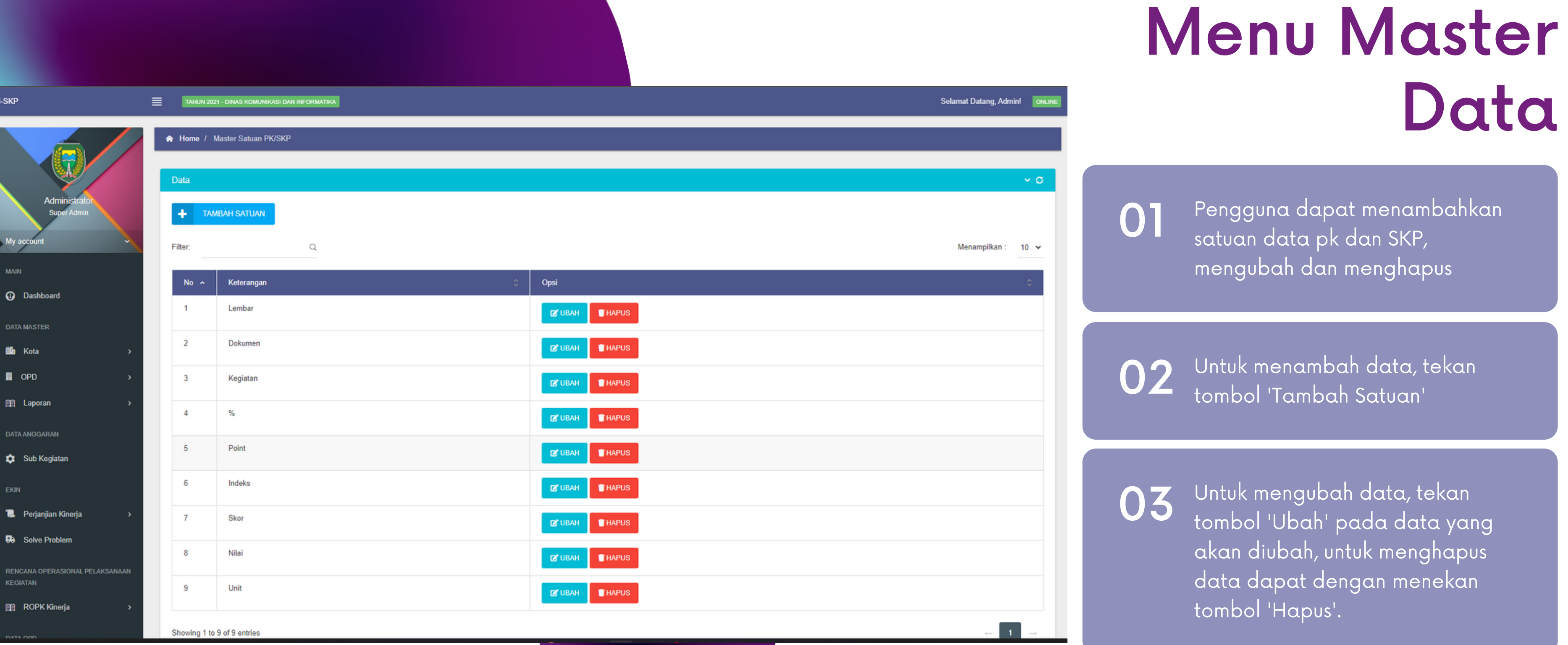

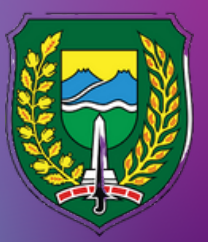

#### M-SKP Pemerintah Kota Madiun

M-SKP

ROPK Kinerja

TAHUN 2021 - DINAS KOMUNIKASI DAN INFORMATIKA

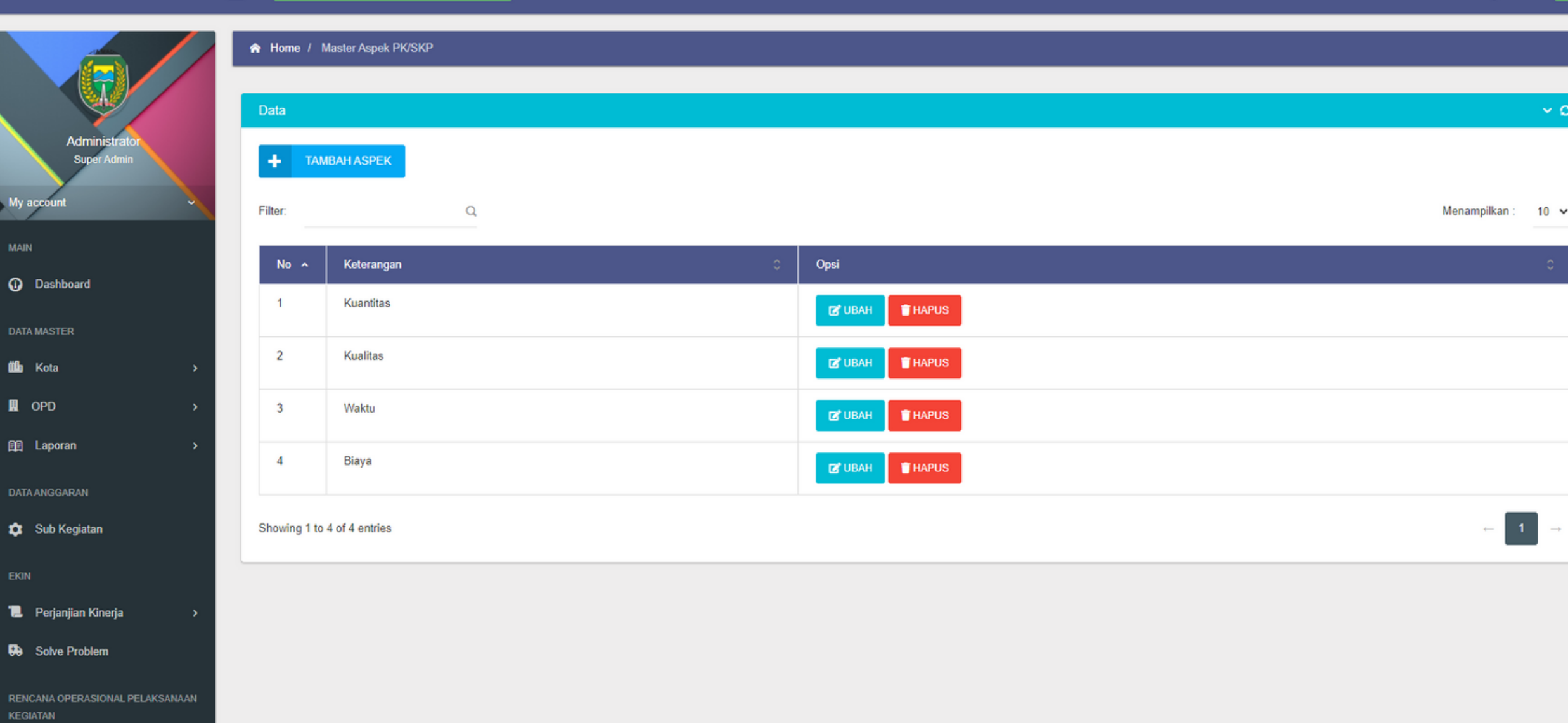

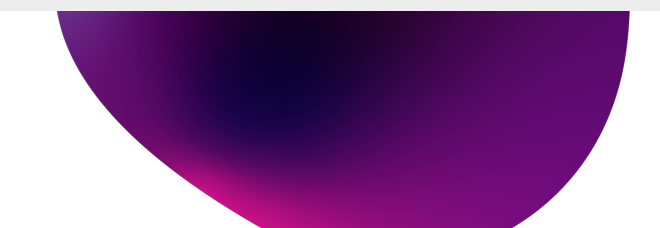

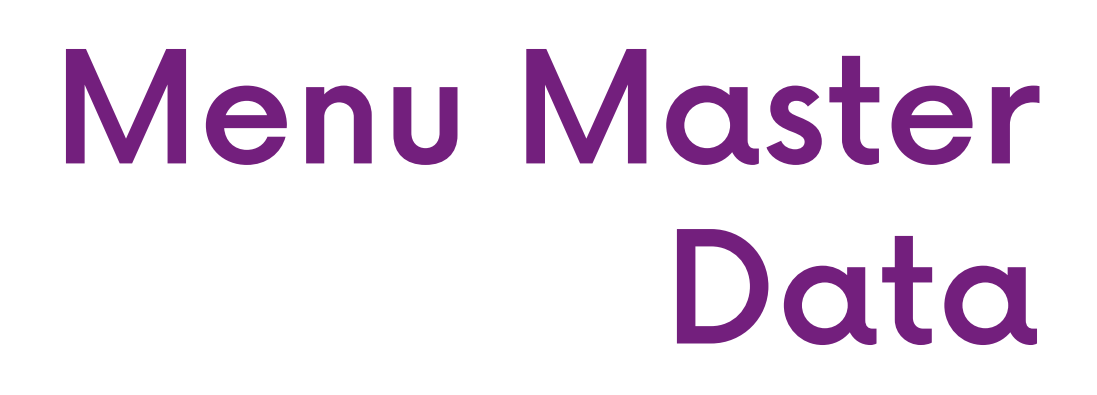

Selamat Datang, Admin!

~ O

1

01

Pengguna dapat menambahkan data aspek, mengubah dan menghapus data.

Untuk menambah data, tekan 02 tombol 'Tambah Aspek'

Untuk mengubah data, tekan 03 tombol 'Ubah' pada data yang akan diubah, untuk menghapus data dapat dengan menekan tombol 'Hapus'.

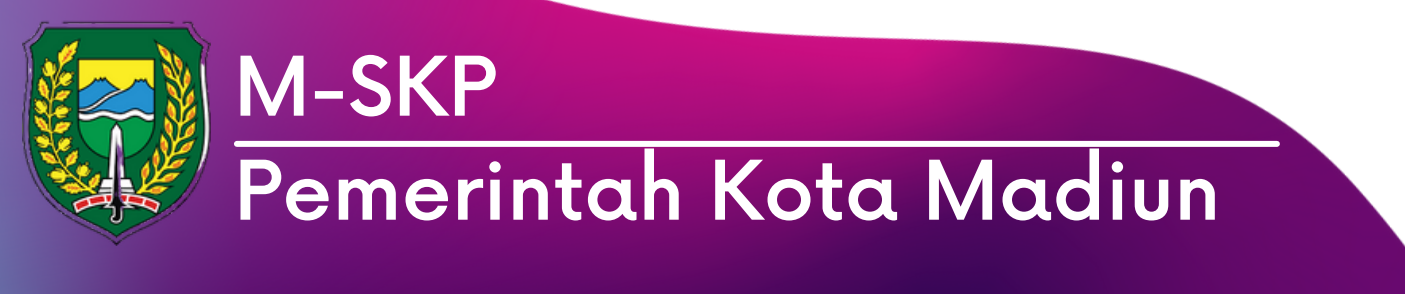

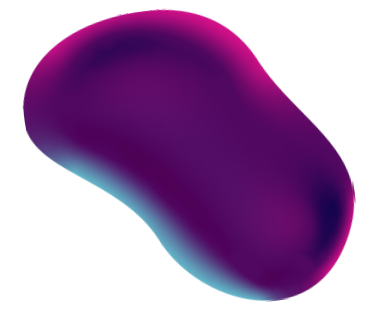

Dashboard

🗰 Kota

🔲 OPD

E Laporan

😰 Sub Kegiata

📜 🛛 Perjanjian Ki

Solve Proble

TAHUN 2021 - DINAS KOMUNIKASI DAN INFORMATIKA

| Data         |                   |                                                                                                    |
|--------------|-------------------|----------------------------------------------------------------------------------------------------|
| + TAN        | IBAH STATUS       |                                                                                                    |
| Filter:      | Q                 |                                                                                                    |
| No ^         | Keterangan 🗘      | Opsi                                                                                                    |
| 1            | Draft             |                                                                                                    |
| 2            | Pengajuan         |                                                                                                    |
| 3            | Setuju            |                                                                                                    |
| 4            | Revisi            |                                                                                                    |
| Showing 1 to | 4 of 4 entries    |                                                                                                    |
|              | +  TAN    Filter: | TAMBAH STATUS     Filter:     No ^   Keterangan     1   Draft     2   Pengajuan     3   Setuju   4   Revisi   Showing 1 to 4 of 4 entries |

RENCANA OPERASIONAL PELAKSANAAN KEGIATAN

😥 ROPK Kinerja

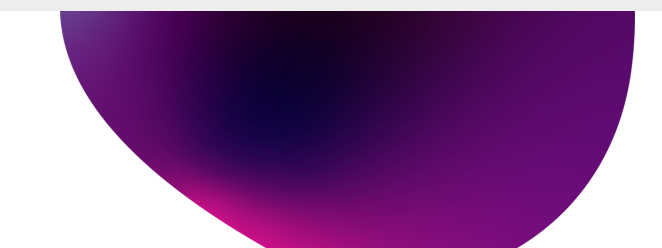

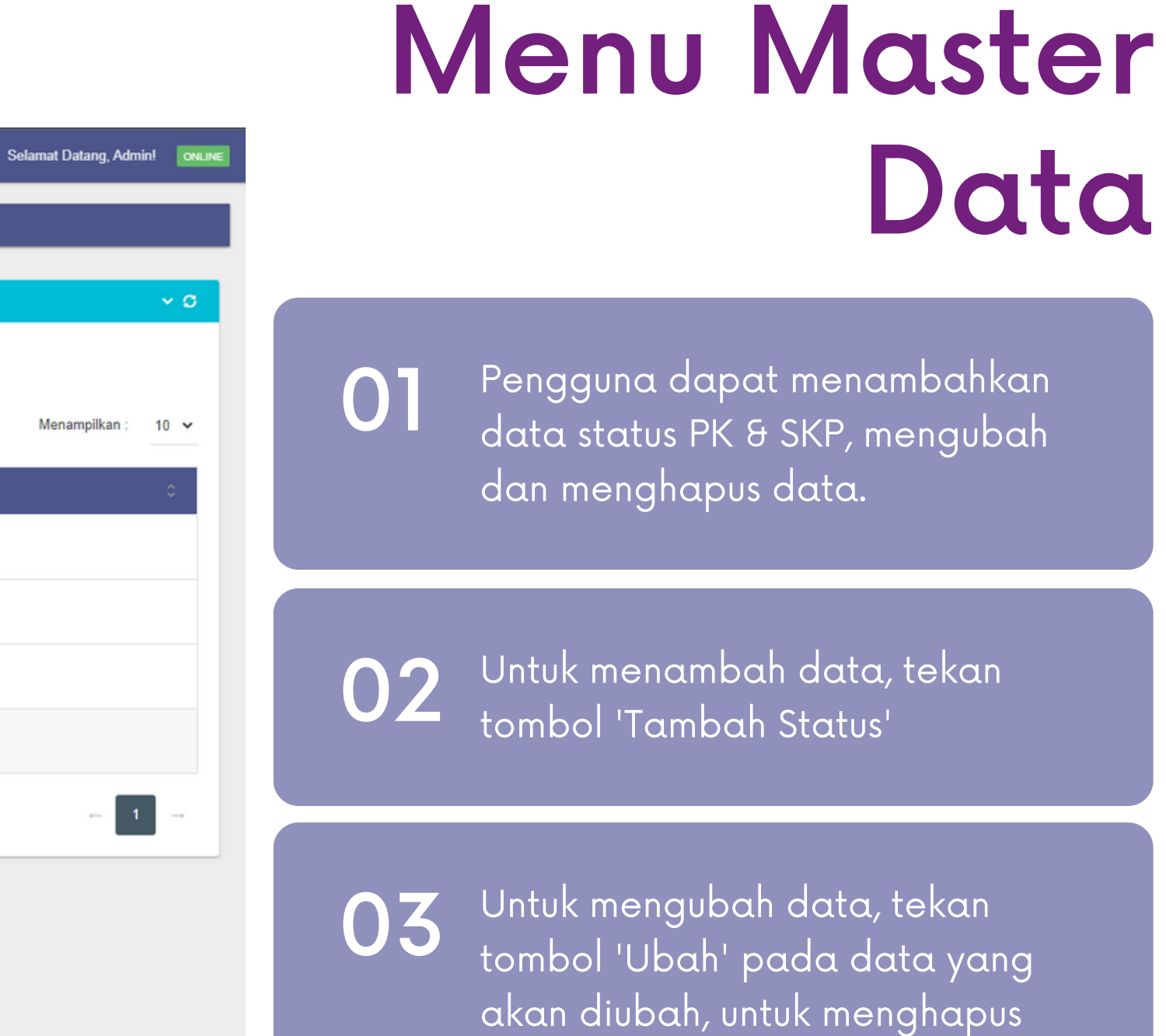

tombol 'Hapus'.

data dapat dengan menekan

#### **BUKU PANDUAN SISTEM M-SKP** KOTA MADIUN (ADMIN)

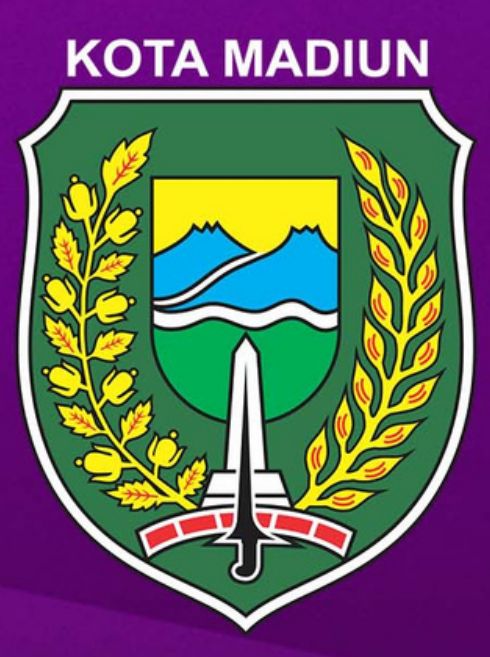

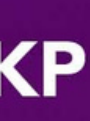